# PDS-8x1 Series User Manual

Programmable Device Server with I/O Expansion Slot(s)

#### WARRANTY

All products manufactured by ICP DAS are warranted against defective materials for a period of one year from the date of delivery to the original purchaser.

#### **SUPPORT**

Ver. 1.2

This manual relates to the following modules: PDS-811 and PDS-821

#### WARNING

ICP DAS assumes no liability for damages consequent to the use of this product. ICP DAS reserves the right to change this manual at any time without notice. The information furnished by ICP DAS is believed to be accurate and reliable. However, no responsibility is assumed by ICP DAS for its use, nor for any infringements of patents or other rights of third parties resulting from its use.

#### COPYRIGHT

Copyright © 2018 by ICP DAS. All rights are reserved.

#### TRADEMARKS

Names are used for identification purposes only and may be registered trademarks of their respective companies.

#### **CONTACT US**

If you have any questions, please feel free to contact us via email at:

service@icpdas.com, service.icpdas@gmail.com

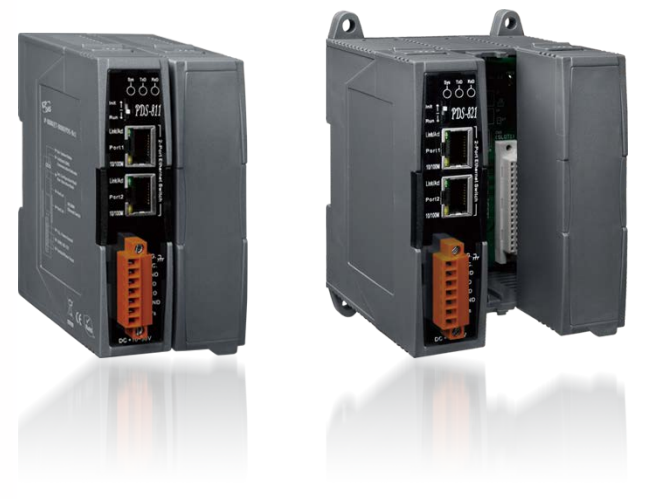

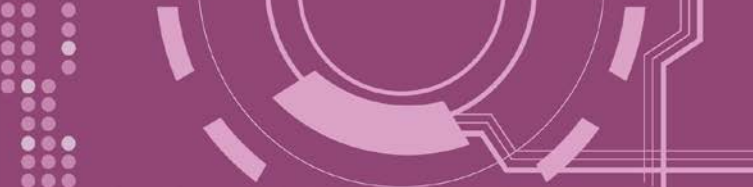

## **TABLE OF CONTENTS**

| PACKING LIST |            |                                            |        |  |
|--------------|------------|--------------------------------------------|--------|--|
| мс           | ORE IN     | IFORMATION                                 | 5      |  |
| 1.           | INT        | RODUCTION                                  | 6      |  |
|              | 1 1        | Selection Chipe                            | 7      |  |
|              | 1.1<br>1 7 | SELECTION GUIDE                            | /<br>م |  |
|              | 1.2        |                                            | ه      |  |
|              | 1.5        | WEB SERVER TECHNOLOGY                      |        |  |
| 0            |            |                                            |        |  |
| 2.           | HA         | RDWARE INFORMATION                         | . 12   |  |
|              | 2.1        | Specifications                             | 12     |  |
|              | 2.2        | FEATURES                                   | 13     |  |
|              | 2.3        | Applications                               | 13     |  |
|              | 2.4        | Appearance                                 | 14     |  |
|              | 1. L       | ED Indicator                               | 14     |  |
|              | 2. I       | nit/Run Switch                             | 15     |  |
|              | 3.2        | P-Port 10/100 Base-Tx Ethernet Switch      | 15     |  |
|              | 4. (       | OM1 Port                                   | 16     |  |
|              | 5. I,      | /O Expansion Slots                         | 16     |  |
|              | 6. L       | DIN-Rail Mounting                          | 17     |  |
|              | 2.5        | DIMENSIONS                                 | 18     |  |
|              | 2.5.       | 1PDS-811                                   | 18     |  |
|              | 2.5.       | 2PDS-821                                   | 19     |  |
|              | 2.6        | Pin Assignments                            | 20     |  |
|              | 2.6.       | 1PDS-811 and PDS-821                       | 20     |  |
|              | 2.6.       | 20ptional Serial Module                    | 21     |  |
|              | 2.7        | WIRING NOTES FOR RS-232/485/422 INTERFACES | 26     |  |
|              | 2.7.       | 1RS-232 Wiring                             | 26     |  |
|              | 2.7.       | 2 RS-422 Wiring                            | 27     |  |
|              | 2.7.       | 3 RS-485 Wiring                            | 27     |  |
| 3.           | SET        | TTING UP THE PDS-8X1 CONTROLLER            | 29     |  |
|              | 3.1 Co     | NNECT THE POWER SUPPLY AND THE HOST PC     | 29     |  |
|              | 3.2 Ins    | STALLING THE I-8K SERIAL MODULES           | 31     |  |
|              | 3.3 Ins    | STALL THE VXCOMM UTILITY                   | 33     |  |
|              | 3.4 Co     | NFIGURING NETWORK SETTINGS                 | 33     |  |

Programmable Device Server with I/O Expansion Slot(s)

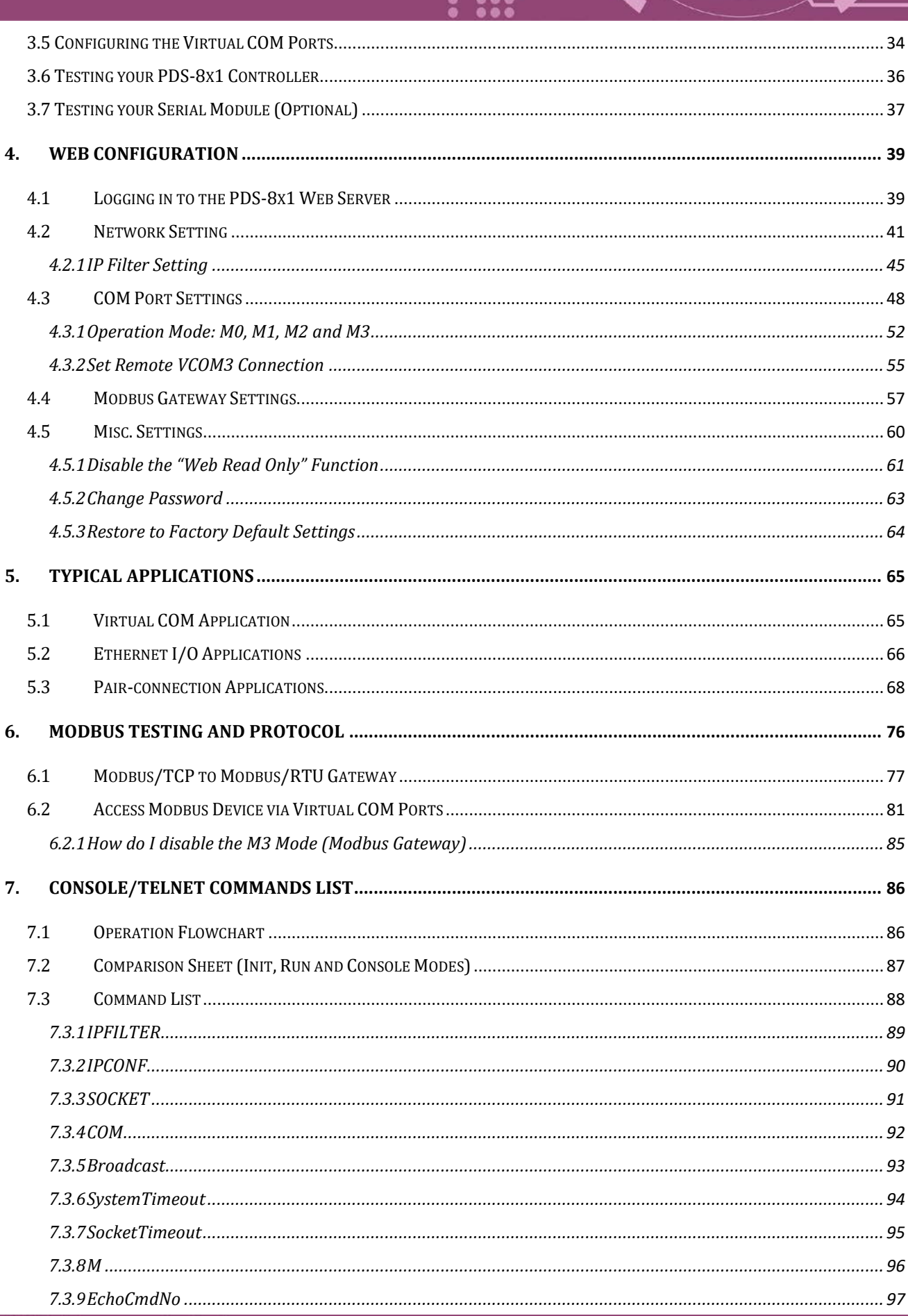

- 3 -

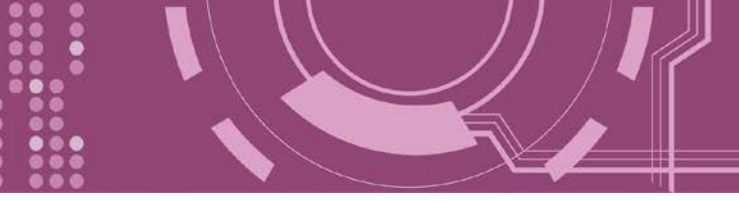

| 7.        | .3.10     | EndChar                               | 98    |
|-----------|-----------|---------------------------------------|-------|
| 7.        | .3.11     | IP                                    | 99    |
| 7.        | .3.12     | MASK                                  | 99    |
| 7.        | .3.13     | GATEWAY                               | 100   |
| 7.        | .3.14     | MAC                                   | 100   |
| 7.        | .3.15     | NAME                                  | 101   |
| 7.        | .3.16     | ALIAS                                 | 101   |
| 7.        | .3.17     | DHCP                                  | 102   |
| 7.        | .3.18     | UDP                                   | 103   |
| 7.        | .3.19     | VER                                   | 104   |
| 7.        | .3.20     | SAVE                                  | 104   |
| 7.        | .3.21     | LOAD                                  | 105   |
| 7.        | .3.22     | CONFIG                                | 107   |
| 7.        | .3.23     | RESET                                 | 108   |
| 7.        | .3.24     | QUIT                                  | 108   |
| APPEN     | DIX A: LI | INKING TO A DEVELOPMENT PC            | .109  |
| ADDEN     |           | LUCCUDA                               | 117   |
| AI I LIN  |           |                                       | .114  |
| 1.        | ARP (AD   | DRESS RESOLUTION PROTOCOL)            | 114   |
| 2.        | CLIENTS A | IND SERVERS                           | 114   |
| 3.        | ETHERNET  | Γ                                     | 115   |
| 4.        | FIRMWAR   | RE                                    | 115   |
| 5.        | GATEWAY   |                                       | 115   |
| 6.        | ICMP (IN  | ITERNET CONTROL MESSAGE PROTOCOL)     | 115   |
| 7.        | INTERNET  |                                       | . 115 |
| 8.        | IP (INTER | NET PROTOCOL) ADDRESS                 | 116   |
| 9.        | MAC (M    | EDIA ACCESS CONTROL) ADDRESS          | 116   |
| 10.       | PACKE     | T                                     | 116   |
| 11.       | PING.     | //D== A D D                           | 116   |
| 12.       | KARP      | (REVERSE ADDRESS RESOLUTION PROTOCOL) | 110   |
| 13.       | SOCKE     |                                       | 117   |
| 14.<br>45 | SORNI     |                                       | 117   |
| 15.       |           |                                       | 117   |
| 10.       |           |                                       | 117   |
| 17.       | UDP       |                                       | . 11/ |
| APPEN     | DIX C: R  | EVISION HISTORY                       | .118  |

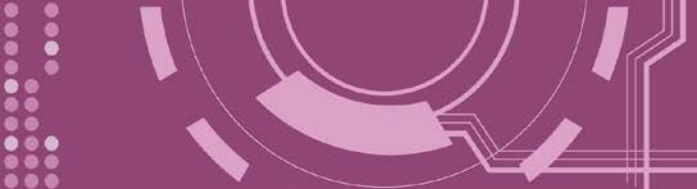

# **Packing List**

The shipping package includes the following items:

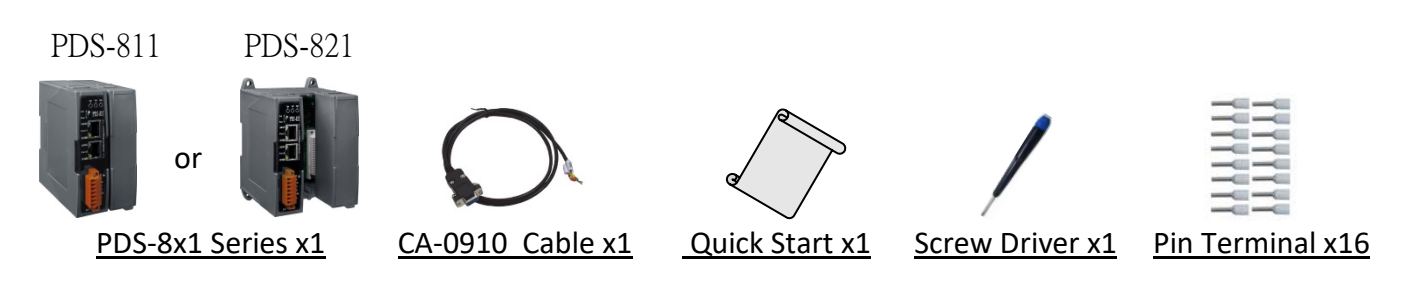

**Note:** If any of these items are missing or damaged, please contact the local distributor for more information. Save the shipping materials and cartons in case you need to ship the module in the future.

# **More Information**

#### **Documentation :**

http://ftp.icpdas.com/pub/cd/8000cd/napdos/pds/pds-8x1/document/

#### Firmware :

http://ftp.icpdas.com/pub/cd/8000cd/napdos/pds/pds-8x1/firmware/

OS Image (MiniOS7): http://ftp.icpdas.com/pub/cd/8000cd/napdos/pds/pds-8x1/OS\_image/

#### Demo:

http://ftp.icpdas.com/pub/cd/8000cd/napdos/pds/pds-8x1/demo/

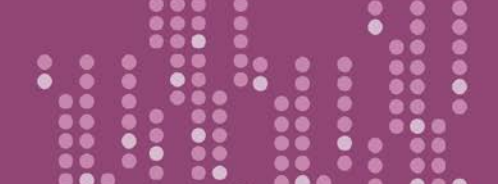

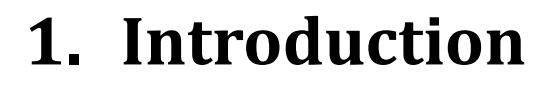

The PDS-811 and PDS-821 programmable device servers (PDS) are compact, modular, intelligent, rugged, and are designed for networking RS-232 and RS-422/485 serial devices to an Ethernet network. The PDS-811 has one I/O expansion slot, while PDS-821 has two I/O expansion slots that can be used to attach various 2- or 4-port serial communication modules. Therefore, a maximum of 4 serial ports can be installed on the PDS-811 or a maximum of 8 serial ports can be installed on the PDS-821.

Note: There is no serial module built-in to the PDS-811 or PDS-821 by default.

The PDS-811 and PDS-821 controllers are equipped with a 2-port 10/100 Base-TX Ethernet Switch that can be used to connect two network segments. The Ethernet Switch processes and routes data on the data-link layer (layer 2) of the OSI model to create a different collision domain per switch port. Using a switch allows you to attain dedicated bandwidth on point-to-point connections with every computer, and therefore run in full duplex mode with no collisions. Furthermore, the built-in 2-port Ethernet Switch on the PDS-811/821 enables network wiring to be simplified by cascading your Ethernet devices.

The PDS-8x1 series contains a built-in operating system, the MiniOS7, which offers a stable and high performance environment that is similar to DOS. The MiniOS7 can boot up the PDS-8x1 series within just one second, with the added benefit of no virus problems and a small footprint. Furthermore, the PDS-8x1 series is designed for low power consumption, maintenance elimination (no hard disk and no fan), and is constructed from fire retardant materials (UL94-VO level) with a robust case.

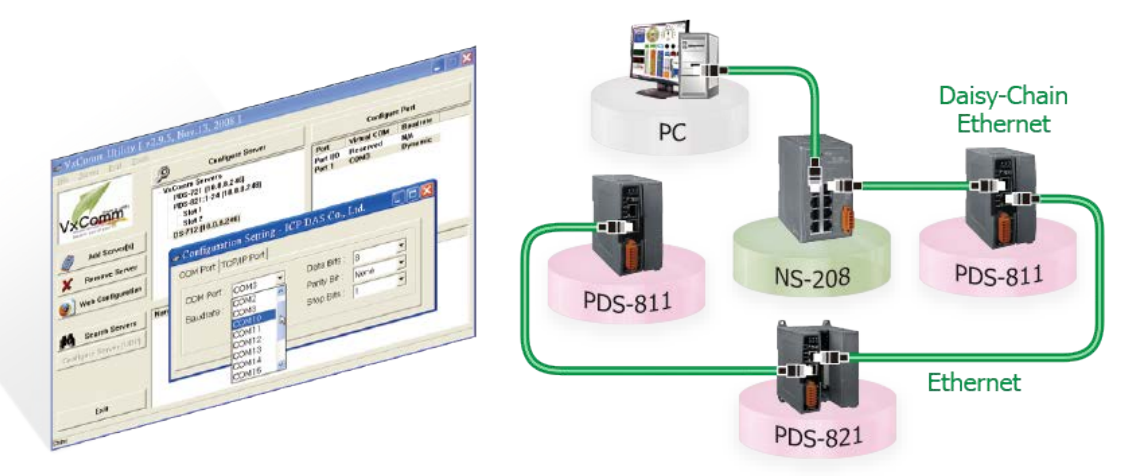

PDS-8x1 Series User Manual

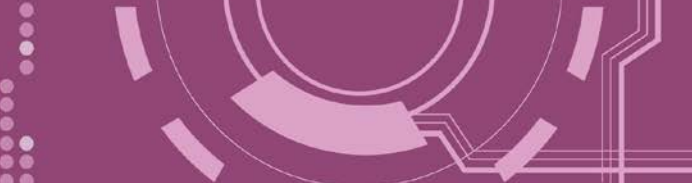

### **1.1 Selection Guide**

#### PDS-8x1 Series controllers Selection Guide

| Model                           | PDS-811                | PDS-821                |  |
|---------------------------------|------------------------|------------------------|--|
| Slots                           | 1                      | 2                      |  |
| СРИ                             | 80186<br>(80 MHz)      | 80186<br>(80 MHz)      |  |
| RAM/Flash Disk                  | 512 KB/512 KB          | 512 KB/512 KB          |  |
| Ethernet                        | 2-Port Ethernet Switch | 2-Port Ethernet Switch |  |
| Operating System                | MiniOS7                | MiniOS7                |  |
| Console Port                    | 3-wire RS-232          | 3-wire RS-232          |  |
| Serial Ports<br>(Optional) Max. | 4                      | 8                      |  |

#### Optional Serial Modules Selection Guide

| Model        | I-8112iW  | I-8114W   | I-8114iW  | I-8142iW       | I-8144iW       |
|--------------|-----------|-----------|-----------|----------------|----------------|
| la tenfere e | 9-wire    | 9-wire    | 5-wire    | 4-wire RS-422  | 4-wire RS-422  |
| Interrace    | RS-232    | RS-232    | RS-232    | 2-wire RS-485  | 2-wire RS-485  |
| Ports        | 2         | 4         | 4         | 2              | 4              |
| FIFO         | 128 Bytes | 128 Bytes | 128 Bytes | 128 Bytes      | 128 Bytes      |
| Isolation    | 3000 V    | -         | 3000 V    | 3000 V         | 3000 V         |
| Self-tuner   | -         | -         | -         | Yes            | Yes            |
| Connector    | DB-9      | DB-37     | DB-37     | Terminal Block | Terminal Block |

#### Note:

2-wire RS-485: Data+, Data- with Self-Tuner inside

4-wire RS-422: TxD+, TxD-, RxD+, RxD-

3-wire RS-232: RxD, TxD, GND

5-wire RS-232: RxD, TxD, CTS, RTS, GND

9-wire RS-232: RxD, TxD, CTS, RTS, DSR, DTR, DCD, RI, GND

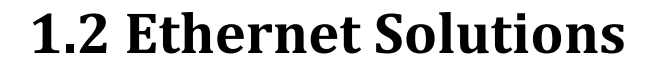

Nowadays, the Ethernet protocol has become the foremost standard for local area networks. Connectivity via the Internet is now common in many of the latest applications from home appliances, to vending machines, to testing equipment, to UPS, etc. An Ethernet network can link office automation and industrial control networks, access remote systems and share data and information between machines from multiple vendors, and also provides a cost-effective solution for industrial control networks.

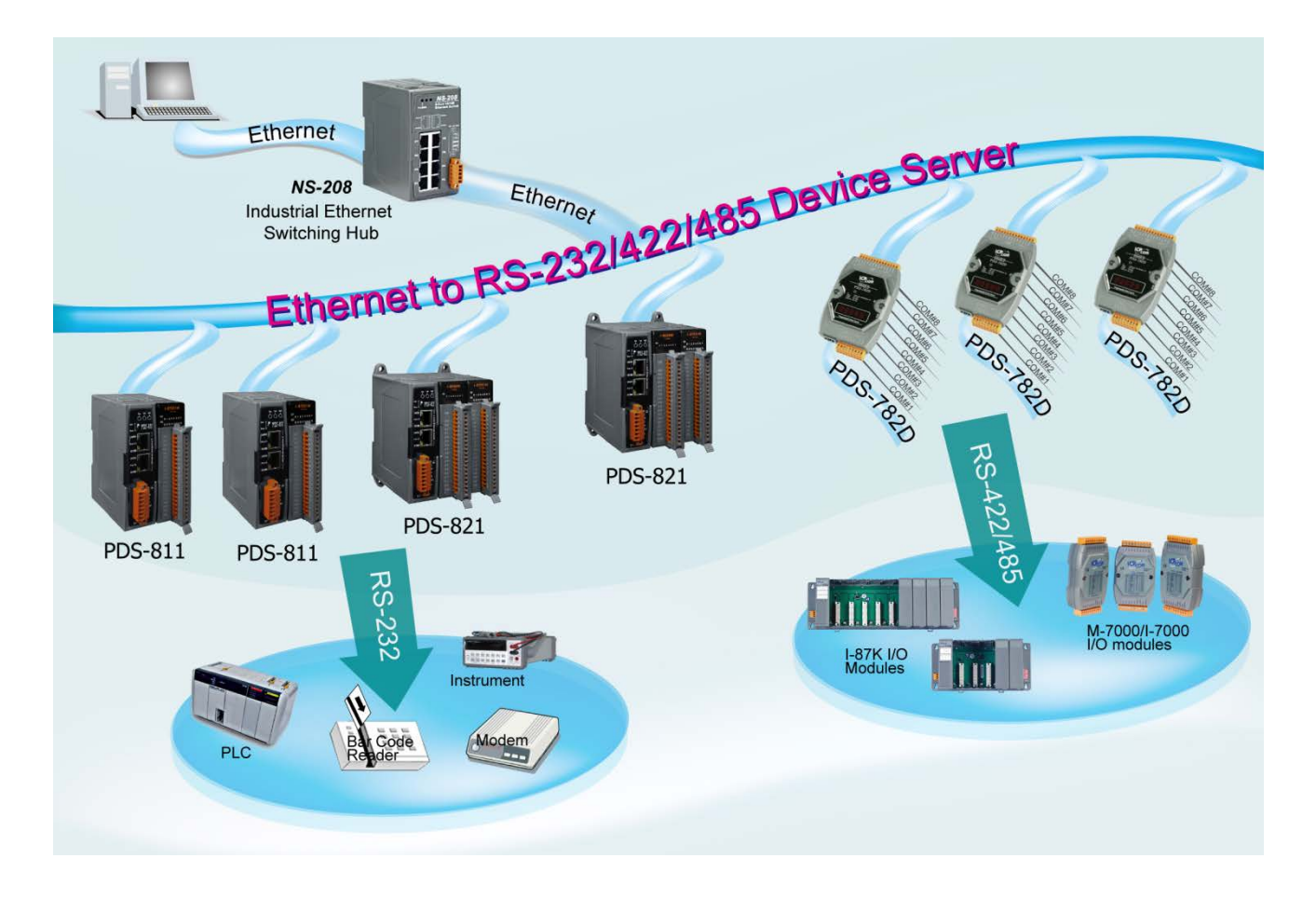

Version 1.2, Sep. 2018

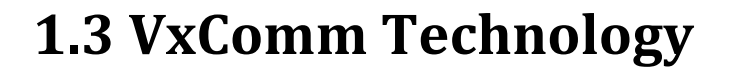

In general, writing a TCP/IP program is more difficult than writing a COM Port program. Another issue is that perhaps the existing the COM Port communication system was built many years ago and is now outdated.

As a result, a new technology, VxComm was developed to virtualize the COM Ports of the PDS-8x1 controller to allow up to 256 COM Ports to be used on a central computer. The VxComm driver saves time when accessing serial devices through the Ethernet without the need for reprogramming the COM Port software on the PC.

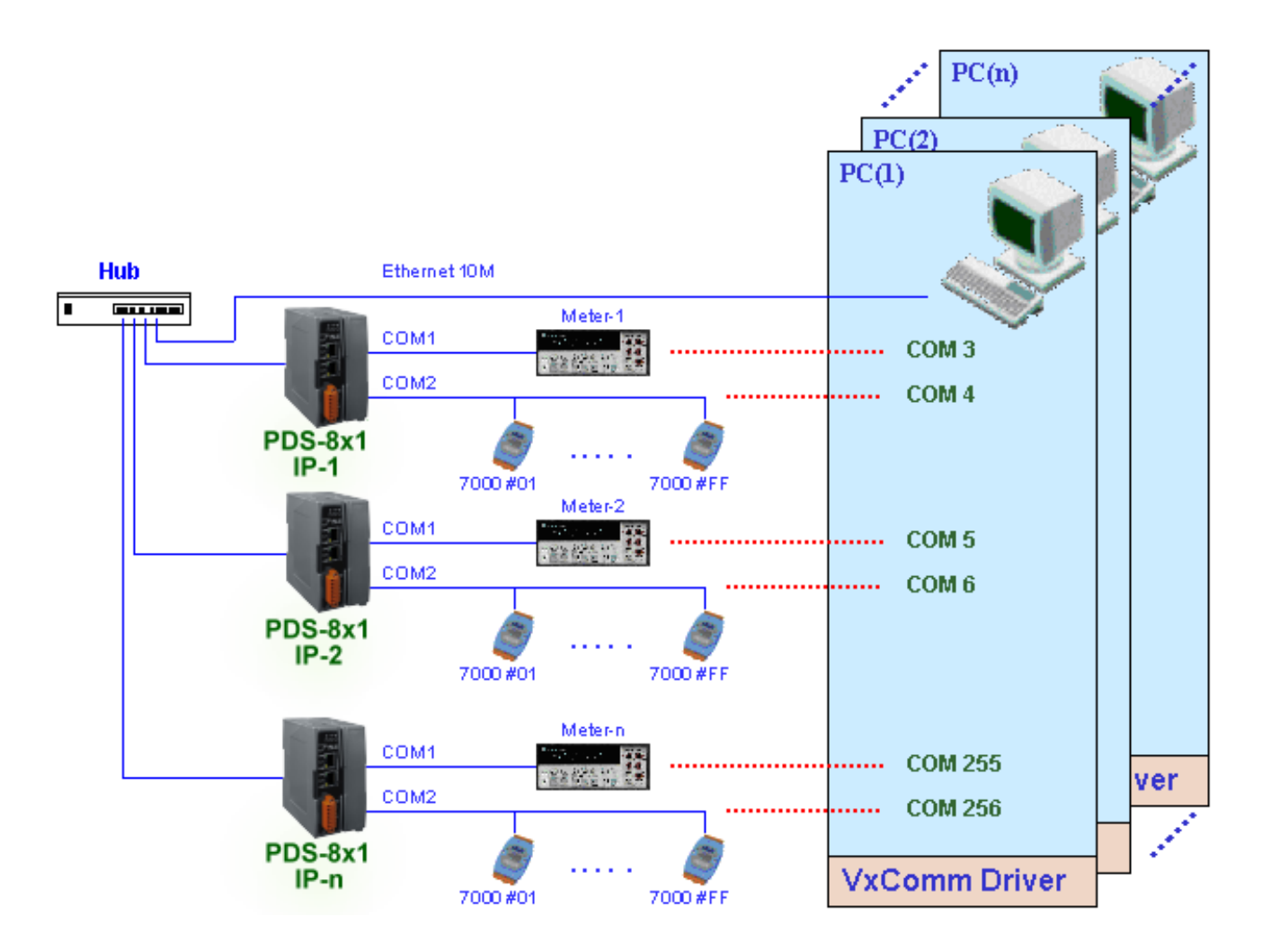

PDS-8x1 Series User Manual

Version 1.2, Sep. 2018

The VxComm driver controls all the details of the Ethernet TCP/IP programming technique, meaning that, with the assistance of PDS-8x1 controller and VxComm technology, your COM Port program will be able to access your serial devices through the Ethernet in the same way as through a COM Port.

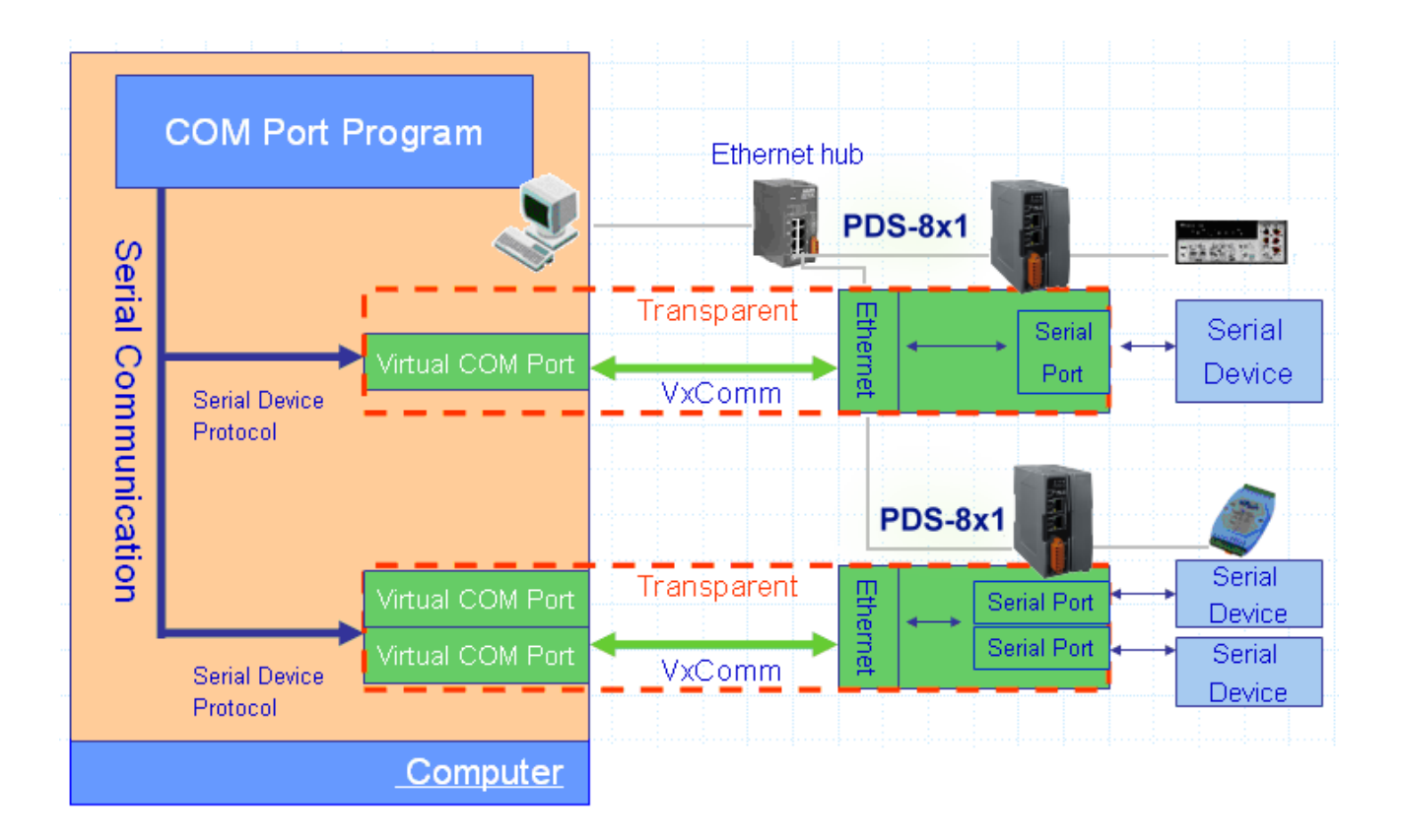

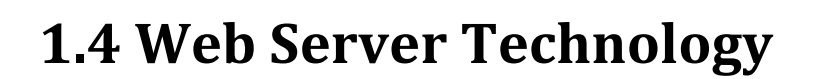

Web server technology enables the PDS-8x1 controller to be configured via a standard web browser interface, e.g. Google Chrome, Internet Explorer, or Firefox, etc. This means that it is easy to check the configuration of the PDS-8x1 controller via an Ethernet network without needing to install any other software tools, thereby reducing the learning curve required for maintaining the device.

| C (2) (2) (2) (2) (2) (2) (2) (2) (2) (2) | .8.130/                                      | ▼ ♂   搜尋                                        | - ロ ×<br>・ 命☆隠 ® |  |  |  |
|-------------------------------------------|----------------------------------------------|-------------------------------------------------|------------------|--|--|--|
| Firmware<br>Version                       | PDS-821:1-40                                 | Firmware Information                            |                  |  |  |  |
| Network                                   | Device Information                           |                                                 |                  |  |  |  |
| <u>Settings</u><br>COM Port               | Alias name                                   | #1                                              |                  |  |  |  |
| <u>Settings</u><br>Modbus                 | OS version                                   | v3.3.01.03[Feb 22 2018]<br>v2.6.10[Mar 02 2016] |                  |  |  |  |
| Gateway                                   | OS Library version<br>TCP/IP Library version | v2.5 [Jul 12 2017]<br>1.28 [Feb 23 2017]        |                  |  |  |  |
| Misc. Settings                            | Free Memory (bytes)                          | 287056                                          |                  |  |  |  |
|                                           |                                              |                                                 |                  |  |  |  |
|                                           |                                              |                                                 |                  |  |  |  |
|                                           |                                              |                                                 |                  |  |  |  |
|                                           |                                              |                                                 |                  |  |  |  |
|                                           |                                              |                                                 |                  |  |  |  |

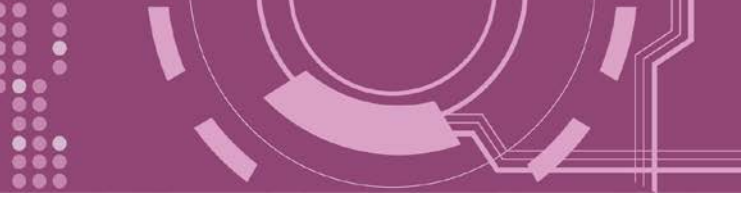

# 2. Hardware Information

This chapter provides a detailed description of the front panel, the hardware specifications, the pin assignments, the wiring notes and the dimensions for the PDS-8x1 controller.

### **2.1 Specifications**

| Models                           | PDS-811                                     | PDS-821                   |  |  |  |  |
|----------------------------------|---------------------------------------------|---------------------------|--|--|--|--|
| CPU                              | CPU                                         |                           |  |  |  |  |
| CPU                              | 80186-80 MHz or compatible                  |                           |  |  |  |  |
| SRAM                             | 51                                          | 2 KB                      |  |  |  |  |
| Flash Memory                     | 51                                          | 2 KB                      |  |  |  |  |
| EEPROM                           | 16                                          | 5 KB                      |  |  |  |  |
| Built-in Watchdog Timer          | Y                                           | /es                       |  |  |  |  |
| I/O Expansion Slots              | 1 Slot                                      | 2 Slots                   |  |  |  |  |
| Communication Interface          |                                             |                           |  |  |  |  |
| COM1 (Console)                   | RS-232 (Tx                                  | D, RxD, GND)              |  |  |  |  |
| Ethorpot                         | 2-port 10/100 Base                          | e-TX Ethernet Switch      |  |  |  |  |
| Ethemet                          | (Auto-negotiating, auto I                   | MDI/MDI-X, LED indicator) |  |  |  |  |
| COM Port Formats                 |                                             |                           |  |  |  |  |
| Speed                            | 115200                                      | bps Max.                  |  |  |  |  |
| Data Bit                         | 7                                           | 7, 8                      |  |  |  |  |
| Parity                           | None, Even, Odd                             |                           |  |  |  |  |
| Stop Bit                         | 1                                           |                           |  |  |  |  |
| LED Indicators                   |                                             |                           |  |  |  |  |
| TxD/RxD                          | Yes (for COM                                | 11 console port)          |  |  |  |  |
| System                           | Y                                           | /es                       |  |  |  |  |
| Power                            |                                             |                           |  |  |  |  |
| ESD Protection                   | Yes (with F                                 | rame Ground)              |  |  |  |  |
| Protection                       | Power Reverse Polarity Protection           |                           |  |  |  |  |
| Required Supply Voltage          | +10 $V_{DC}$ ~ +30 $V_{DC}$ (non-regulated) |                           |  |  |  |  |
|                                  | 0.6 A @ 5 V for CPU and Backplane,          |                           |  |  |  |  |
| Power Consumption                | 1.0 A @ 5 V for Plug-in Modules,            |                           |  |  |  |  |
|                                  | Total: 8 W                                  |                           |  |  |  |  |
| Mechanism                        |                                             |                           |  |  |  |  |
| Flammability                     | Fire Retardant Materials (UL94-V0 Level)    |                           |  |  |  |  |
| Dimension (W x H x D)            | 64 mm x 110 mm x 120 mm                     | 95 mm x 110 mm x 132 mm   |  |  |  |  |
| Installation                     | DIN-Rail                                    | DIN-Rail or Wall mounting |  |  |  |  |
| Environment                      |                                             |                           |  |  |  |  |
| Operating Temperature            | -25 ~                                       | +75 °C                    |  |  |  |  |
| Storage Temperature -40 ~ +80 °C |                                             |                           |  |  |  |  |
| Humidity                         | 5 ~ 95% RH, non-condensing                  |                           |  |  |  |  |

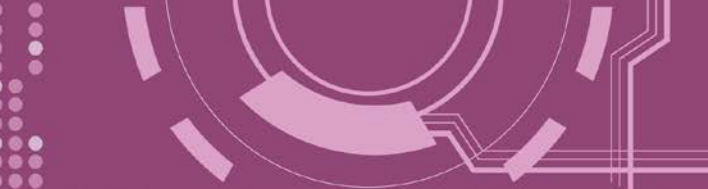

### **2.2 Features**

- > Incorporate Serial Devices in an Ethernet network
- Provides Virtual COM for 32-bit and 64-bit Windows XP/7/8/2012/10
- > Watchdog Timer suitable for use in harsh environments
- 2-port 10/100 Base-TX Ethernet Switch
  (Auto-negotiating, auto MDI/MDI-X, LED indicator)
- ESD Protection and Frame Ground Design
- Built-in High Performance MiniOS7 from ICP DAS
- "Virtual COM" extends PC COM ports
- Programmable Internet/Ethernet Controller
- Power Reverse Polarity Protection
- 3-wire RS-232 Console Port
- RS-232 TxD/RxD LED Indicators
- System Status LED Indicator
- RoHS Compliant & no Halogen
- Low power consumption

### **2.3 Applications**

- Factory Automation
- Building Automation
- Home Automation

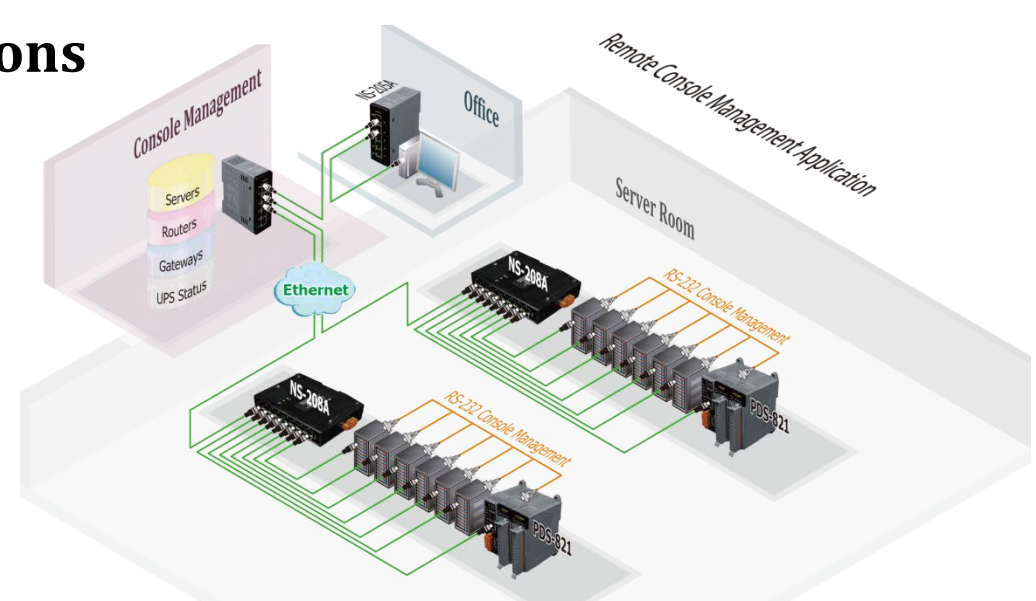

### **2.4 Appearance**

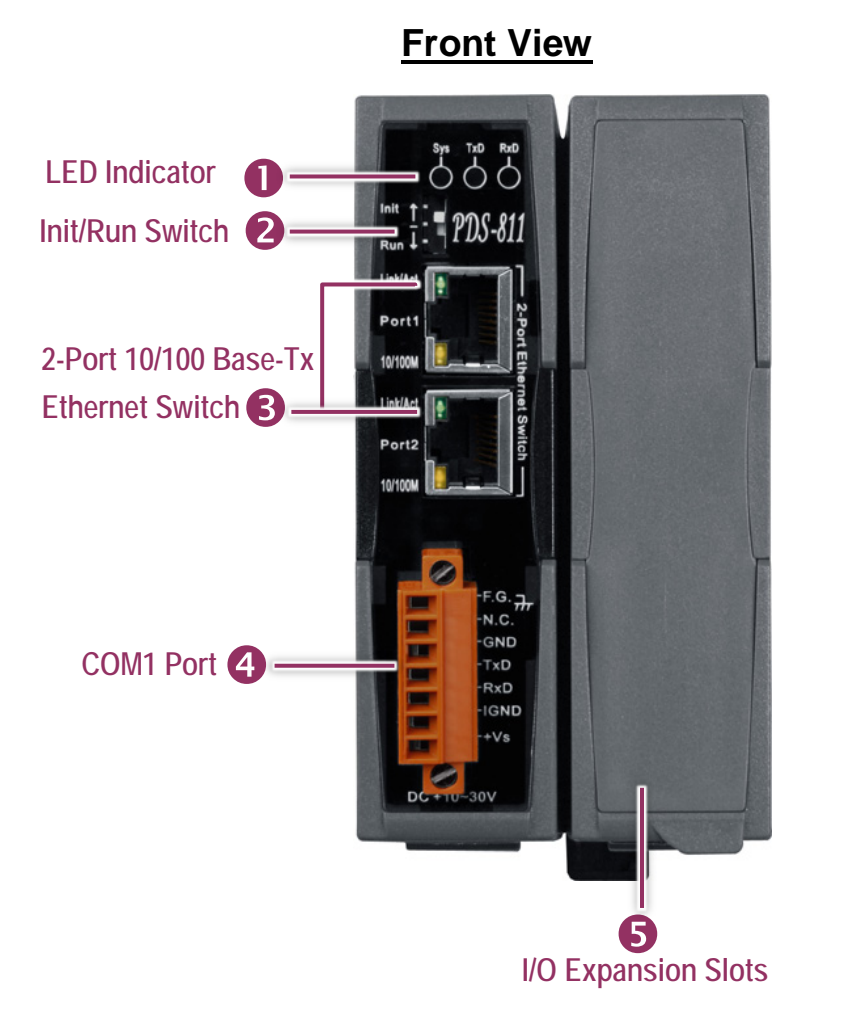

**Rear View** 

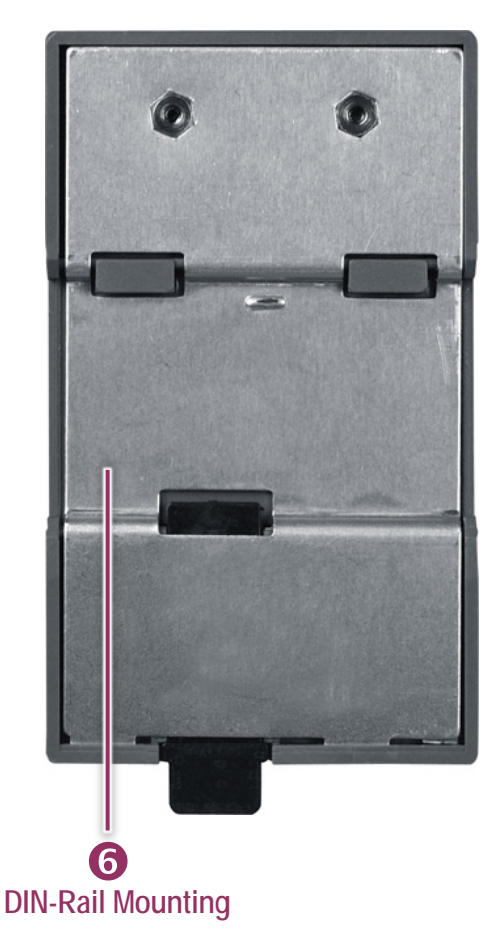

### **1. LED Indicator**

Once power is supplied to the PDS-8x1 controller, the system LED indicator will illuminate. An overview of the LED functions is given below:

| LED Name | Function         | LED Behavior      |  |
|----------|------------------|-------------------|--|
| Sys      | Running Firmware | ON (Red)          |  |
| TxD      |                  | Flashing (Yellow) |  |
| RxD      | Serial Port Busy | Flashing (Green)  |  |

Programmable Device Server with I/O Expansion Slot(s)

### 2. Init/Run Switch

- > Init Mode: Uses factory settings and allows the firmware to be updated
- > Run Mode: Firmware operation mode

For PDS-8x1 controller, the operating mode switch is set to the **"Run"** position by default. In order to update the firmware for the PDS-8x1 controller, the switch must be moved from the **"Run"** position to the **"Init"** position. The switch must be returned to the Run position after the update is complete. Note that the PDS-8x1 must be rebooted after changing the operating mode.

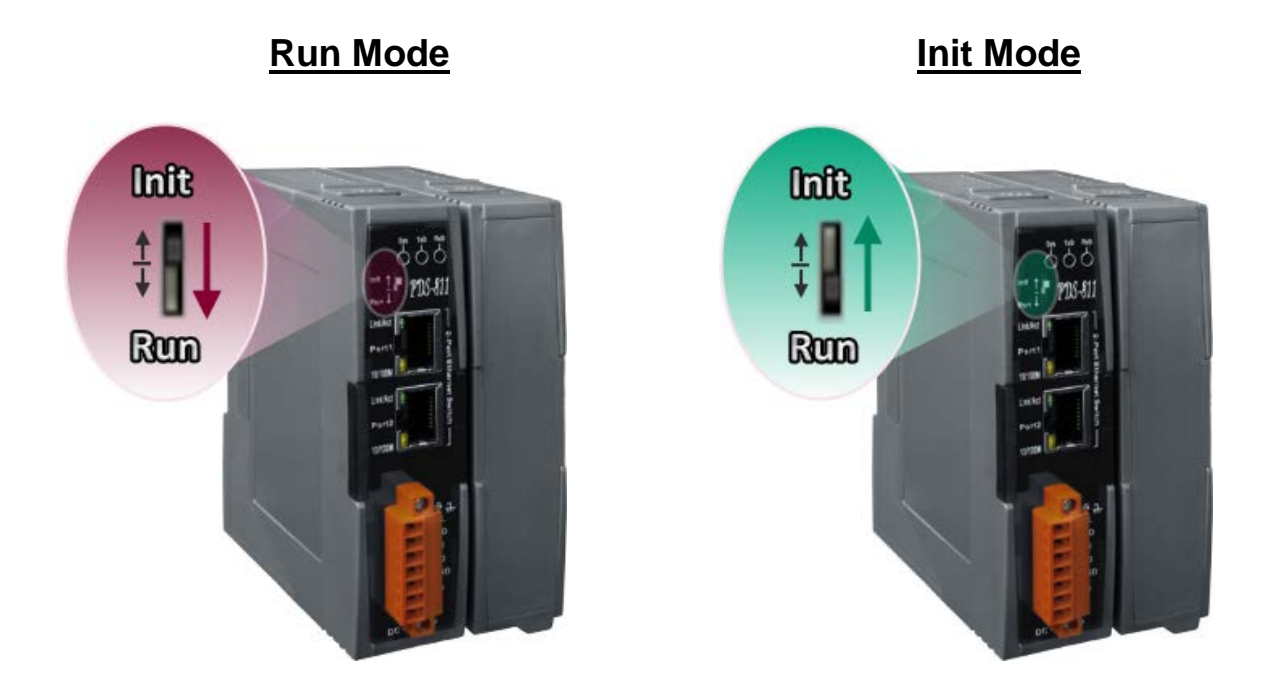

### 3. 2-Port 10/100 Base-Tx Ethernet Switch

The PDS-8x1 controller are equipped with two RJ-45 jack that is used as the 10/100 Base-TX Ethernet port and features networking capability. When an Ethernet link is detected and an Ethernet packet is received, the Link/Act LED (Green) indicator and the 10/100 M LED (Yellow) indicator will be illuminated.

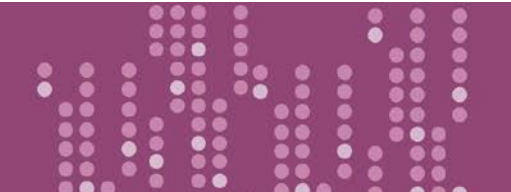

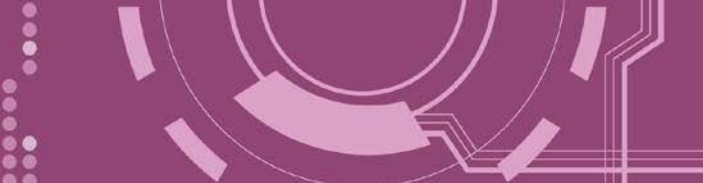

### 4. COM1 Port

For more detailed information regarding the pin assignments for the COM1 ports, refer to <u>Section</u> <u>2.6 "Pin Assignments"</u>.

The definition for **"+Vs"** and **"IGND"** for use as the power supply applies to PDS-8x1 controller. **The valid power voltage range is from +10 to +30 V**DC.

The definition for "F.G." (Frame Ground):

Electronic circuits are constantly vulnerable to Electrostatic Discharge (ESD), which becomes worse in a continental climate area. PDS-8x1 controller feature a new design for the frame ground, which provides a path that bypasses ESD, resulting in an enhanced ESD protection capability and ensuring that the module is more reliable.

### **5. I/O Expansion Slots**

The PDS-811 has one I/O expansion slot, while PDS-821 has two I/O expansion slots that can be used to attach various 2- or 4-port serial communication modules (refer to <u>Section 2.6.2 "Optional</u> <u>Serial Module"</u> for more details). Therefore, a maximum of 4 serial ports can be installed on the PDS-811 or a maximum of 8 serial ports can be installed on the PDS-821.

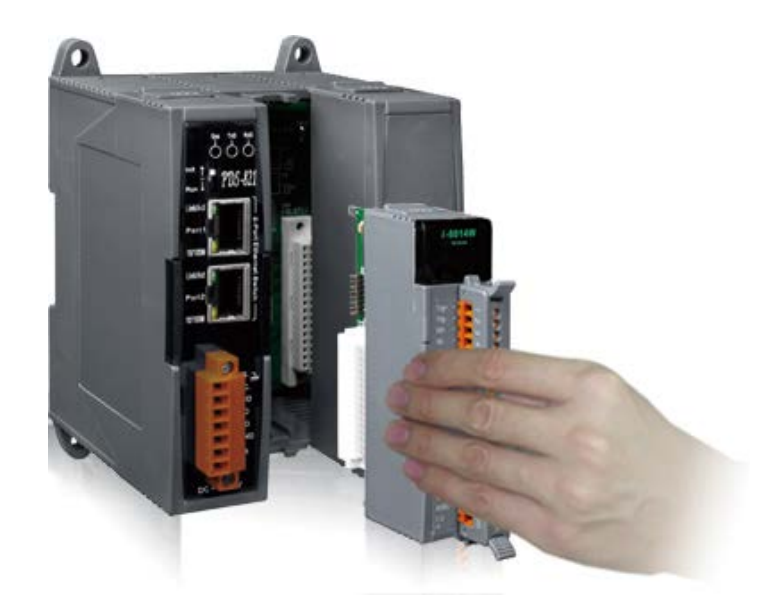

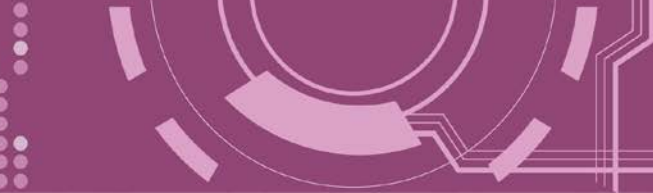

### 6. DIN-Rail Mounting

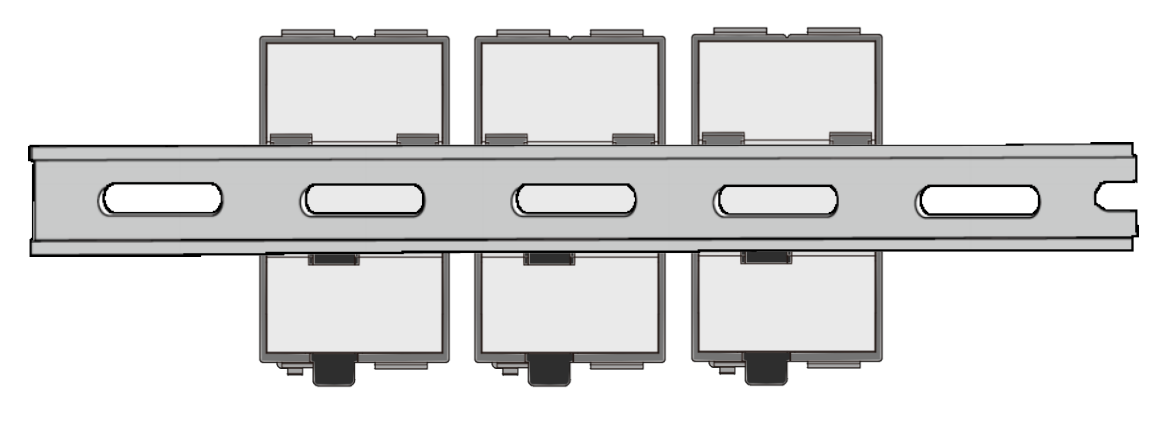

The PDS-8x1 controller contains simple rail clips to enable it to be reliably mounted on a standard 35 mm DIN rail. There are three DIN-Rail versions available that enable a variety of ICP DAS devices to be mounted. Each is made of stainless steel and has a ground wire attached at one end.

| Part number | Dimensions     |
|-------------|----------------|
| DRS-125     | 125 mm x 35 mm |
| DRS-240     | 240 mm x 35 mm |
| DRS-360     | 360 mm x 35 mm |

#### > Clip the PDS-8x1 controller onto a stainless DIN rail.

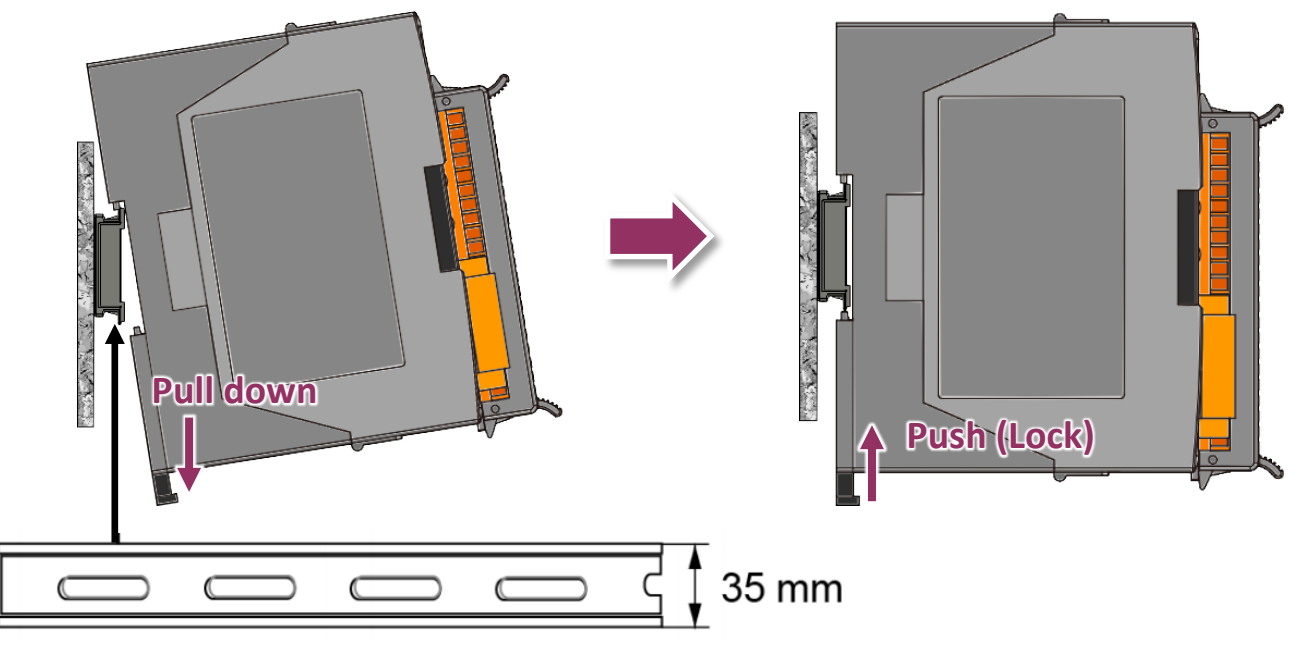

A stainless steel DIN rail is recommended.

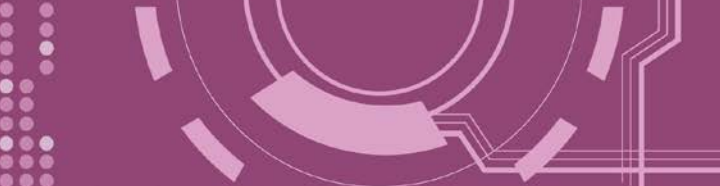

### **2.5 Dimensions**

The following diagrams provide the dimensions of the PDS-8x1 controller that can be used as a reference when defining the specifications for any custom enclosures. All dimensions are in millimeters.

### 2.5.1 PDS-811

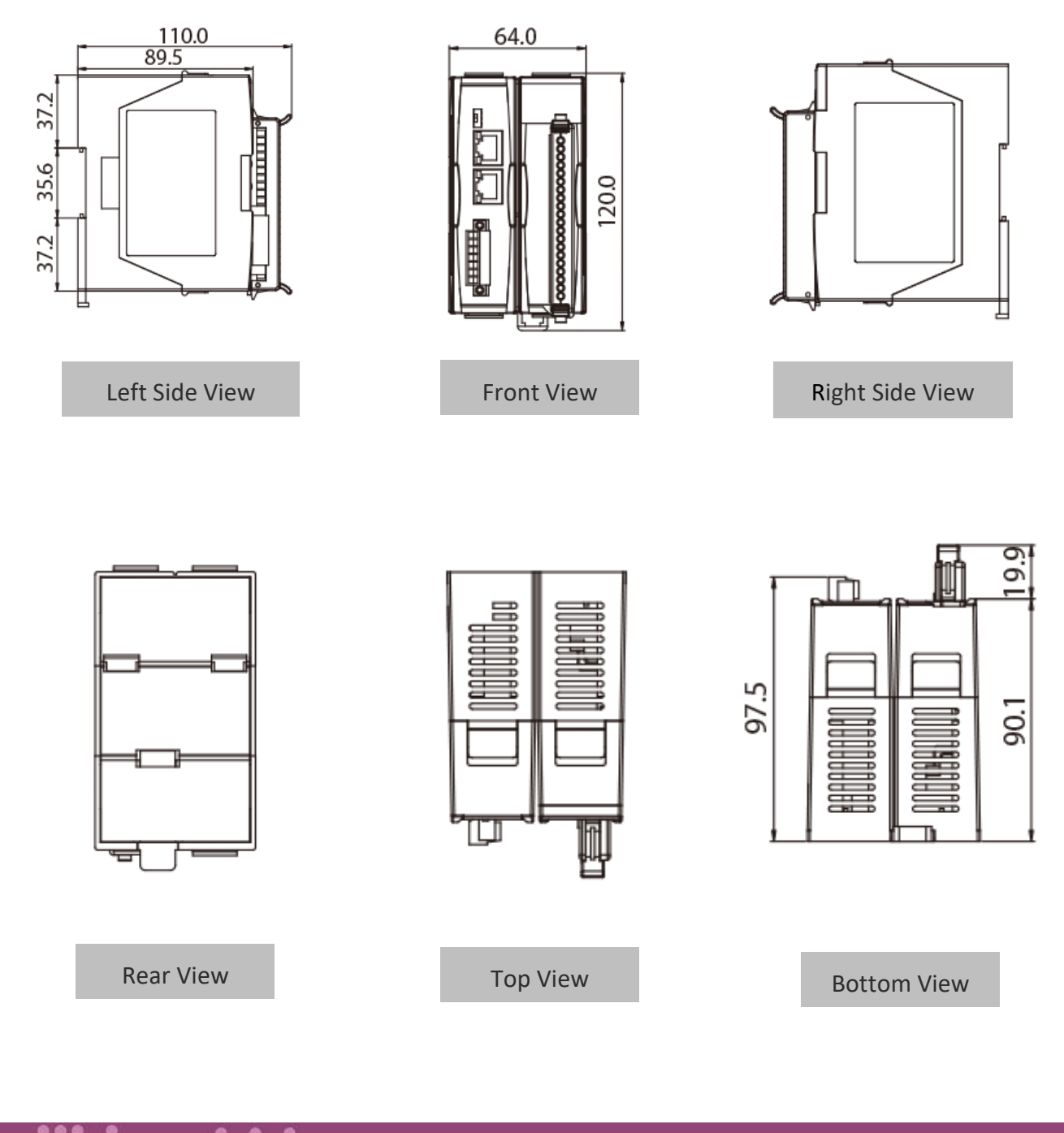

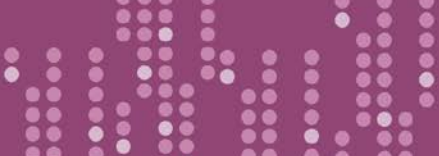

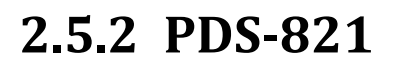

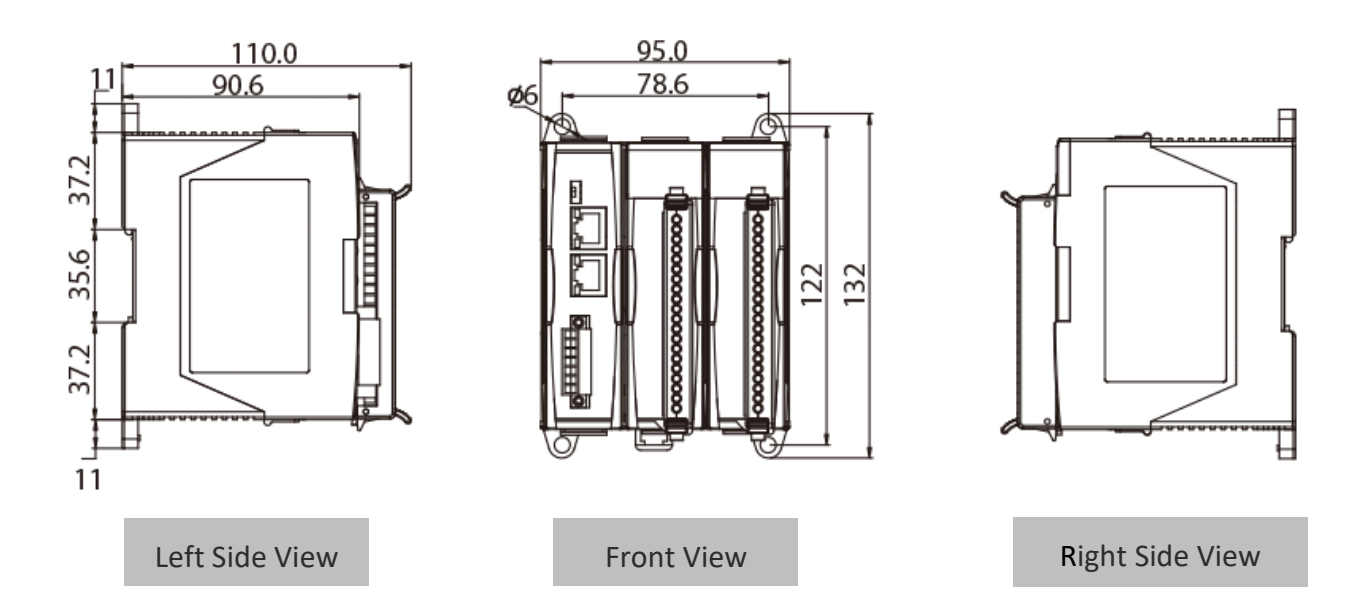

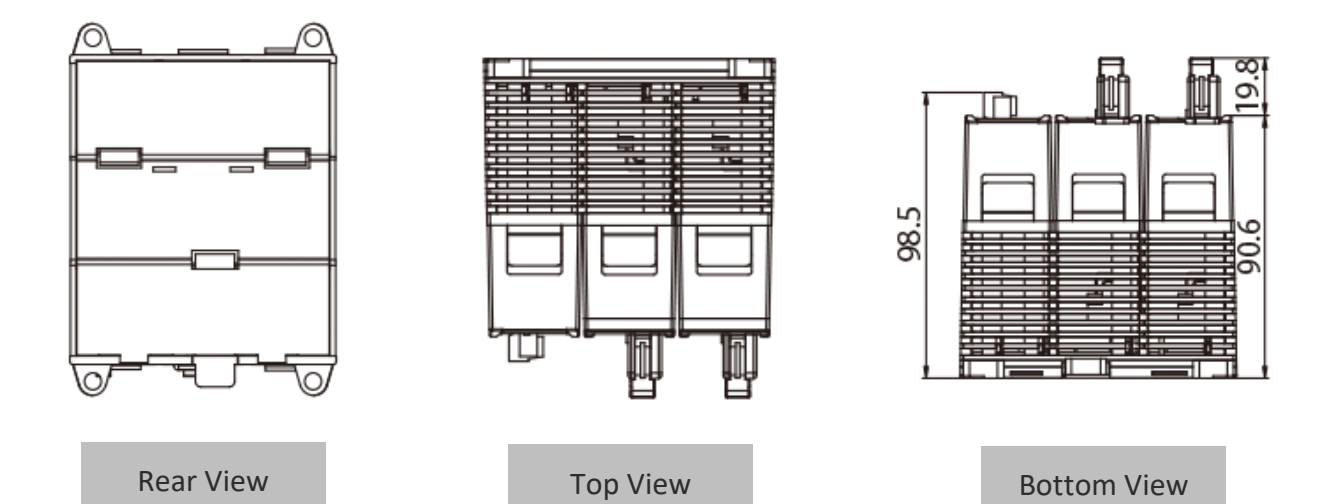

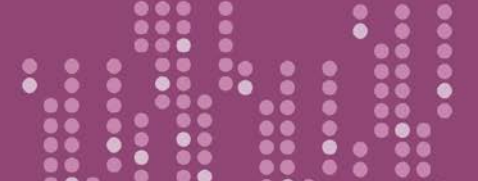

PDS-8x1 Series User Manual

Version 1.2, Sep. 2018

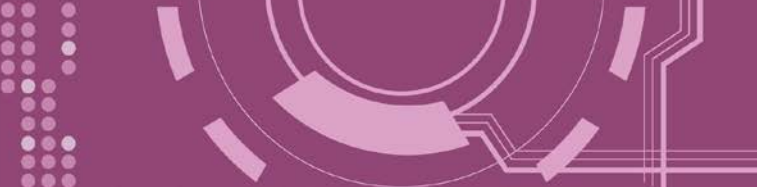

### **2.6 Pin Assignments**

#### 2.6.1 PDS-811 and PDS-821

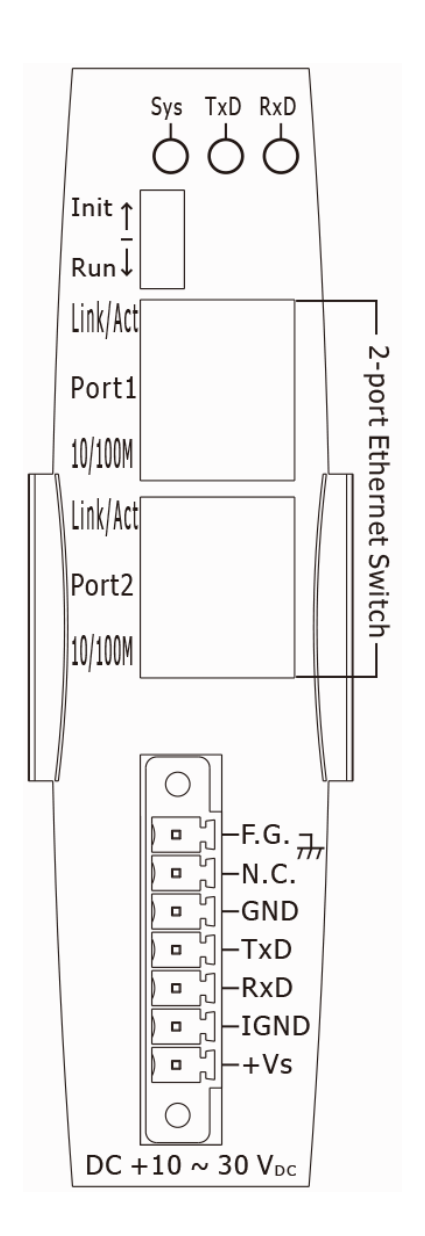

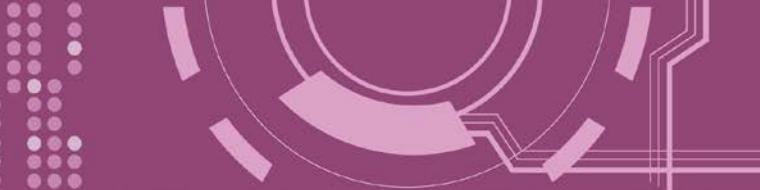

### 2.6.2 Optional Serial Module

#### I-8112iW

The I-8112iW is an optional serial module that provides 2 isolated RS-232 serial ports.

| <i>i</i> -8112iW<br>2-port Isolated RS-232 | Pin<br>Assignment                    | Terminal                   | Q | No.                           | Pin<br>Assignment           |
|--------------------------------------------|--------------------------------------|----------------------------|---|-------------------------------|-----------------------------|
| Tri Tr2 Rr1 Rr2                            | GND1<br>DTR1<br>TxD1<br>RxD1<br>DCD1 | 05<br>04<br>03<br>02<br>01 |   | 09<br>08<br>07<br>06          | RI1<br>CTS1<br>RTS1<br>DSR1 |
|                                            | Port1                                |                            | O | 9-Pin Male<br>D-Sub Connector |                             |
| Port2                                      | Pin<br>Assignment                    | Terminal                   |   | No.                           | Pin<br>Assignment           |
|                                            | GND2                                 | 05                         |   | 00                            | RT1                         |
| 9                                          | DTR2                                 | 04                         |   | 08                            | CTS2                        |
|                                            | TxD2                                 | 03                         |   | 07                            | RTS2                        |
|                                            | RxD2                                 | 02                         |   | 06                            | DSR2                        |
|                                            | DCD2                                 | 01                         | 6 |                               | DONZ                        |
|                                            | Port2                                |                            | O | 9-Pin<br>D-Sub C              | Male<br>connector           |

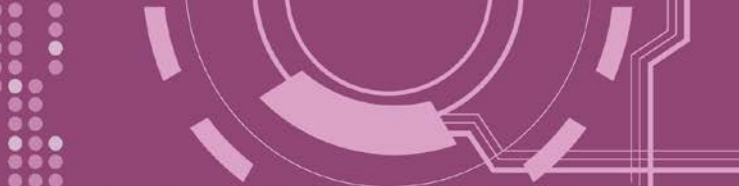

#### I-8114W

The I-8114W is an optional serial module that provides 4 non-isolated RS-232 serial ports.

| <i>i</i> -8114W<br>4-port RS-232 | Pin<br>Assignment | Terminal | 9   | No.               | Pin<br>Assignment  |
|----------------------------------|-------------------|----------|-----|-------------------|--------------------|
| Tx1 Tx2 Tx3 Tx4 Rx1 Rx2 Rx3 Rx4  | N.C.              | 01       |     | 20                | RI3                |
|                                  | DCD3              | 02       | •   | 21                | DTR3               |
|                                  | GND               | 03       | •   | 22                | DSR3               |
|                                  | CTS3              | 04       | •   | 23                | RTS3               |
|                                  | RxD3              | 05       |     | 23                |                    |
|                                  | RI4               | 06       |     | 25                | DCD4               |
|                                  | DTR4              | 07       |     | 26                | GND                |
|                                  | DSR4              | 08       |     | 20                | CTS4               |
|                                  | RTS4              | 09       |     | 27                | RyD4               |
|                                  | TxD4              | 10       |     | 20                | RT2                |
|                                  | DCD2              | 11       |     | 30                | DTR2               |
|                                  | GND               | 12       |     | 31                | DSR2               |
|                                  | CTS2              | 13       | •   | 32                | DSIZ<br>DTC2       |
|                                  | RxD2              | 14       | •   | 22                |                    |
|                                  | RI1               | 15       | • • | 24                |                    |
|                                  | DTR1              | 16       | • • | 25                | CND                |
|                                  | DSR1              | 17       | • • | 35                | GND                |
|                                  | RTS1              | 18       | • • | 30                |                    |
|                                  | TxD1              | 19       | • • | 3/                | KXDI               |
|                                  |                   |          |     |                   |                    |
|                                  |                   |          | O   | 37-Pin<br>D-Sub C | Female<br>onnector |

PDS-8x1 Series User Manual

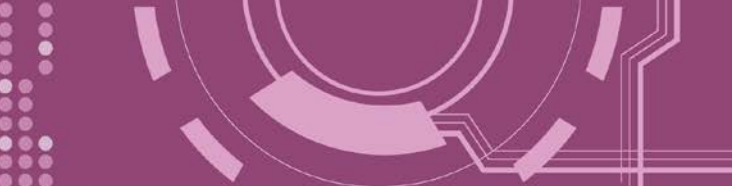

#### I-8114iW

The I-8114iW is an optional serial module that provides 4 isolated RS-232 serial ports.

| <i>i</i> -8114iW                      | Pin<br>Assignment | Terminal | No.      |                      | Pin<br>Assignment   |
|---------------------------------------|-------------------|----------|----------|----------------------|---------------------|
| Tx1 Tx2 Tx3 Tx4 Rx1 Rx2 Rx3 Rx4       | N.C.              | 01       |          | 20                   | NC                  |
| l l l l l l l l l l l l l l l l l l l | N.C.              | 02       | •        | 21                   | N C                 |
|                                       | GND3              | 03       | •        | 21                   | N C                 |
|                                       | CTS3              | 04       | •        | 22                   | PTC3                |
|                                       | RxD3              | 05       |          | 20                   |                     |
|                                       | N.C.              | 06       |          | 2 <del>1</del><br>25 | NC                  |
|                                       | N.C.              | 07       |          | 25                   | GND4                |
|                                       | N.C.              | 08       |          | 20                   |                     |
|                                       | RTS4              | 09       | •        | 27<br>20             |                     |
|                                       | TxD4              | 10       | •        | 20                   |                     |
|                                       | N.C.              | 11       | • •      | 29                   | N.C.                |
|                                       | GND2              | 12       | • •      | 21                   | N.C.                |
|                                       | CTS2              | 13       | • •      | 31                   | N.C.                |
|                                       | RxD2              | 14       | • •      | 32                   | RIS2                |
|                                       | N.C.              | 15       | ••       | 33                   | TxD2                |
|                                       | N.C.              | 16       | •        | 34                   | N.C.                |
|                                       | NC                | 17       |          | 35                   | GND1                |
|                                       | DTC1              | 10       |          | 36                   | CTS1                |
|                                       | K151              | 10       |          | 37                   | RxD1                |
|                                       | TXD1              | 19       |          |                      |                     |
|                                       |                   |          | 3<br>D-1 | 7-Pin<br>Sub C       | Female<br>connector |

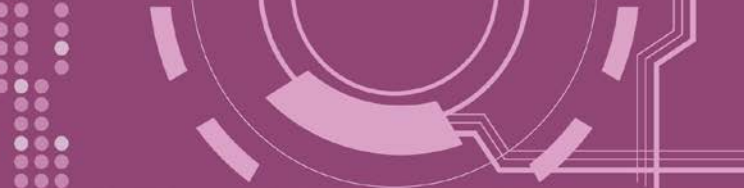

#### I-8142iW

The I-8142iW is an optional serial module that provides 2 isolated RS-422/485 serial ports.

| Terminal No. |    | Pin Assignment |  |  |
|--------------|----|----------------|--|--|
| [, = ]       | 01 | D1+/TxD1+      |  |  |
| 6-1          | 02 | D1-/TxD1-      |  |  |
| []           | 03 | RxD1+          |  |  |
| C = (        | 04 | RxD1-          |  |  |
| C •          | 05 | GND1           |  |  |
| C=           | 06 | D2+/TxD2+      |  |  |
| C 🗖          | 07 | D2-/TxD2-      |  |  |
|              | 08 | RxD2+          |  |  |
| C 🗖          | 09 | RxD2-          |  |  |
| C 🗖          | 10 | GND2           |  |  |
| C = (        | 11 | N.C.           |  |  |
| C - I        | 12 | N.C.           |  |  |
| C = (        | 13 | N.C.           |  |  |
| C -          | 14 | N.C.           |  |  |
| C = (        | 15 | N.C.           |  |  |
|              | 16 | N.C.           |  |  |
| (° – (       | 17 | N.C.           |  |  |
| C 🛛          | 18 | N.C.           |  |  |
| C 🛛 (        | 19 | N.C.           |  |  |
| ζ•(          | 20 | N.C.           |  |  |

PDS-8x1 Series User Manual

Version 1.2, Sep. 2018

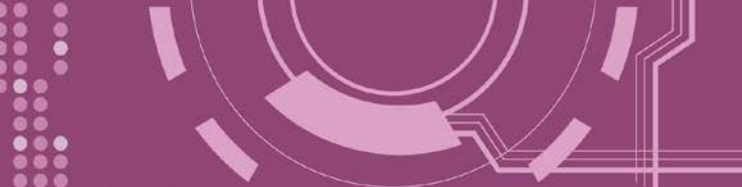

#### I-8144iW

The I-8144iW is an optional serial module that provides 4 isolated RS-422/485 serial ports.

| ž -814<br>4-port Isolat<br>Tx1 Tx2 Tx3 Tx4 | 44iW<br>ted RS-422/485<br>Rx1 Rx2 Rx3 Rx4 |  |
|--------------------------------------------|-------------------------------------------|--|
| 20                                         | 000000000000000000000000000000000000000   |  |

| Terminal No. |    | Pin Assignment |
|--------------|----|----------------|
|              | 01 | D1+/TxD1+      |
| 6-1          | 02 | D1-/TxD1-      |
| L I          | 03 | RxD1+          |
| G            | 04 | RxD1-          |
| L.           | 05 | GND1           |
| L-           | 06 | D2+/TxD2+      |
| [I]          | 07 | D2-/TxD2-      |
| L-           | 08 | RxD2+          |
| L D          | 09 | RxD2-          |
| L-           | 10 | GND2           |
| [] PI        | 11 | D3+/TxD3+      |
| L-           | 12 | D3-/TxD3-      |
| (P)          | 13 | RxD3+          |
|              | 14 | RxD3-          |
| (P)          | 15 | GND3           |
| L-           | 16 | D4+/TxD4+      |
| (°           | 17 | D4-/TxD4-      |
|              | 18 | RxD4+          |
| [ <b>•</b> ] | 19 | RxD4-          |
| 5 - (        | 20 | GND4           |

### 2.7 Wiring Notes for RS-232/485/422 Interfaces

### 2.7.1 RS-232 Wiring

#### 3-wire RS-232 Wiring

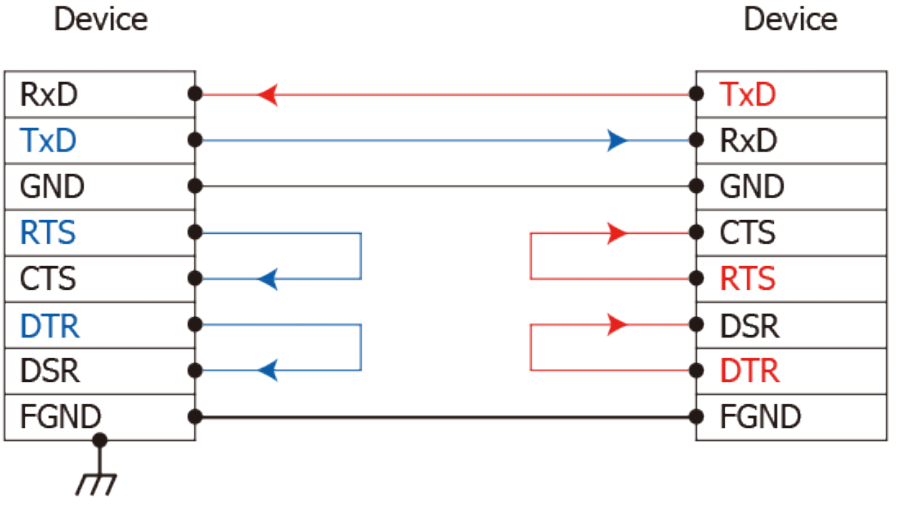

#### 9-wire RS-232 Wiring

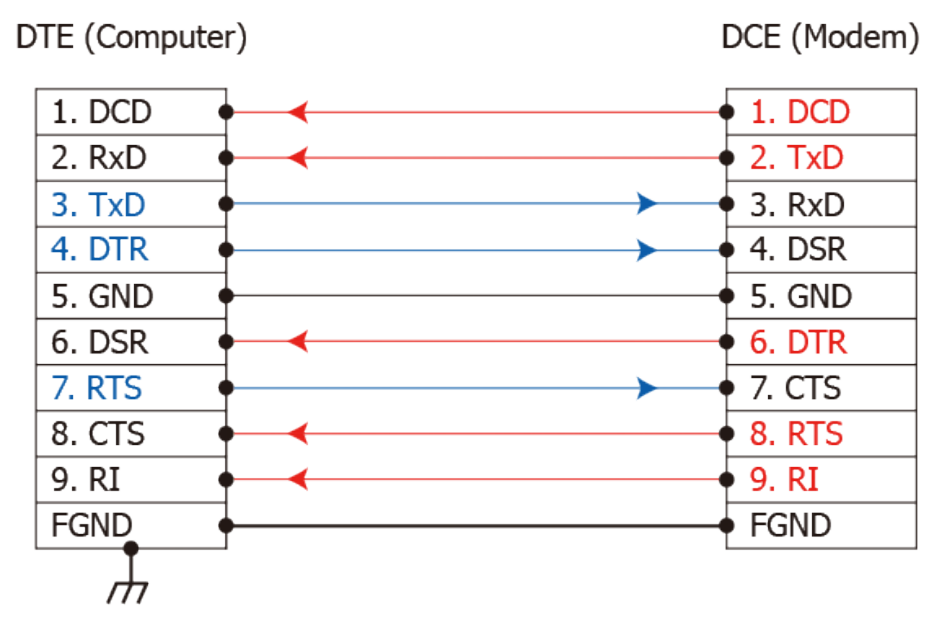

#### **M** Notes:

- 1. For 3-Wire RS-232 connections, it is recommended to short unused signals such as RTS/CTS and DTR/DSR, since some system may still check the CTS and DSR status.
- 2. FGND is the frame ground that soldered to DB9 metal-shield.

### 2.7.2 RS-422 Wiring

#### 4-wire RS-422 Wiring

| RS-422 Mast | RS-422 Device                |           |
|-------------|------------------------------|-----------|
| TxD+(B)     | <b>→ ~ ~ ~ ~ ~ ~ ~ ~ ~ ~</b> | • RxD+(B) |
| TxD-(A)     |                              | RxD-(A)   |
| RxD+(B)     |                              | • TxD+(B) |
| RxD-(A)     | <b>→</b>                     | TxD-(A)   |
| GND         | •                            | • GND     |

#### 4-wire RS-422 Isolated Wiring

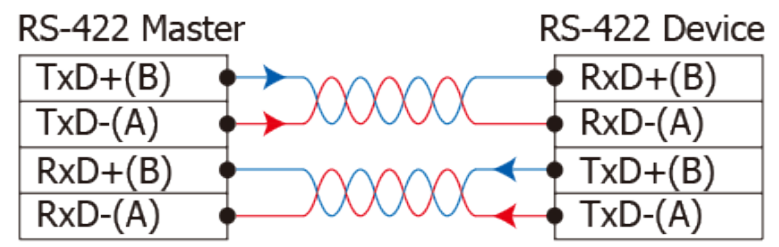

### 2.7.3 RS-485 Wiring

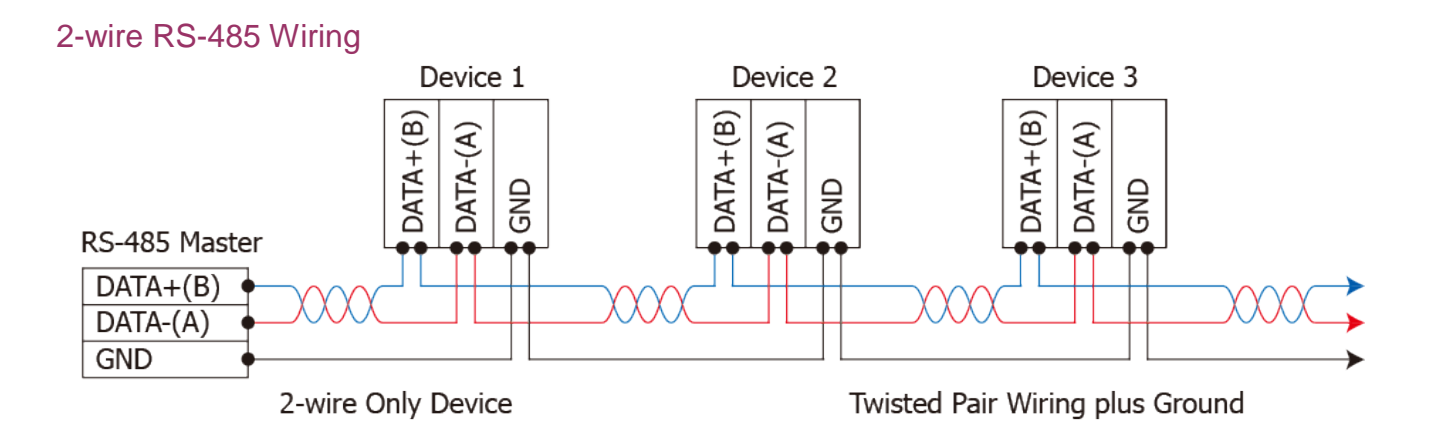

#### 2-wire RS-485 Isolated Wiring

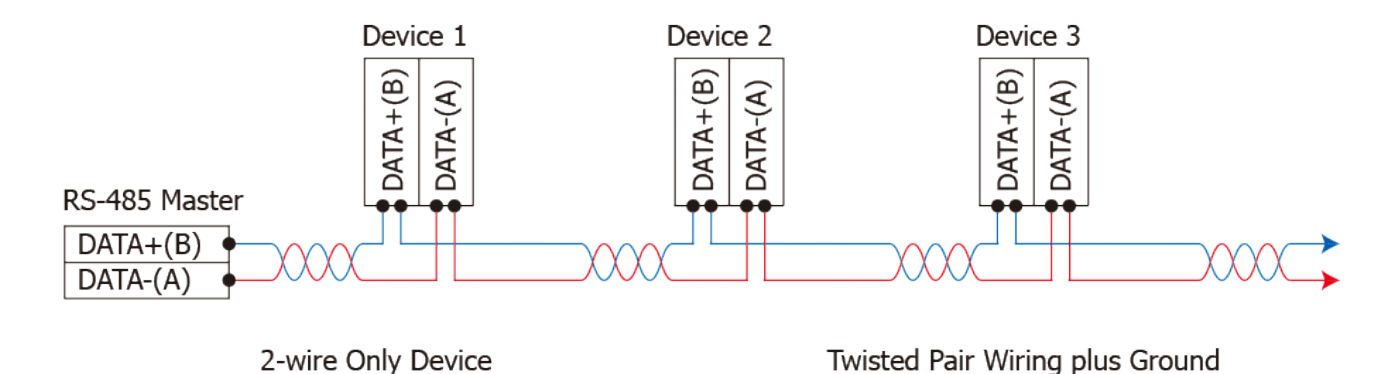

#### **Motes**:

- 1. Usually, you have to connect all signal grounds of RS-422/485 devices together to reduce commonmode voltage between devices.
- 2. Twisted-pair cable must be used for the DATA+/- wires.
- **3.** Both two ends of the cable may require a termination resistor connected across the two wires (DATA+ and DATA-). Typically 120 Ω resisters are used.
- 4. The Data+ and B pins are positive-voltage pins, and Data- and A pins are negative-voltage pins in the above figure. The B/A pins may be defined in another way depending on devices, please check it first.

# 3. Setting up the PDS-8x1 Controller

This chapter provides detailed information about the "Self-Test" process, which is used to confirm that the PDS-8x1 controller is operating correctly. Before beginning the "Self-Test" process, the wiring test, Ethernet configuration and VxComm utility driver installation procedures must first be fully completed. Follow the procedure described below:

### **3.1 Connect the Power Supply and the Host PC**

- 1. Ensure that the network settings on your PC are configured correctly.
- Ensure that the Windows firewall or any Anti-Virus firewall software is correctly configured or temporarily disable these functions; otherwise the "Search Servers" function in the VxComm Utility may not work as required. You may need to contact your System Administrator for more details of how to do this.
- 3. Check that the Init/Run switch is in the "**Run**" position.

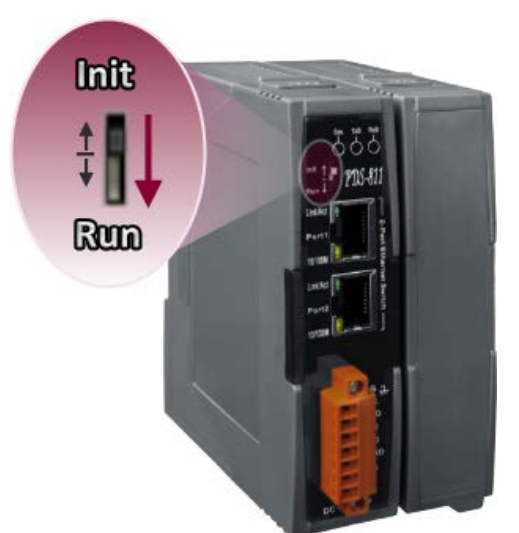

Figure 3-1

- 4. Connect both the PDS-8x1 and the Host computer to the same sub-network or the same Ethernet Switch.
- 5. **Short the RxD and TxD pins** of the PDS-8x1 controller for self-test.
- 6. Supply +24 V<sub>DC</sub> (+10 ~ +30 V<sub>DC</sub>) power to the PDS-8x1 controller.

#### $\cancel{P}$ Refer to Figure 3-2 for an illustration of how to perform the above steps.

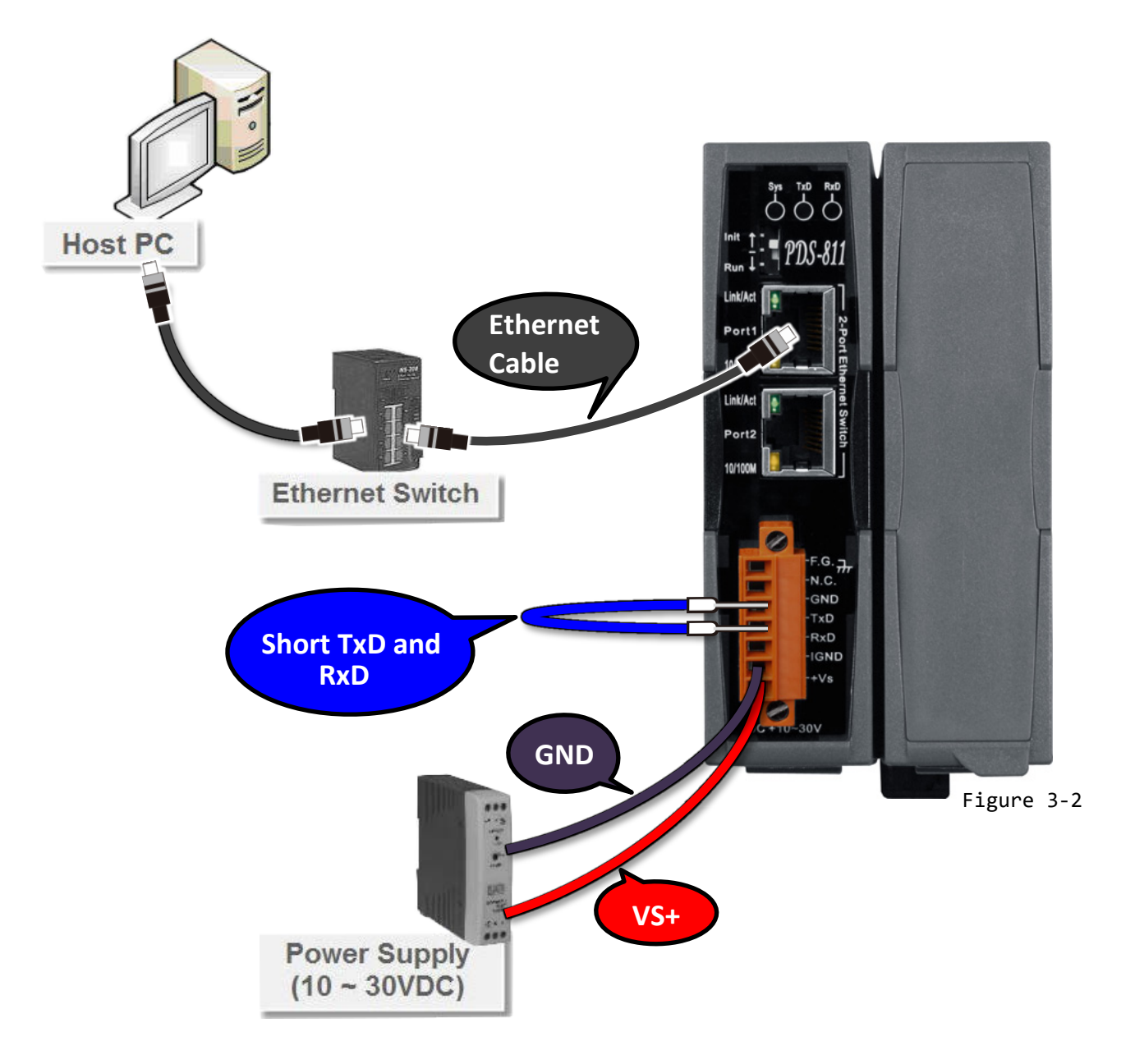

7. Verify that the System LED indicator is flashing on the PDS-8x1 controller.

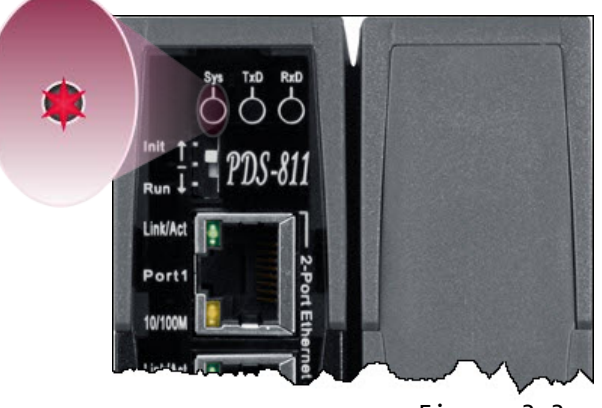

Figure 3-3

PDS-8x1 Series User Manual

Version 1.2, Sep. 2018

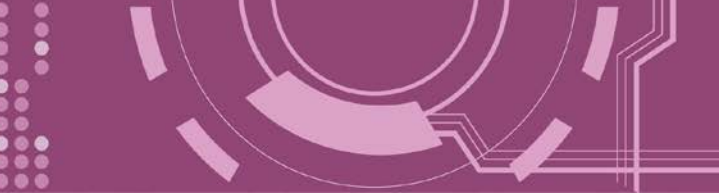

### **3.2 Installing the I-8K Serial Modules**

PDS-8x1 controller has 1/2 I/O expansion slots and only supports I-8K series modules. This Section provides detailed information about how to inserts a serial module to PDS-8x1 controller. Follow the procedure described below:

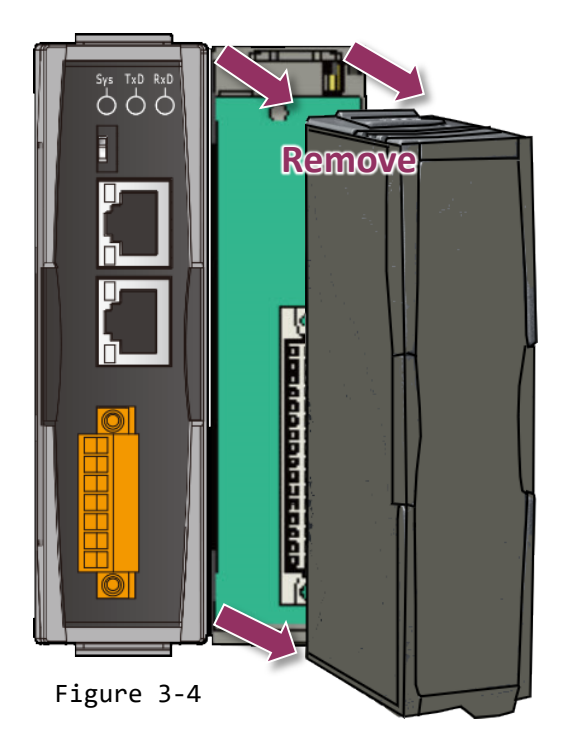

1. Remove the I/O expansion slot cover from the PDS-8x1 controller.

2. Align serial module (optional) with slot and press firmly to seat module into connector.

**Align Here** 

**M** Note: It is recommended that the power to the PDS-8x1 is switched off when wring the series module which are plugging in the PDS-8x1 slots.

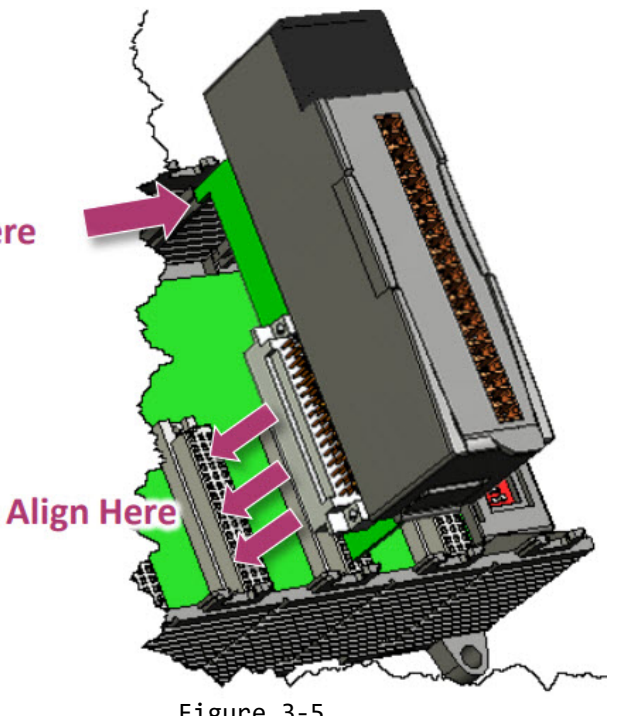

Figure 3-5

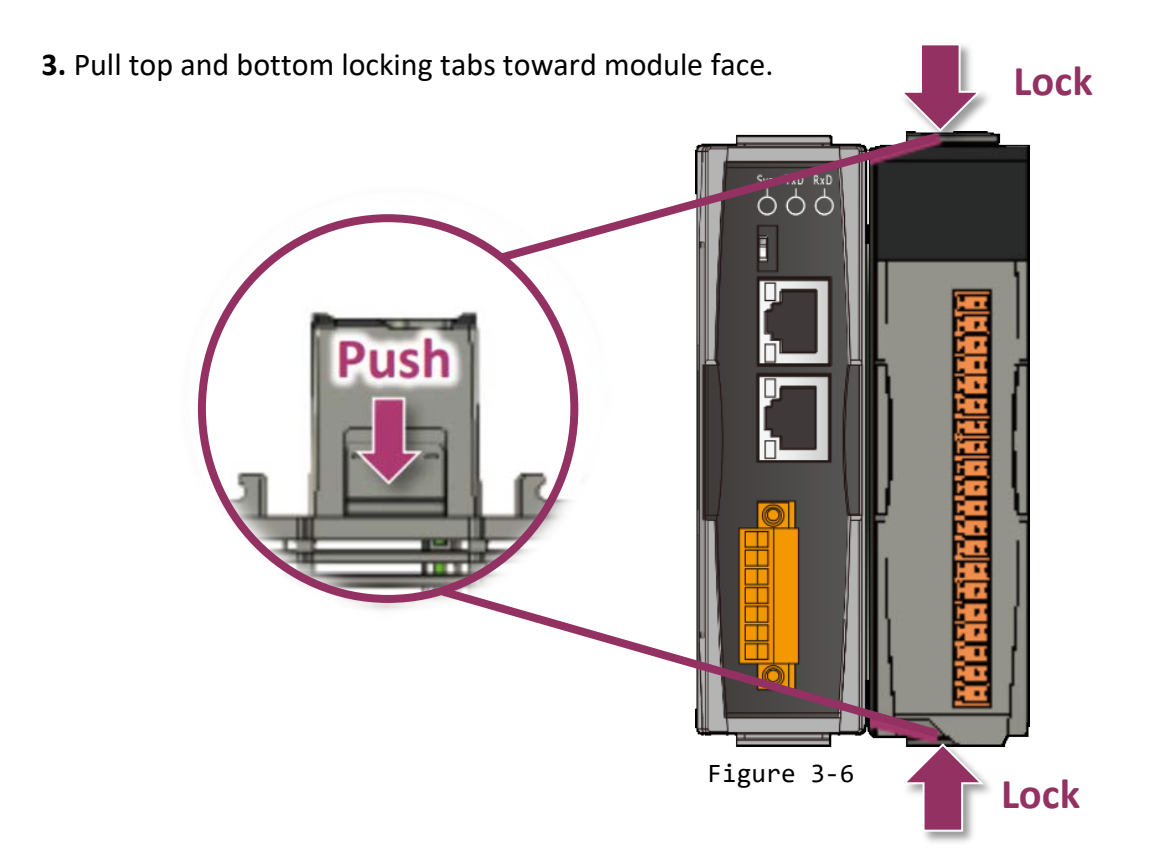

**4.** Attach field wiring using the terminal block, and then insert the terminal block. The I-8K Serial module Web page includes the specifications and pin assignments, etc. (http://www.icpdas.com/products/Industrial/pds/PDS-800\_Series.htm)

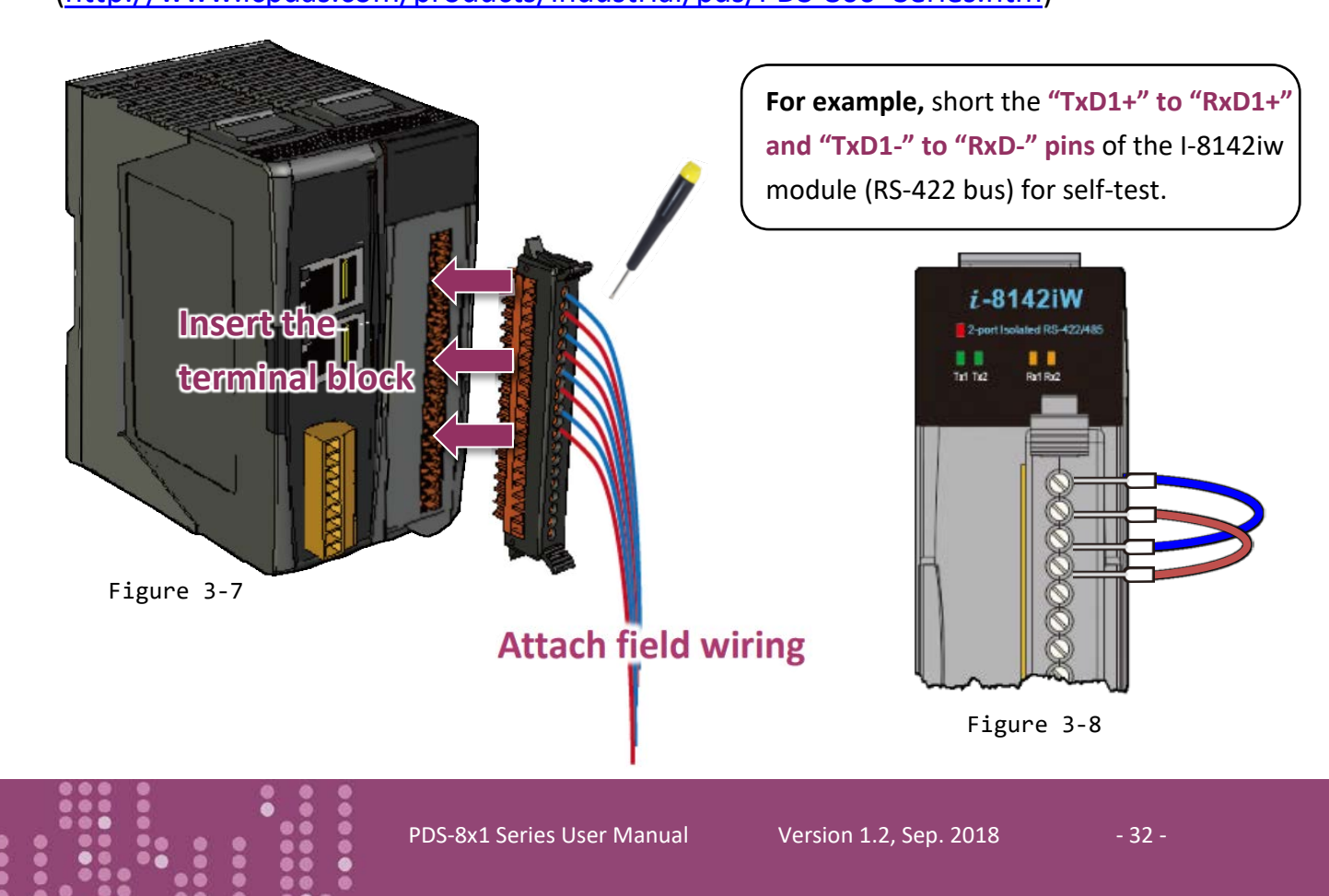

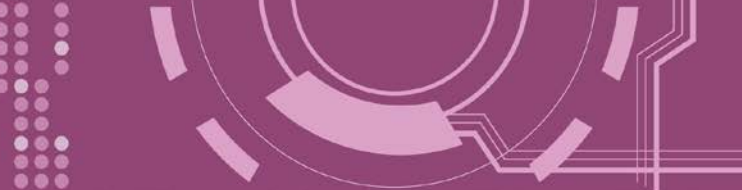

### **3.3 Install the VxComm Utility**

The VxComm Utility can be obtained from either the ICP DAS FTP site or the ICP DAS web site. The location of the download addresses are shown below:

http://ftp.icpdas.com/pub/cd/8000cd/napdos/driver/vxcomm\_driver/windows/

tp://ftp.icpdas.com/pub/cd/8000cd/napdos/driver/vxcomm\_driver/windows/

### **3.4 Configuring Network Settings**

**1.** Open the VxComm Utility and then click the **"Search Servers"** button to search for the PDS-8x1 controller.

**2.** Once the search process is complete, double-click the name of the PDS-8x1 controller to open the **"Configure Server"** dialog box.

| 🥩 VxComm Utility [v2.13.1                                            | 2, Mar.06, 2018] |                 |    |             |                |          |          |       | ×     |
|----------------------------------------------------------------------|------------------|-----------------|----|-------------|----------------|----------|----------|-------|-------|
| File Server Port Tools                                               |                  |                 |    |             |                |          |          |       |       |
|                                                                      | Configure Server |                 |    |             | Configure Port |          |          |       |       |
| VxConditiver Autility<br>Where remote some<br>become part of your PC | V×Comm Serv      | rers            |    | [P          | ort            | Virtual  | сом      | Bau   | drate |
| Add Server(s)                                                        |                  |                 |    |             |                |          |          |       |       |
| Remove Server                                                        | -                |                 |    |             |                |          |          |       |       |
| 🦉 🕕 Web                                                              |                  |                 |    | <           |                |          |          |       | >     |
| Search Servers                                                       | Mama             | Alles           |    | Address     | C              | at Maak  | Cataliza |       | 1.    |
|                                                                      | PDS-811:1-4      | N/A             | 19 | 2.168.255.  | 1 255.2        | 55.0.0   | 192.16   | 8.0.1 |       |
| Configuration (UDP)                                                  | L1-2200          | 2200 A          |    |             | 200.2          |          | 10.0.0.  | 234   |       |
| Evit                                                                 | tGW-2232         | Liny<br>Etherlo |    | 12.168.255. | 1 255.2        | 55.0.0   | 192.16   | 8.U.1 |       |
|                                                                      | ET-2260          | 2260-B          |    | 1.0.0.40    | 200.2          | 55.255.0 | 10.0.0.  | 254   |       |
|                                                                      | tDS-2235         | EtherlO         | 11 | 1.0.8.65    | 255.2          | 55.255.0 | 10.0.8.  | 254   |       |
|                                                                      | ET7H16           | Eric            | 10 | 1.0.8.222   | 255.2          | 55.255.0 | 192.16   | 8.0.1 |       |
|                                                                      | +DC 72E DateD    | Tinu            | 11 |             | 955.9          |          | 10 0 0   | 9E A  | . *   |
|                                                                      | 1                |                 |    |             |                | -        |          |       | ,     |
| Status                                                               |                  |                 |    |             |                |          |          |       | 3     |

Figure 3-9

Factory Default Settings of PDS-8x1:

| IP Address    | Subnet Mask | Gateway     |
|---------------|-------------|-------------|
| 192.168.255.1 | 255.255.0.0 | 192.168.0.1 |

**3.** Enter the network settings information, including the **IP**, **Mask and Gateway addresses**, and then click "**OK**" button. The new settings for the PDS-8x1 controller will take effect within 2 seconds. If you don't know the correct network configuration information, contact your Network Administrator to obtain the details.

| Server Name :                | PDS-811:1-4             | 3                       |                        |        |                   |           |
|------------------------------|-------------------------|-------------------------|------------------------|--------|-------------------|-----------|
| DHCP:                        | 0: OFF                  | - Sub-net Mask :        | 255.255.255.0          | Alias: |                   | (7 Chars) |
| IP Address :                 | 10.0.8.56               | Gateway :               | 10.0.8.254             | MAC:   | 00:0d:e0:e0:f7:08 |           |
| Warning!!<br>Contact your No | etwork Administrator to | o aet correct configura | ation before any chang | ie.    | ОК                | Cancel    |

### **3.5 Configuring the Virtual COM Ports**

- 1. Wait 2 seconds and then click the "Search Servers" button again to ensure that the PDS-8x1 controller is working correctly with the new configuration.
- 2. Click the name of PDS-8x1 controller to select it.

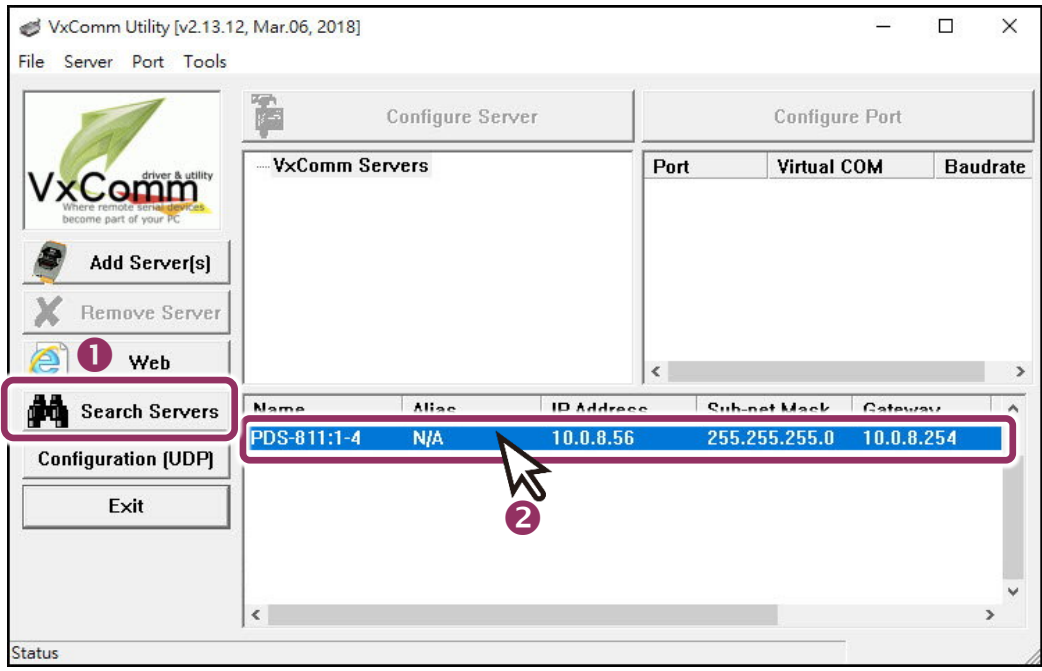

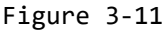

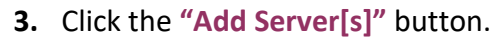

**4.** Assign a COM Port number and click **"OK"** to save your settings.

| VxComm Utility [v2.13.12                             | 2, Mar.06, 2018] — 🗆 🗙                                                                                                    |     |
|------------------------------------------------------|----------------------------------------------------------------------------------------------------|-----|
| File Server Port Tools                               | Adding Servers       IP Range    Server Options    Port Options      Server Information    Server Name :    PDS-811:1-4    If Get name automatically      IP Range Start :    10.0.8.56    If Skip duplicated IP      IP Range End :    10.0.8.56    Includes the following special IP :      Includes the following special IP :    0 (Net)    255 (Broadcast) | ×   |
| Configuration (UDP)<br>Exit<br>Status<br>Figure 3-12 | Virtual COM and I/O Port Mappings<br>COM Port :<br>Fixed baudra<br>Maps virtual<br>COM2<br>COM2<br>COM2<br>COM3<br>COM4<br>COM4<br>COM5<br>COM6<br>COM6<br>COM7<br>COM8                                                                                                    | cel |

5. Click on PDS-8x1 controller name or slot module (e.g., Slot1) that your module plugged in, and then check the virtual COM port mappings on the PC.

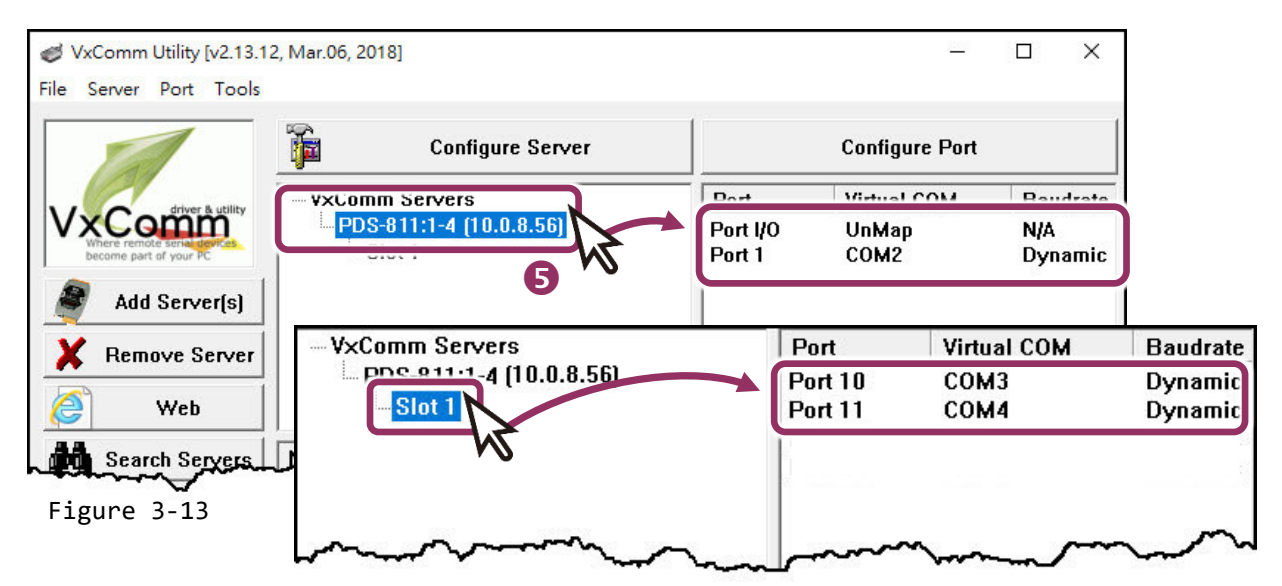

- Click "Restart Driver" item in the "Tools" menu to display the "VxComm Utility: Restarting Driver" dialog box.
- 7. Click the "Restart Driver" button.

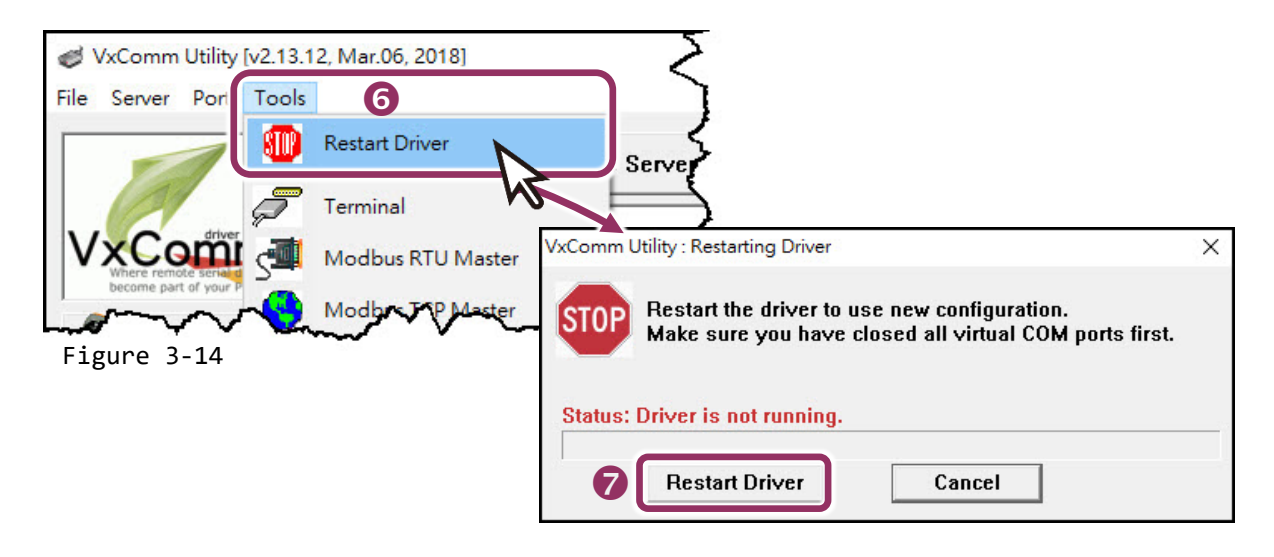

### **3.6 Testing your PDS-8x1 Controller**

- 1. Right click Port 1 and choose the "Open COM Port" item.
- 2. Check that the Configuration of the COM Port is correct and then click the "Open COM" button.

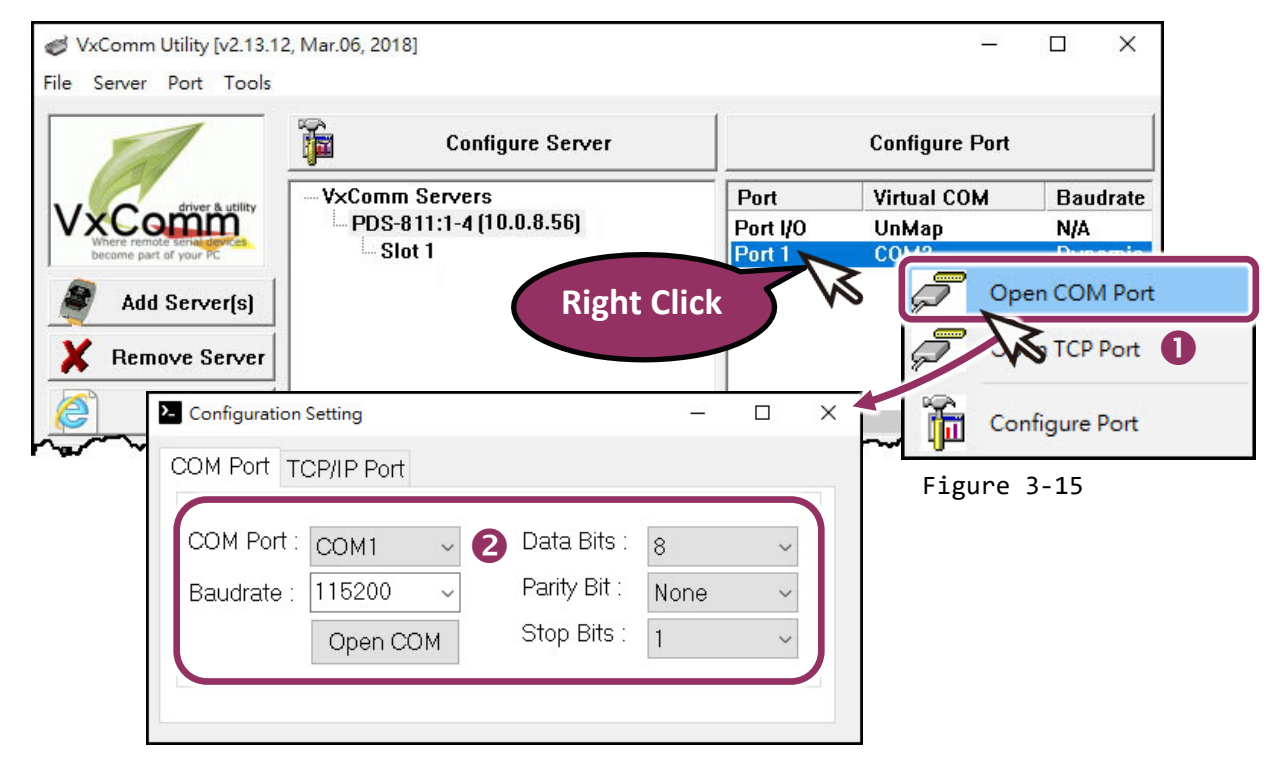
- **3.** Type a string (e.g., \$01M) in the **"send"** field.
- 4. Click the "Hex/Text" option in the "Display" section.
- 5. Click the "Send" button to send the message.
- 6. If a response is received, it will be displayed in the "Received" field.

If the test is successful, then your COM port program should now be able to work with this Virtual COM Port.

| COM2,115200 - Terminal V2.13.12 [Mar.06, 2018] |        | G                 |                   | ×     |
|------------------------------------------------|--------|-------------------|-------------------|-------|
| Send \$01M 3                                   |        | ☑ CR (0x0D)       | Ser               | nd    |
| (Hex) 24 30 31 4D                              |        | Interval (ms)     | 0                 |       |
| Received                                       | М      | ax. display lines | 2000              |       |
| 24 30 31 4D 0D 6                               | \$01M. |                   | ear Rece          | evied |
|                                                |        |                   | )isplay<br>Hex/Te | xt    |
|                                                |        | 0                 | Hex 4             |       |
|                                                |        | 0                 | Text              |       |
|                                                |        | 0                 | None              |       |
|                                                |        |                   | E                 | xit   |
|                                                |        |                   |                   |       |
| Status: OK                                     |        |                   |                   |       |

Figure 3-16

# 3.7 Testing your Serial Module (Optional)

1. Click on serial modules (Slot) and right click Port 10 then choose the "Open COM Port" item.

|               | Configure Server |                 | Configure Port |           |
|---------------|------------------|-----------------|----------------|-----------|
| Add Server(s) |                  | Port<br>Port 10 | Virtual COM    | Baudrate  |
| Web           |                  | <               | Config         | jure Port |

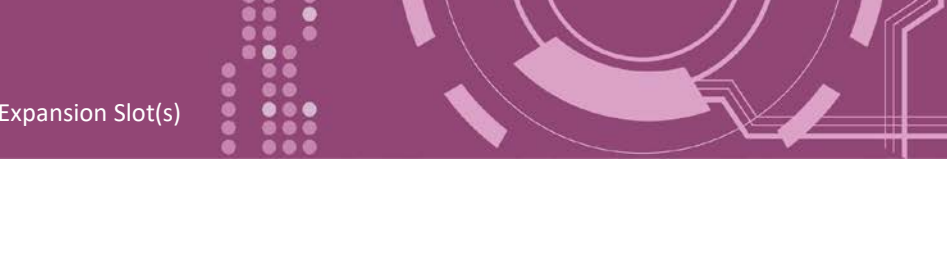

2. Check that the configuration of the COM Port is correct and then click the "Open COM" button.

| Configuration | Setting    |   |              | _    |       | ×    |
|---------------|------------|---|--------------|------|-------|------|
| COM Port TC   | CP/IP Port |   |              |      |       |      |
| COM Port :    | СОМЗ ~     | 2 | Data Bits :  | 8    | ~     | )    |
| Baudrate :    | 115200 ~   |   | Parity Bit : | None | ~     | 11   |
|               | Open COM   |   | Stop Bits :  | 1    | ~     |      |
|               |            |   |              |      |       |      |
|               |            |   |              | F.   | igure | 3-18 |

- 3. Type a string (e.g., \$01M) in the "send" field.
- 4. Click the "Hex/Text" option in the "Display" section.
- 5. Click the "Send" button to send the message.
- 6. If a response is received, it will be displayed in the "Received" field.

If the test is successful, then your COM port program should now be able to work with this Virtual COM Port.

| COM3,115200 - Terminal V2.13.12 [Mar.06, 2018] |        |                    |                                         | ×       |
|------------------------------------------------|--------|--------------------|-----------------------------------------|---------|
| Send \$01M 3                                   |        | □ CR (0x0D)        | Ser                                     | nd      |
| (Hex) 24 30 31 4D                              |        | Interval (ms)      | 0                                       |         |
| Received                                       |        | Max. display lines | 2000                                    |         |
| 24 30 31 4D 0D 6                               | \$01). |                    | ear Rece                                | vied    |
|                                                |        |                    | isplay<br>Hex/Te<br>Hex<br>Text<br>None | xt<br>4 |
| Status: OK                                     |        |                    | ÷                                       | 2 10    |

Note: While using RS-485 modules (e.g. I-8144iW), you should wire the Data1+ with Data2+ signals, and wire the Data1- with Data2- signals for self-test. Then open the first two COM ports, send data to one and receive data from the other.

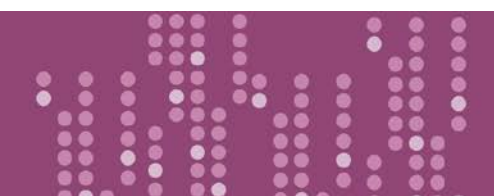

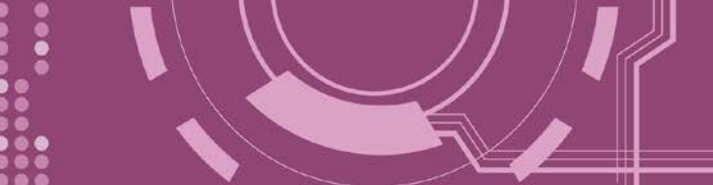

# 4. Web Configuration

Once the PDS-8x1 controller has been correctly configured and is functioning on the network normally, the configuration details can be retrieved or modified using either the VxComm Utility or a standard web browser.

# 4.1 Logging in to the PDS-8x1 Web Server

The embedded PDS-8x1 controller web server can be accessed from any computer that has an Internet connection.

### Step 1: Open a new browser window.

Open a web browser, for example, Google Chrome, Firefox or Internet Explorer, which are reliable and popular Internet browsers that can be used to configure PDS-8x1 controller.

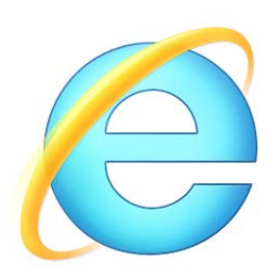

### Step 2: Enter the URL for the PDS-8x1 web server

Ensure that you have correctly configured the network settings for the PDS-8x1 controller (refer to <u>Chapter 3 "Setting up the PDS-8x1 Controller"</u> for detailed instructions), and then enter the URL address of the PDS-8x1 in the address bar of the browser or click the **"Web"** button in the VxComm Utility to log in to the web configuration pages.

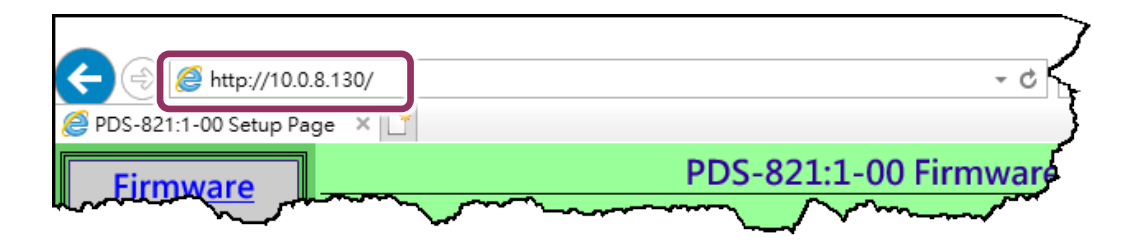

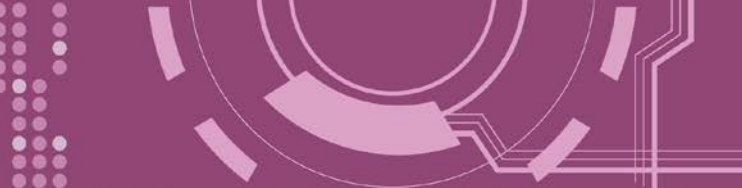

## Step 3: Log in to the PDS-8x1 Web Server

After logging into the PDS-8x1 web server, the main page will be shows **firmware information** of the PDS-8x1 controller.

If you update the firmware for the PDS-8x1 controller, this page can be used to check the software version information of the PDS-8x1.

| A (2) A http://10.0.     | 8.130/                                                                                                    | ▼ ♂   搜尋                    | - ロ ×       |
|--------------------------|----------------------------------------------------------------------------------------------------|-----------------------------|-------------|
| @ PDS-821:1-00 Setup Pag | ge × 📑                                                                                                    |                             |             |
| Firmware<br>Version      | PDS-82                                                                                                    | 1:1-00 Firmware Information |             |
| Netwe                    | De                                                                                                    | vice Information            |             |
| Settin                   | Module name                                                                                                    | PDS-821:1-00                |             |
| COM Port                 | Alias name                                                                                                    |                             |             |
| Settings                 | VCOM3 Firmware version                                                                                                    | v3.3.01.03[Feb 22 2018]     |             |
| Modbus                   | OS version                                                                                                    | v2.6.10[Mar 02 2016]        |             |
| Gateway                  | OS Library version                                                                                                    | v2.5 [Jul 12 2017]          |             |
| Settings                 | TCP/IP Library version                                                                                                    | 1.28 [Feb 23 2017]          |             |
| <u>Sectings</u>          | Free Memory (bytes)                                                                                                    | 302992                      |             |
| Misc. Settings           |                                                                                                    |                             |             |
|                          |                                                                                                    |                             |             |
|                          |                                                                                                    |                             | ~           |
| Merel Marine             | - And a second and a second second se |                             | and and and |

# 4.2 Network Setting

The **Network Settings** section provides information related to most important network settings for the PDS-8x1 controller, including the **IP Address, Subnet Mask** and **Default Gateway** values, etc. If they do not match, the PDS-8x1 controller will not operate correctly. If the settings are changed while the module is operating, any connection currently in use will be lost and an error will occur.

|                        | 8.130/ マ ぴ 搜尋                                                                                   |                | - ロ<br>タマ 分☆ | ×<br>ڭ ڭ |
|------------------------|-------------------------------------------------------------------------------------------------|----------------|--------------|----------|
| PDS-821:1-00 Setup Par | PDS-821:1-00 Network(TCP/I                                                                      | P) Setup Page  |              |          |
| Network                | Network Settings                                                                                | Current        | New          |          |
| Settings               | IP Address                                                                                      | 10.0.8.130     |              |          |
|                        | Subnet Mask                                                                                     | 255.255.255.0  |              |          |
| Settim                 | Gateway                                                                                         | 192.168.0.255  |              |          |
| Modbus                 | DHCP Client                                                                                     | 0              |              |          |
| Gateway                | UDP Search                                                                                      | 2              |              |          |
| <u>Settings</u>        | Command Port                                                                                    | 10000          |              |          |
| Misc. Settings         | Web Server                                                                                      | 1              |              |          |
|                        | Telnet Server                                                                                   | 1              |              |          |
|                        | Ping Gateway at start                                                                           | 0              |              |          |
|                        | TCP ACK Delay (ms)                                                                              | 50             |              |          |
|                        | Broadcast                                                                                       | 1              |              |          |
|                        | Connection WDT timeout (ms)                                                                     | 0              |              |          |
|                        | Network WDT timeout(System Timeout) (ms)                                                        | 0              |              |          |
|                        | Master IP                                                                                       |                |              |          |
|                        | Reset System IP/MASK/GATEWAY changes only take effect after the system SET TCP/IP Set IP Filter | em is rebooted |              |          |

| Item         | Description Default                                                                                                    |                   |  |
|--------------|----------------------------------------------------------------------------------------------------|-------------------|--|
| IP Address   | If no DHCP server is installed on the network, the network settings of manually.                                                                                                    | can be configured |  |
| Subnet Mask  | This parameter is used to assign the subnet mask for the PDS-8x1 controller. The subnet mask indicates which portion of the IP address is used to identify the local network or subnet.                                                                                                    |                   |  |
| Gateway      | This parameter is used to assign the IP Address of the Gateway to be used by the PDS-8x1 controller. A Gateway (or router) is a device that is used to connect an individual network to one or more additional networks.                                                                                                    |                   |  |
| DHCP Client  | This parameter is used to enable or disable DHCP Client configuration function. It is recommended that the DHCP Client setting is kept as disabled, and using static network settings. This ensures your PDS-8x1 controller always using a fixed IP address, and you don't need to configure the virtual COM mappings again and again.                                                                                   |                   |  |
| UDP Search   | This parameter is used to enable or disable UDP Search<br>function.<br>0 = Disabled<br>1 = Enabled<br>2 = Enable the UDP Search function until another client is<br>connected.<br>By keeping the UDP search setting as 2, the PDS-8x1 controller<br>loading will be reduced. The VxComm Utility will not be able to<br>search for this module until this module's clients are all<br>disconnected.                       | 2                 |  |
| Command Port | This parameter is used to configure the TCP Command Port to a custom value depending on your requirement.<br>Note that if the TCP Command Port configuration setting is completed, the TCP port of serial port will be change, as follows:<br>COM1= TCP Command Port + 1<br>COM2= TCP Command Port + 2, and so on.<br>The default TCP Command Port is 10000. Thus, the serial COM port1/port2 is 10001/10002, and so on. | 10000             |  |

### > The following is an overview of the parameters contained in the **Network Settings** section:

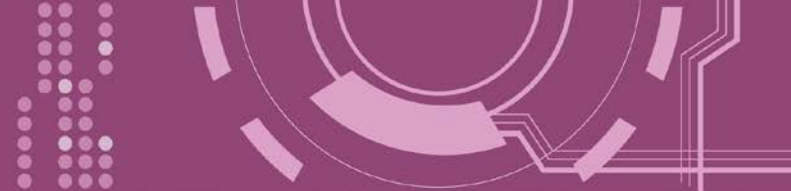

| Item                           | Description                                                                                                    | Default         |
|--------------------------------|----------------------------------------------------------------------------------------------------|-----------------|
| Web Server                     | This parameter is used to enable or disable Web Server function.<br>If the web server has been disabled (Web Server=0), refer<br>to FAQ: <u>"How to enable web server for the PDS/7188EN</u><br><u>Series module"</u> to enable PDS-8x1 web server.<br>0 = Disabled, 1 = Enabled     | 1               |
| Telnet Server                  | This parameter is used to enable or disable Telnet Server function.<br>0 = Disabled, 1 = Enabled                                                                                                    | 1               |
| Ping Gateway at start          | If the setting is 1 (enabled), the PDS-8x1 controller will send a ping packet to the gateway during the power-on stage. It is used to inform the gateway that a PDS-8x1 controller (itself) has joined the network.<br>0 = Disabled, 1 = Enabled                                     | 0<br>(Disabled) |
| TCP ACK Delay (ms)             | PDS-8x1 controller does not want to send an empty ACK followed by a TCP data packet 1ms later, every time. So it delays a little (TCP ACK Delay), and then can combine the ACK and data packet into one. This efficiency reduces the number of packets and reduces network loadings. | 50 ms           |
| Broadcast                      | This parameter is used to receive or reject UDP broadcast<br>packets.<br>1 = receive UDP broadcast packets<br>0 = reject UDP broadcast packets                                                                                                    | 1               |
| Connection WDT timeout<br>(ms) | If the PDS-8x1 controller does not receive any data from a client PC within the period of the "Connection WDT timeout", the module will close the connection to the client.<br>0 = Disabled, Min. setting value = 10000                                                              | 0<br>(Disabled) |

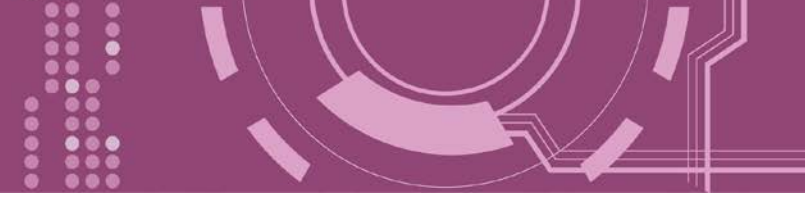

| Item                                         | Description                                                                                                    | Default         |
|----------------------------------------------|----------------------------------------------------------------------------------------------------|-----------------|
| Network WDT timeout<br>(System Timeout) (ms) | If the PDS-8x1 controller does not receive any data from any of the clients within the period of the "Network WDT timeout", the module will reboot itself. This setting is the same as "SystemTimeout" setting (unit: ms) on Console/Telnet command, and is the same as "/STxxx" in command line parameter (unit: seconds). When user uses "config=RESET" Console/Telnet command to clear the EEPROM, the "Network WDT timeout" (SystemTimeout, /ST) setting will also be cleared to 0. Users have to configure this setting again by "SystemTimeout" Console/Telnet command. 0 = Disabled, Min. setting value = 30000 | 0<br>(Disabled) |
| Master IP                                    | If the Master IP is set, only the client using Master IP can change<br>the COM Port configuration. It is to prevent the COM Port<br>configuration changed by other clients.                                                                                                    | empty           |
| Reset System                                 | If the "Reset System" option is checked, the PDS-8x1 controller will reboot itself after the saving operation is complete, otherwise the original settings will still be valid until the next power-on.         Image: Reset System IP/MASK/GATEWAY changes only take effect after the system is rebooted                                                                                                    |                 |
| SET TCP/IP                                   | Click this button to save the revised settings to the PDS-8x1 controll                                                                                                    | er.             |

# 4.2.1 IP Filter Setting

The **Set IP Filter** limits which client PCs are able to link to the PDS-8x1 controller via specific IP addresses. When one or more IP addresses are set in the filter table, only client PCs where the IP address is included in the range listed of the filter table will be able to connect to the PDS-8x1 controller. Any requests from other PCs will be rejected.

| SET TCP/IP    | Ar changes only take effect after the sys | tem is repooted                   | _{  |  |
|---------------|-------------------------------------------|-----------------------------------|-----|--|
| Set IP Filter | PDS-821:1-00 I                            | PDS-821:1-00 lp Filter Setup Page |     |  |
| U.            | IP1 + IP2 or IP1 + MASK                   | Current                           | New |  |
|               | IP1<br>IP2/MASK                           |                                   |     |  |
|               | IP1<br>IP2/MASK                           |                                   |     |  |
|               | IP1<br>IP2/MASK                           |                                   |     |  |
|               | IP1<br>IP2/MASK                           |                                   |     |  |
|               | IP1<br>IP2/MASK                           |                                   |     |  |
|               | IP1<br>IP2/MASK                           |                                   |     |  |
|               | IP1<br>IP2/MASK                           |                                   |     |  |
|               | IP1<br>IP2/MASK                           |                                   |     |  |
|               | IP1<br>IP2/MASK                           |                                   |     |  |
|               | IP1<br>IP2/MASK                           |                                   |     |  |

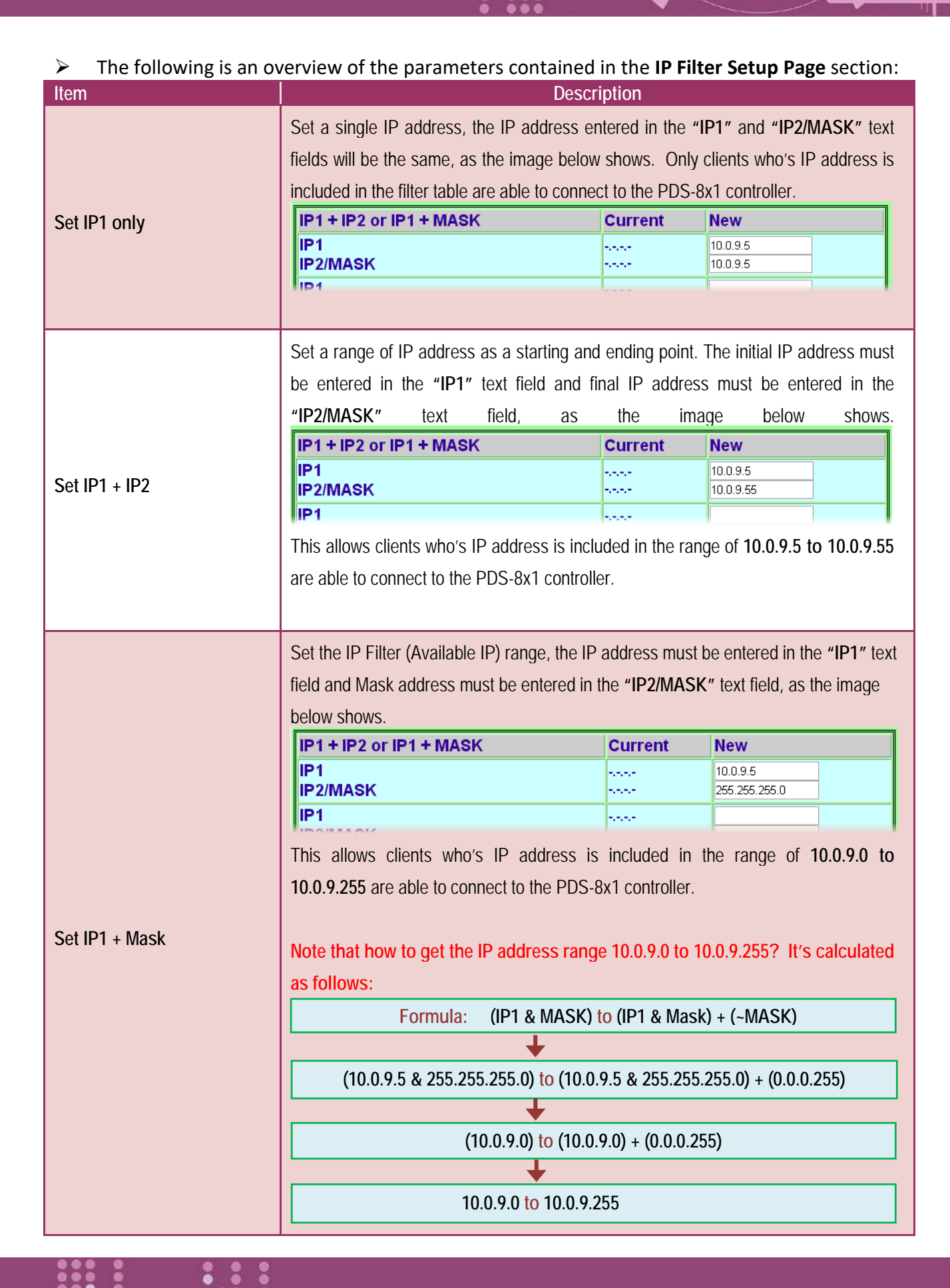

| Item                       | Description                                                                                                    |
|----------------------------|----------------------------------------------------------------------------------------------------|
| Save to EEPROM             | If the <b>"UPDATE</b> " button is clicked with checking " <b>Save to EEPROM</b> " option, the new settings will be saved to the PDS-8x1 controller only and the new settings will be valid after the next power-on. |
| Reload from EEPROM         | If the <b>"UPDATE</b> " button is clicked with checking " <b>Reload from EEPROM</b> " option, PDS-8x1 controller can apply the settings from EEPROM immediately.                                                    |
| Apply the current settings | If the "Apply the current settings" checked when the "UPDATE" button is clicked, the new settings will be valid immediately.                                                                                        |
| UPDATE                     | Click this button to save the revised settings to the PDS-8x1 controller.                                                                                                    |

Note: After configuring IP filter settings, please confirm that the "<u>Save to EEPROM</u>" and "<u>Apply</u> <u>the current settings</u>" option are checked, and then click the "<u>UPDATE</u>" button.

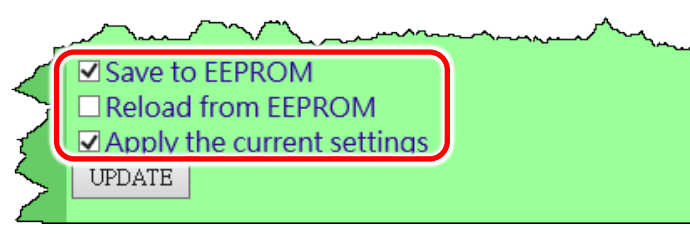

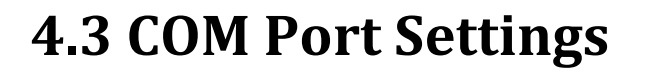

The **COM Port Settings** section provides functions allowing items such as baud rate, data format, data transmission mode and pair-connection settings, etc. to be configured, each of which will be described in more detail below.

|                         | .8.130/ -                                                                  | - ロ ×                                                                                                    |  |
|-------------------------|----------------------------------------------------------------------------|----------------------------------------------------------------------------------------------------|--|
| @ PDS-821:1-00 Setup Pa | ge 🗙 📑                                                                     |                                                                                                    |  |
| Firmware                | PDS-821:1-00 COM PORT Setup Page                                           |                                                                                                    |  |
| Version                 | [                                                                          |                                                                                                    |  |
| Network                 | COM Port Settings [sa                                                      | aved in EEPROM]                                                                                                    |  |
| Settings                | COM 1: 9600, 8, N, 1. FTL=1, DBDT=0:0, DBTL=0, EndChar=, M0, ST=200, MAT=0 |                                                                                                    |  |
| COM Port                |                                                                            |                                                                                                    |  |
| Settings                | Currently Used CON                                                         | M Port Settings                                                                                                    |  |
| Modb                    | COM 1: 9600, 8, N, 1. FTL=1, DBDT=0:3, DBTL=1                              | 460, EndChar=, M0, ST=200, MAT=0                                                                                                |  |
| Gatew                   |                                                                            |                                                                                                    |  |
| Settings                | Configure CC                                                               | OM PORT                                                                                                    |  |
| Misc. Settings          | Port (COM0 for ALL PORTS)                                                  | ©0M1 ✔                                                                                                    |  |
|                         | Baud Rate                                                                  | 9600 🗸                                                                                                    |  |
|                         | Data Bits                                                                  | 8 🗸                                                                                                    |  |
|                         | Parity                                                                     | None V                                                                                                    |  |
|                         | Stop Bits                                                                  |                                                                                                    |  |
|                         | Rx FIFO Trigger Level                                                      |                                                                                                    |  |
|                         | Data Buffered Delay Time(DBDT)                                             | ms                                                                                                    |  |
|                         | Data Buffer Trigger Level(DBTL)                                            | bytes                                                                                                    |  |
|                         | End Char                                                                   | (hex)                                                                                                    |  |
|                         | Operation Mode                                                             | <ul> <li>M0 (Transparent Mode)</li> <li>M1 (Slave Mode)</li> <li>M2 (Half-Slave Mode)</li> <li>(*)M3(Modbus Gateway)</li> </ul> |  |
|                         | Slave Timeout                                                              | ms                                                                                                    |  |
|                         | Master Ack Timeout(MAT)                                                    | ms, 0:DISABLE                                                                                                    |  |
|                         | Save current settings to EEPROM<br>Apply current settings                  |                                                                                                    |  |
|                         | SET COM PORT                                                               |                                                                                                    |  |
|                         | Set Remote VCOM3 connection                                                |                                                                                                    |  |

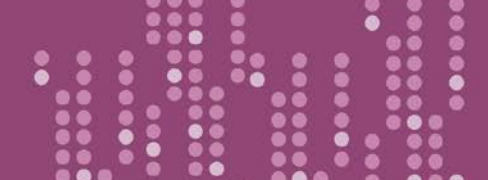

> The COM Port Settings list is saved in the EEPROM on the PDS-8x1 controller.

COM Port Settings [saved in EEPROM]

COM 1: 9600, 8, N, 1. FTL=1, DBDT=0:0, DBTL=0, EndChar=, M0, ST=200, MAT=0

#### > The Currently Used COM Port Settings list.

| Currently Used COM Port Settings                                              |
|-------------------------------------------------------------------------------|
| COM 1: 9600, 8, N, 1. FTL=1, DBDT=0:3, DBTL=1460, EndChar=, M0, ST=200, MAT=0 |

#### > The COM Port Settings area.

| Configure COM PORT                                                                      |                                                                                                    |  |
|-----------------------------------------------------------------------------------------|----------------------------------------------------------------------------------------------------|--|
| Port (COM0 for ALL PORTS)                                                               | ©0M 1 ♥                                                                                                    |  |
| Baud Rate                                                                               | 9600 🗸                                                                                                    |  |
| Data Bits                                                                               | 8 🗸                                                                                                    |  |
| Parity                                                                                  | None 🗸                                                                                                    |  |
| Stop Bits                                                                               | 1 🗸                                                                                                    |  |
| Rx FIFO Trigger Level                                                                   | 1 🗸                                                                                                    |  |
| Data Buffered Delay Time(DBDT)                                                          | ms                                                                                                    |  |
| Data Buffer Trigger Level(DBTL)                                                         | bytes                                                                                                    |  |
| End Char                                                                                | (hex)                                                                                                    |  |
| Operation Mode                                                                          | <ul> <li>M0 (Transparent Mode)</li> <li>M1 (Slave Mode)</li> <li>M2 (Half-Slave Mode)</li> <li>(*)M3(Modbus Gateway)</li> </ul> |  |
| Slave Timeout                                                                           | ms                                                                                                    |  |
| Master Ack Timeout(MAT)                                                                 | ms, 0:DISABLE                                                                                                    |  |
| <ul> <li>✓ Save current settings to EEPROM</li> <li>✓ Apply current settings</li> </ul> |                                                                                                    |  |
| SET COM PORT                                                                            |                                                                                                    |  |
| Set Remote VCOM3 connection                                                             |                                                                                                    |  |

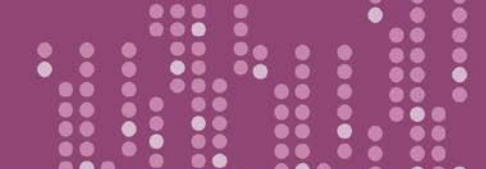

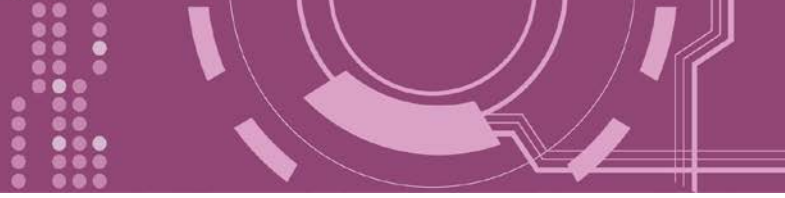

### > The following is an overview of the parameters contained in the **COM Port Settings** section:

| Item                                  | Description                                                                                                    | Default         |
|---------------------------------------|----------------------------------------------------------------------------------------------------|-----------------|
| Port (COM0 for ALL PORTS)             | The COM Port number on the PDS-8x1 controller.                                                                                                    |                 |
| Baud Rate                             | This parameter is used to set the Baud Rate for the COM ports.                                                                                                    | 9600            |
| Data Bits                             | This parameter is used to set the Data Size for the COM ports.                                                                                                    | 8               |
| Parity                                | This parameter is used to set the Parity for the COM ports.                                                                                                    | None            |
| Stop Bits                             | This parameter is used to set the Stop Bits for the COM ports.                                                                                                    | 1               |
| Rx FIFO Trigger Level                 | This option is used to set the number of characters that the COM Port can receive at once time, the PDS-8x1 controller will move the data from the COM Port FIFO to the PDS-8x1 controller. If the amount of data transferred is large and uses a transfer speed (115200 bps), setting a smaller value is helpful in preventing data loss.                      | 1               |
| Data Buffered Delay Time<br>(DBDT)    | When the COM port does not receive data from devices connected<br>over the period of DBDT setting, the PDS-8x1 controller will<br>determine that the data transfer is over and return to process next<br>tasks.                                                                                                    | 0               |
| Data Buffered Trigger Level<br>(DBTL) | Set the receive buffer size. When the buffer receives the data reaches to value, it will be sent out.<br>Settings range: 1 ~ 1460 Bytes                                                                                                    | 1460            |
| End Char                              | The PDS-8x1 controller outputs an Ethernet packet immediately after the ending-chars pattern is identified from the incoming serial data.                                                                                                    | 0<br>(Disabled) |
| Operation Mode                        | <ul> <li>M0: Transparent Mode (Multi-echo mode)</li> <li>M1: Slave Mode (Single-echo mode)</li> <li>M2: Half-Slave Mode (Is situated between M0 and the M1 mode)</li> <li>M3: Modbus Gateway</li> <li>The more detailed information regarding M0, M1, M2 and M3 modes, please refer to the <u>Section 4.3.1 "Operation Mode: M0, M1, M2 and M3"</u>.</li> </ul> | MO              |

| Item                               | Description                                                                                                    | Default         |
|------------------------------------|----------------------------------------------------------------------------------------------------|-----------------|
| Slave Timeout                      | In <u>M1 (Slave Mode</u> ), the slave mode timeout setting is use to set<br>the waiting time after last character of the request sent to the<br>device. If the device does not respond within the timeout value,<br>the PDS-8x1 controller will return a timeout error and process<br>next request. | 200 ms          |
| Master ACK timeout (MAT)           | If the PDS-8x1 controller does not receive any data from Slave<br>for a certain period, the PDS-8x1 controller will return an ACK<br>character to Master and process next request based on the<br>configured timeout value.                                                                         | 0<br>(Disabled) |
| Save current settings to<br>EEPROM | If the <b>"SET COM PORT"</b> button is clicked with checking " <b>Save current settings to</b><br><b>EEPROM</b> " option, the new settings will be saved to the PDS-8x1 controller only and<br>the new settings will be valid after the next power-on.                                              |                 |
| Apply current settings             | If the "Apply current settings" checked when the "SET COM PORT" button is clicked, the new settings will be valid immediately.                                                                                                    |                 |
| SET COM PORT                       | Click this button to save the revised settings to the PDS-8x1 controll                                                                                                    | er.             |

Note:

After configuring COM Port Settings, please confirm that the "<u>Save current settings to EEPROM</u>" and "<u>Apply current settings</u>" option are checked, and then click the "<u>SET COM PORT</u>" button. Save current settings to EEPROM ✓ Apply current settings

SET COM PORT

# 4.3.1 Operation Mode: M0, M1, M2 and M3

## M0: Transparent Mode (Multi-echo, shared)

M0 is used for Virtual COM and TCP/IP connections. In this mode, data is transmitted to each client that is connected to the PDS-8x1 controller.

**Condition 1:** One client sends a request to the PDS-8x1 controller to access a device. The PDS-8x1 controller transmits the data from device to each connected client.

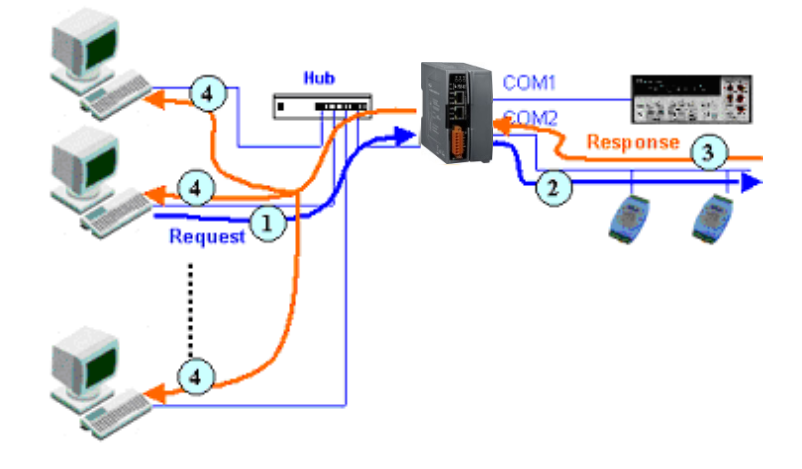

**Condition 2:** No clients send any requests to the PDS-8x1 controller. The PDS-8x1 controller transmits data from the device to each connected client.

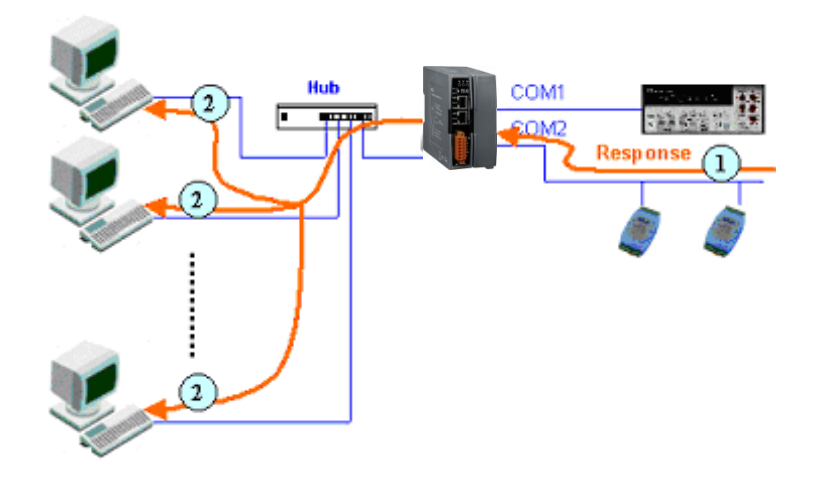

## M1: Slave Mode (Single-echo, Non-shared)

M1 is used for Virtual COM and TCP/IP connections. In this mode, data is transmitted to the specific client that requested the service. If the client does not send a request to the COM port of the PDS-8x1 controller, then the module won't return any data to it.

**Condition 1:** One client sends a request to the PDS-8x1 controller to access a device. The PDS-8x1 controller transmits data from the device to the client that requested the service.

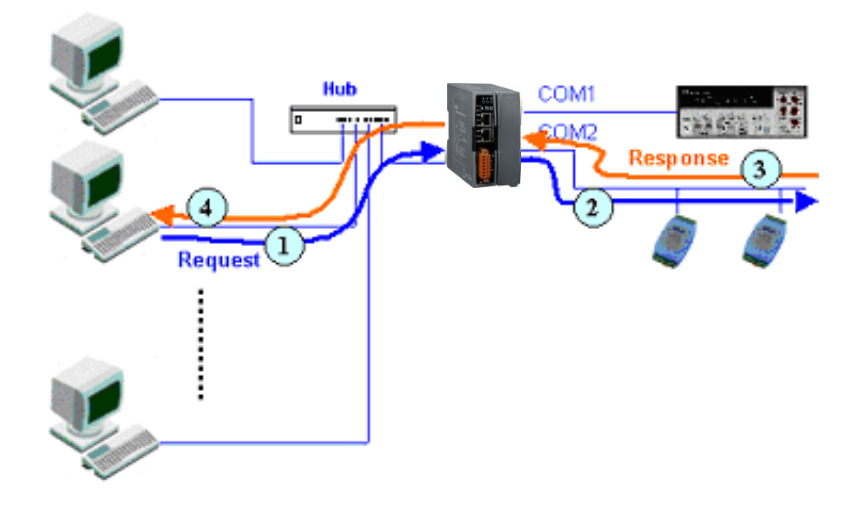

**Condition 2:** No clients send any requests to the PDS-8x1 controller. The PDS-8x1 controller doesn't transmit any data from the device to any client.

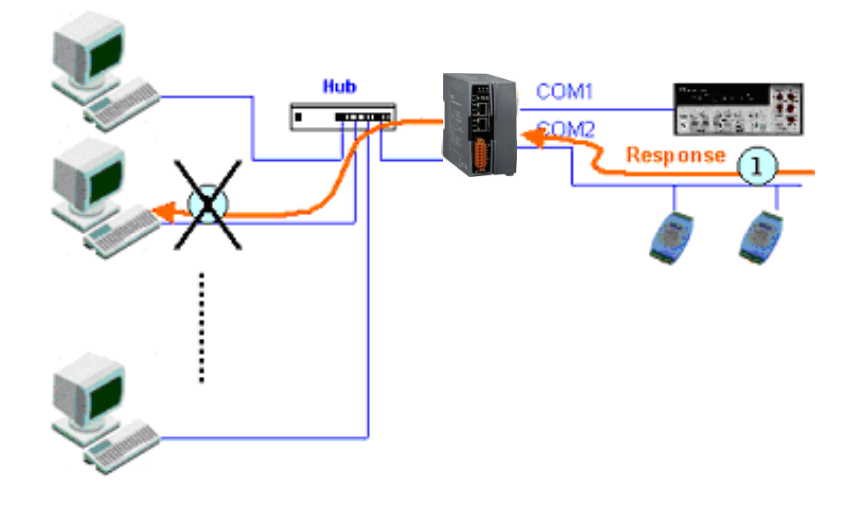

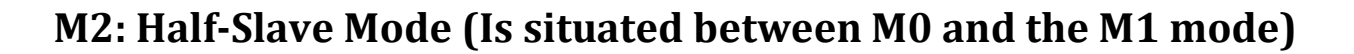

M2 is used for Virtual COM and TCP/IP connections. If only one client connects to the PDS-8x1 controller, the operation mode same as M0 mode (Multi-echo, shared), refer to <u>Section "M0:</u> <u>Transparent Mode"</u>. If there are two or more clients connecting to the PDS-8x1 controller, the operation mode same as M1 mode (Single-echo, Non-shared), refer to <u>Section "M1: Slave Mode"</u>. PDS-8x1 controller sends data to the last client when data is available but no request from any client.

## M3: Modbus Gateway

When PDS-8x1 controller are configured to Modbus Gateway, the operation mode will be automatically set to M3 mode. The more detailed information regarding configuring Modbus Gateway, refer to <u>Section 4.4 "Modbus Gateway Settings"</u> and <u>Chatper 5 "Modbus Testing and Protocol"</u>.

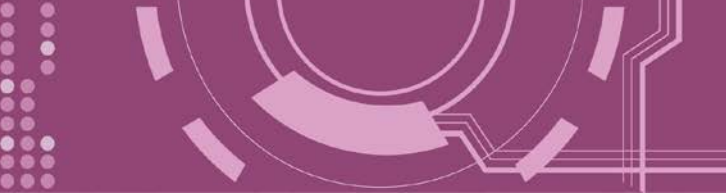

# 4.3.2 Set Remote VCOM3 Connection

## Clicking the **"Set Remote VCOM3 Connection"** will display the **PDS Remote Vcom3 connection Setup Page** allowing your enable and configure the pair connections for the PDS-8x1 controller, which will be described in more detail below.

| Apply curre  | nt settings                                  | man and a second second |
|--------------|----------------------------------------------|----------------------------------------------------------------------------------------------------|
| SET COM PORT |                                              |                                                                                                    |
| Set Remote V | COM3 conn                                    | ection                                                                                                    |
|              | ← ⊖ @ http://10.0                            | .8.130/ ・ ♂ 提尋                                                                                                    |
|              | PDS-821:1-00 Setup Pa                        | PDS-821:1-00 Remote Vcom3 connection Setup Page                                                                                                    |
| Ì            | <u>Version</u><br><u>Network</u><br>Settings | #         Local COM port / Remote COM port           0         COM 1 <> IP=10.1.0.101 port=10001                                                                                                    |
|              | COM Port<br>Settings                         | Add COM connect to COM @ IP= cmd port= (default:10000)     Add COM connect to IP= NODBLIS gateway O BTU O                                                                                                    |
|              | <u>Modbus</u><br><u>Gateway</u><br>Settings  | ASCII<br>O Delete #                                                                                                    |
|              | Misc. Settings                               | Save to EEPROM                                                                                                    |
| -            | ~~~~~~~~~~~~~~~~~~~~~~~~~~~~~~~~~~~~~~~      |                                                                                                    |

The following is an overview of the parameters contained in the **Remote Vcom3 connection Setup Page** section:

| Item                        | Description                                         |
|-----------------------------|-----------------------------------------------------|
| Add COM "Number"            | Serial COM port number of the local device (Master) |
| connect to COM "Number"     | Serial COM port number of the remote device (Slave) |
| @ IP= "IP Address"          | IP address of the remote device (Slave)             |
| cmd port= "command port"    | Command Port number of the remote device (Slave)    |
| (default: 10000)            |                                                     |
| Add COM "Number"            | Serial COM port number of the local device (Master) |
| connect to IP= "IP Address" | IP address of the remote device (Slave)             |
| Port= "TCP port"            | TCP Port number of the remote device (Slave)        |

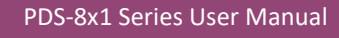

| Item               | Description                                                                                                    |
|--------------------|----------------------------------------------------------------------------------------------------|
| MODBUS gateway     | If the "MODBUS gateway" checked, the serial port is specified as gateway<br>from the Modbus RTU or Modbus ASCII (Master) to Modbus TCP for the<br>remote device (Slave)                            |
| Delete # "Number"  | Delete a specific # "Number" from the Pair-connection List.                                                                                                    |
| Delete All         | Delete all items from the pair-connection List.                                                                                                    |
| Save to EEPROM     | If the "submit" button is clicked with checking "Save to EEPROM" option, the new settings will be saved to the PDS-8x1 controller only and the new settings will be valid after the next power-on. |
| Reload from EEPROM | If the "submit" button is clicked with checking "Reload from EEPROM" option, PDS-8x1 controller can apply the settings from EEPROM immediately.                                                    |
| Submit             | Click this button to save the revised settings to the PDS-8x1 controller.                                                                                                    |

Note: ļ

After setting the pair-connection functions, please power-on reboot the PDS-8x1 controller, and then setting is complete.

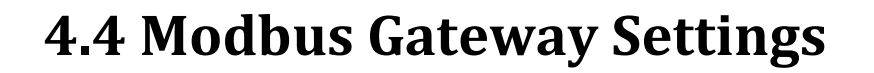

The **"Modbus Gateway Settings"** section provides sets the Modbus Gateway functions for PDS-8x1 controller, including the Modbus device ID, Modbus Protocol, TCP/UDP port and timeout values, etc., which will be described in more detail below. The more detailed information regarding Modbus Gateway applications settings, refer to <u>Chatper 6 "Modbus Testing and Protocol"</u>.

Note:

**Starting from the firmware version v3.3.01.03 [Feb 22 2018], the PDS-8x1 controller support Modbus** Gateway function.

| C (2) (2) http://10.0 (2) PDS-821:1-00 Setup Pa | 8.130/ ・ C 搜尋<br>ge × *                                            | ; □ –<br>چ ∂ ∵ ۵ ( |
|-------------------------------------------------|--------------------------------------------------------------------|--------------------|
| Firmware<br>Version                             | PDS-821:1-00 MODBUS Gateway Setu                                   | p Page             |
| <u>Network</u><br><u>Settings</u>               | MODBUS Device ID Device ID=255(0xFF) TCP/UDP port=502              |                    |
| COM Port<br>Settings                            | COM Port for Modbus Gateway Settin                                 | gs                 |
| Modbus<br>Gateway<br>Settings                   | COM 1: #ID=0:Disable                                               |                    |
| Misc. Set                                       | Configure COM PORT                                                 |                    |
|                                                 | Port (COM0 for ALL PORTS)                                          |                    |
|                                                 | Number of ID for serial Modbus device                              | 0:Disable          |
|                                                 | ID offset for this port<br>Timeout(default=300 ms)                 | 0:Disable          |
|                                                 | Type(0:ASCII, 1:RTU)                                               |                    |
|                                                 | TCP/UDP port                                                       |                    |
|                                                 | Save to EEPROM<br>Reload from EEPROM<br>Apply the current settings |                    |
|                                                 | Update                                                             |                    |

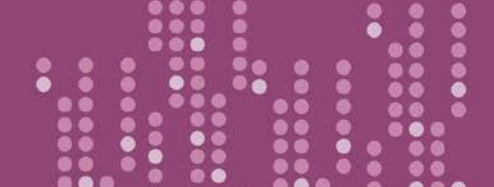

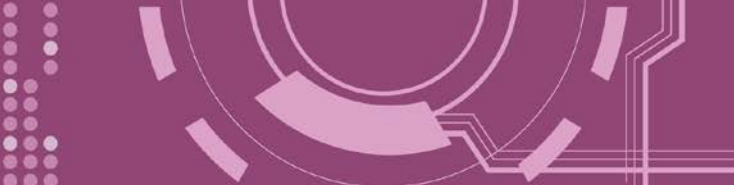

Check the Modbus Device ID of PDS-8x1 controller.

A Note: This ID setting is not used for your Modbus slave device.

| MODBUS Device ID    |  |
|---------------------|--|
| Device ID=255(0xFF) |  |
| TCP/UDP port=502    |  |

Check the COM Port for Modbus Gateway settings:

COM Port for Modbus Gateway Settings

COM 1: #ID=0:Disable

#### The COM Port Settings section:

| Configure COM PORT                                                                                       |           |  |
|----------------------------------------------------------------------------------------------------|-----------|--|
| Device ID for PDS-821:1-00                                                                               |           |  |
| Port (COM0 for ALL PORTS)                                                                                |           |  |
| Number of ID for serial Modbus device                                                                    | 0:Disable |  |
| ID offset for this port                                                                                  | 0:Disable |  |
| Timeout(default=300 ms)                                                                                  | ms        |  |
| Type(0:ASCII, 1:RTU)                                                                                     |           |  |
| TCP/UDP port                                                                                             |           |  |
| <ul> <li>✓ Save to EEPROM</li> <li>□ Reload from EEPROM</li> <li>☑ Apply the current settings</li> </ul> |           |  |
| Update                                                                                                   |           |  |

### > The following is an overview of the parameters contained in the **Configure COM Port** section:

| Item                                     | Description                                                                                                    |
|------------------------------------------|----------------------------------------------------------------------------------------------------|
| Device ID for PDS                        | This parameter is used to configure the device ID of PDS-8x1 controller.           Image: A strain of the setting is not used for your Modbus slave device.           The default Device ID = 255 (0xFF) |
| Port (COM 0 for ALL PORTS)               | This parameter is used to select the COM Port number on the PDS-8x1 controller.                                                                                                    |
| Number of ID for serial<br>Modbus device | This parameter is used to configure the slave device ID range of your Modbus device.<br>0 = Disable                                                                                                    |

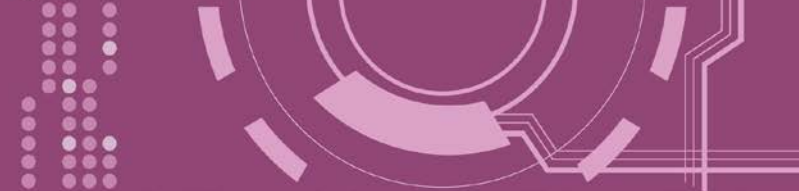

| Item                       | Description                                                                                                    |
|----------------------------|----------------------------------------------------------------------------------------------------|
| ID offset for this Port    | This parameter is used to set the slave device ID offset.<br>For example:<br>Virtual Device ID (Device ID of Modbus command) = 3, Offset = 2, Physical<br>Device ID (Modbus Device) = 5                           |
| Timeout (default = 300 ms) | If the PDS series does not receive any data from RTU Slave for a certain period,<br>the PDS-8x1 controller will return a timeout error to PC based on the configured<br>timeout value.                            |
| Type (0: ASCII, 1: RTU)    | This parameter is used to configure the serial port that is used by the Modbus RTU or Modbus ASCII protocol.                                                                                                    |
| TCP/UDP port               | This parameter is used to configure the Modbus TCP/UDP port.<br>The default COM1 = TCP/UDP Ports 502                                                                                                    |
| Save to EEPROM             | If the <b>"Update"</b> button is clicked with checking <b>"Save to EEPROM</b> " option, the new settings will be saved to the PDS-8x1 controller only and the new settings will be valid after the next power-on. |
| Reload from EEPROM         | If the <b>"Update"</b> button is clicked with checking " <b>Reload from EEPROM</b> " option, PDS-8x1 controller can apply the settings from EEPROM immediately.                                                   |
| Apply the current settings | If the " <b>Apply the current settings</b> " checked when the " <b>Update</b> " button is clicked, the new settings will be valid immediately.                                                                    |
| UPDATE                     | Click this button to save the revised settings to the PDS-8x1 controller.                                                                                                    |

Note:

After configuring IP filter settings, please confirm that the "Save to EEPROM" and "Apply the current settings" option are checked, and then click the "<u>UPDATE</u>" button.

| herborport ~~~~~                                                                                         | $\sim \sim$ |
|----------------------------------------------------------------------------------------------------|-------------|
| <ul> <li>☑ Save to EEPROM</li> <li>□ Reload from EEPROM</li> <li>☑ Apply the current settings</li> </ul> | <u> </u>    |
| Update                                                                                                   | Z           |

# 4.5 Misc. Settings

The **Miscellaneous Settings** provides functions allowing items such as the alias name, Web read only, restore factory default and change password to be configured, each of which will be described in more detail below.

| ← → Ø ttp://10.0                            | .8.130/                     | - ¢                                    | <sup>愛尋</sup> の、 | - □ × |
|---------------------------------------------|-----------------------------|----------------------------------------|------------------|-------|
| @ PDS-821:1-00 Setup Pa                     | ige 🗙 📑                     |                                        |                  |       |
| Firmware<br>Version                         | PDS                         | <u>-821:1-00 Misc S</u>                | etup Page        |       |
| <u>Network</u><br><u>Settings</u>           | Misc Settings               | Current                                | New              |       |
| <u>COM Port</u><br><u>Settings</u>          | Alias Name<br>Web Read Only | 0                                      |                  |       |
| <u>Modbus</u><br><u>Gateway</u><br>Settings | UPDATE                      |                                        |                  |       |
| Misc. Settings                              |                             | ~~~~~~~~~~~~~~~~~~~~~~~~~~~~~~~~~~~~~~ |                  |       |

| The following is an overview of the parameters contained in the Misc Setup Page section: |                                                                                                    |  |  |  |  |  |
|------------------------------------------------------------------------------------------|----------------------------------------------------------------------------------------------------|--|--|--|--|--|
| Item                                                                                     | Description                                                                                                    |  |  |  |  |  |
| Login                                                                                    | Click the this tab to proceed to the Login page that can disable <b>"Web Read Only"</b><br>property, change password and Restore to Factory Default Settings, refer to the<br><u>Sections 4.5.1 "Disable the "Web Read Only" Function"</u> , <u>Section 4.5.2 "Change</u><br><u>Password"</u> and <u>Section 4.5.3 "Restore to Factory Default Settings"</u> for more detail<br>information. |  |  |  |  |  |
| Alias Name                                                                               | This parameter is used to assign an alias for each PDS-8x1 controller to assist with easy identification.                                                                                                    |  |  |  |  |  |
| Web Read Only                                                                            | This parameter is used to enable <b>"Web Read Only</b> " function. If the <b>"Web Read Only</b> " properly is set to 1 (Enabled), the web server will <b>not</b> be able to save any new configurations to the PDS-8x1 controller. The default setting should be 0 (Disabled).<br>0 = Disabled, 1 = Enabled                                                                                  |  |  |  |  |  |
| UPDATE                                                                                   | Click this button to save the revised settings to the PDS-8x1 controller.                                                                                                    |  |  |  |  |  |

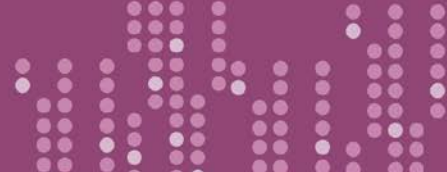

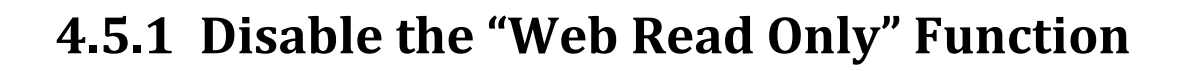

The following instructions guide you to disable the **"Web Read Only"** function. **Step 1:** Click the **"Login**" tab at the PDS-8x1 Misc Setup Page to proceed to the Login Page.

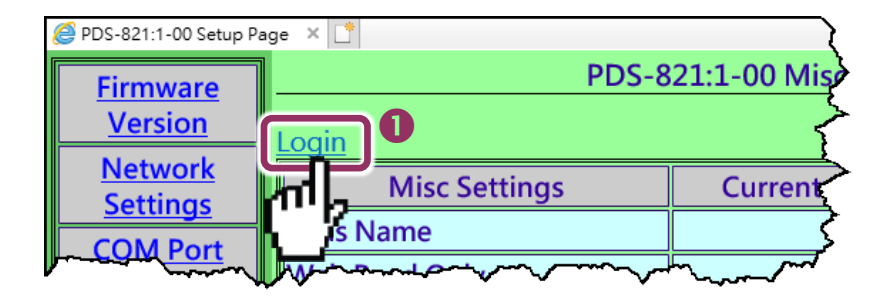

**Step 2:** Enter the password in the **"PASSWORD:"** field (use the default password **"admin"**) and click the **"LOGIN**" button to proceed to the settings page. If you want to change default password, please refer to <u>Section 4.5.2 "Change Password"</u>.

| @ PDS-821:1-00 Setup P | age × 🗂 🔷 < |
|------------------------|-------------|
| Firmware               | PDS-821:1-0 |
| <u>Version</u>         | PASSWORD    |
| <u>Network</u>         | LOGIN 2     |
| Settino                |             |
|                        | V           |

**Step 3:** Set the new "**Web Read Only**" **properly = 0** and click the "**UPDATE**" button to update the settings.

| <i>e</i> PDS-821:1-00 Setup Pa          | ge X 📑                                         |              |            |     |
|-----------------------------------------|------------------------------------------------|--------------|------------|-----|
| Firmware                                | PDS-821:1-0                                    | 0 Misc Setup | Page       |     |
| Version                                 | Logout                                         |              |            |     |
| <u>Network</u><br>Settings              | Misc Settings                                  | Current      | N          | lew |
| COM Port                                | Alias Name                                     |              |            |     |
| Settings                                | Web Read Only                                  | 1            | • <b>B</b> |     |
| Modbus                                  | Set New Password                               |              |            |     |
| Gateway                                 | Confirm New Password                           |              |            |     |
| <u>Settings</u>                         |                                                |              | <u> </u>   |     |
| Misc. Settings                          | Restore to Factory Default Settings     UPDATE |              |            |     |
| ~~~~~~~~~~~~~~~~~~~~~~~~~~~~~~~~~~~~~~~ | mp                                             | ~~~~~        | ~~~~       |     |

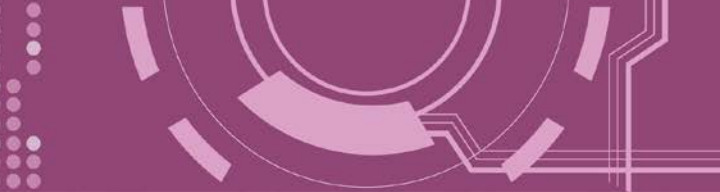

Step 4: Check that the current the "Web Read Only" = 0.Step 5: Click "Logout" to complete the operation.

| <i>ဓ</i> PDS-821:1-00 Setup Pa | age × 📑                                        |                |                                                                                                    |
|--------------------------------|------------------------------------------------|----------------|----------------------------------------------------------------------------------------------------|
| Firmware                       | PDS-821:1                                      | -00 Misc Setup | Page                                                                                                    |
| Version                        | Logout 5                                       |                |                                                                                                    |
| <u>Network</u><br>Settings     | Misc Settings                                  | Current        | New                                                                                                    |
| COM Port                       | Alias Name                                     |                |                                                                                                    |
| Settings                       | Web Read Only                                  | 0 4            |                                                                                                    |
| Modbus                         | Set New Password                               |                |                                                                                                    |
| Gateway                        | Confirm New Password                           |                |                                                                                                    |
| <u>Settings</u>                |                                                |                |                                                                                                    |
| Misc. Settings                 | Restore to Factory Default Settings     UPDATE |                |                                                                                                    |
| $\sim$                         |                                                | m              | man and a second second |

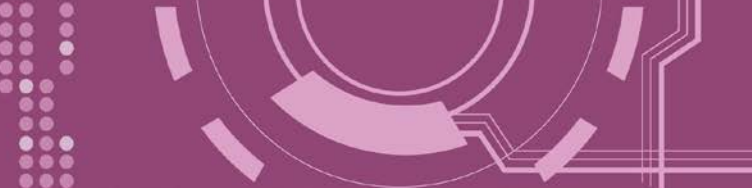

# 4.5.2 Change Password

To change a password of the Login Page, follow the procedure described below: **Step 1:** Click the "**Login**" tab at the PDS-8x1 Misc Setup Page to proceed to the Login Page.

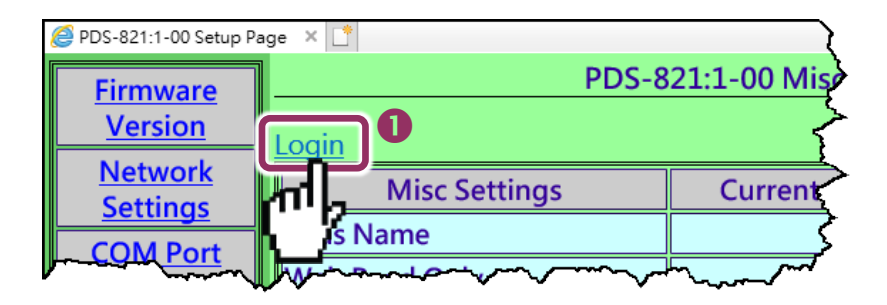

**Step 2:** Enter the password in the **"PASSWORD:"** field (use the default password **"admin"**) and click the **"LOGIN**" button to proceed to the settings page.

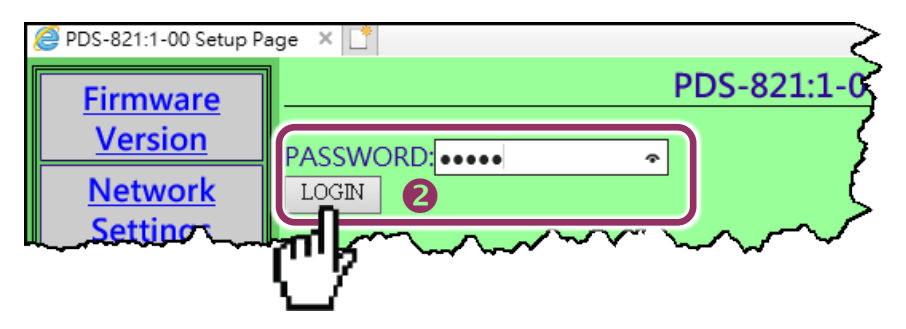

**Step 3:** Enter the new password in the **"Set New Password"** field. Re-enter the new password in the **"Confirm new password"** field.

**Step 4:** Click the **"UPDATE"** button to update the password.

**Step 5:** Click the **"Logout"** to complete the operation.

| 🏉 PDS-821:1-00 Setup Pa                                                                           | ige X 📑  |                                |               |                    |        |
|---------------------------------------------------------------------------------------------------|----------|--------------------------------|---------------|--------------------|--------|
| Firmware                                                                                          | 1        | PDS-821:1-                     | 00 Misc Setup | Page               |        |
| Version                                                                                           | Logout   | 6                              |               |                    |        |
| <u>Network</u><br>Settings                                                                        |          | Misc Settings                  | Current       |                    | New    |
| COM Port                                                                                          | Alias Na | ime                            |               |                    |        |
| Settings                                                                                          | Web Re   | ad Onlv                        | 0             |                    |        |
| Modbus                                                                                            | Set New  | / Password                     | Β             | icpdas             |        |
| Gateway                                                                                           | Confirm  | New Password                   |               | licpdas            |        |
| <u>Settings</u>                                                                                   |          |                                |               |                    |        |
| Misc. Settings                                                                                    | UPDATE   | 4 Contractory Default Settings | ~~ ~~~        |                    |        |
| $\neg \neg \neg \neg \neg \neg \neg \neg \neg \neg \neg \neg \neg \neg \neg \neg \neg \neg \neg $ | * ~~~~   | ~                              | $\sim$        | $\sim\sim\sim\sim$ | $\sim$ |

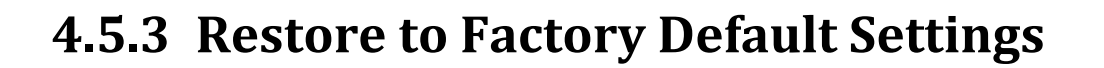

Use the following procedure to reset all parameters to their original factory default settings: **Step 1:** Click the "**Login**" tab at the PDS-8x1 Misc Setup Page to proceed to the Login Page. **Step 2:** Enter the password in the "**PASSWORD:**" field (use the default password "**admin**") and click the "**LOGIN**" button to proceed to the settings page. If you want to change default password, please refer to <u>Section 4.5.2 "Change Password"</u>.

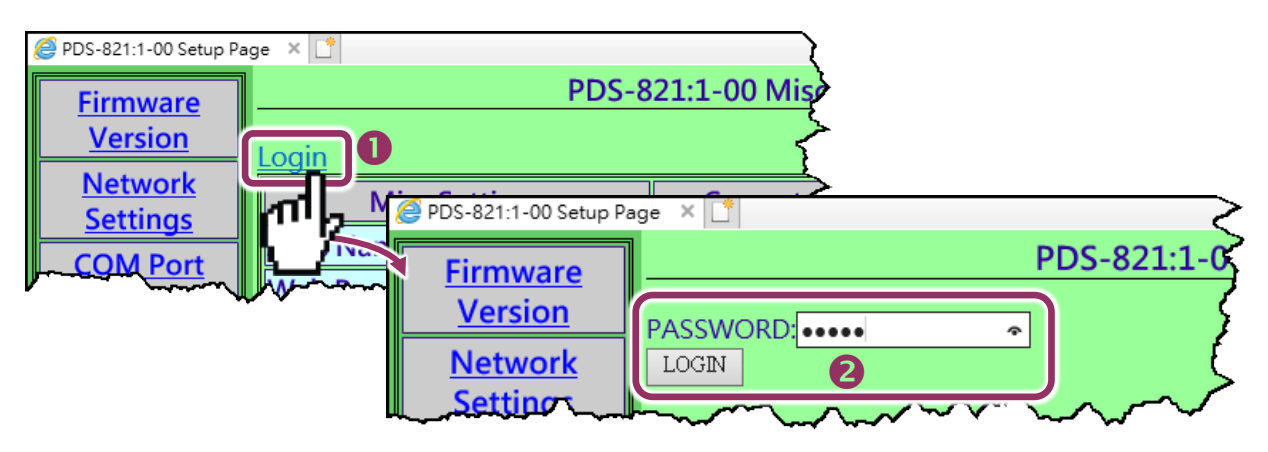

**Step 3:** Check the **"Restore to Factory Default Settings"** option and click the **"UPDATE"** button to update the setting.

**Step 4:** Click the **"Logout**" to complete the operation, and then **power-on reboot** the PDS-8x1 controller.

| @ PDS-821:1-00 Setup Pa     |                                                                                                    | Miss Satur Pa | PDS-8x1 Factory Defa | ult Settings  |
|-----------------------------|----------------------------------------------------------------------------------------------------|---------------|----------------------|---------------|
| <u>Firmware</u><br>Version  | PD3-621.1-00                                                                                                    |               |                      |               |
| Network                     | Logout Misc Settings                                                                                                    | Current       | IP Address           | 192.168.255.1 |
| <u>Settings</u><br>COM Port | Alias Name                                                                                                    |               | Gateway Address      | 192.168.0.1   |
| Settings                    | Web Read Only                                                                                                    | 0             | Subnet Mask          | 255.255.0.0   |
| Modbus<br>Gateway           | Set New Password<br>Confirm New Password                                                                                                    |               | DHCP                 | Disabled      |
| <u>Settings</u>             | Restore to Factory Default Settings                                                                                                    | 5             | Basic Settings       |               |
| Misc. Settings              | UPDATE <b>B</b>                                                                                                    | }             | Alias                | N/A           |
| h                           | and the second second s |               |                      |               |

Note:

User can restore PDS-8x1 password to default value "admin" by using "config=RESET" console command (refer to <u>Chapter 7 "Console/Telnet Commands List</u>"). This command sets most configurations of PDS-8x1 to factory setting. It requires rebooting the PDS-8x1 for loading new configuration (includes default password).

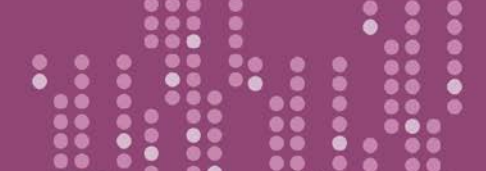

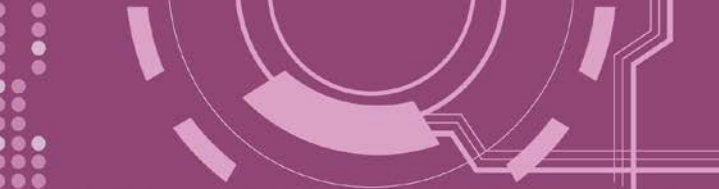

# **5. Typical Applications**

# **5.1 Virtual COM Application**

The PDS-8x1 controller is designed to link RS-232/422/485 devices to an Ethernet network. The VxComm utility allows the built-in PDS-8x1 COM Port to be virtualized to a standard COM Port of a host PC, as shown below:

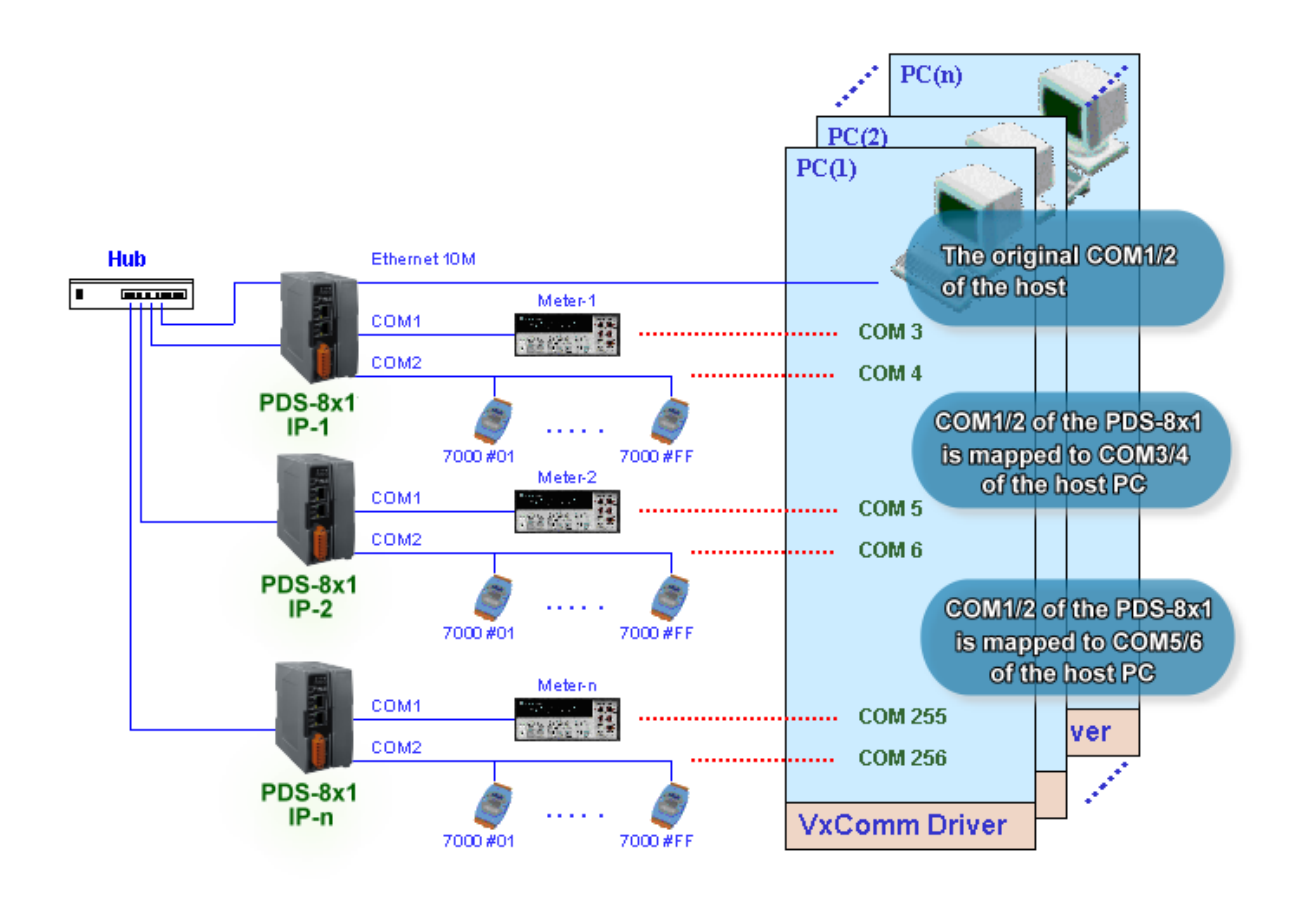

In the configuration above, Meter-1 is virtualized to link to COM3 of the host PC. Therefore, a program originally designed for the MS-COMM standard can access the meter without the need for any modification.

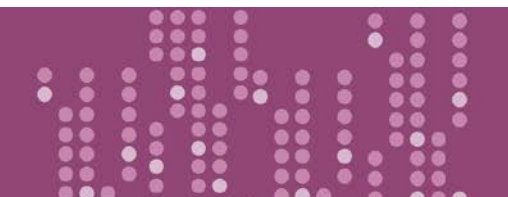

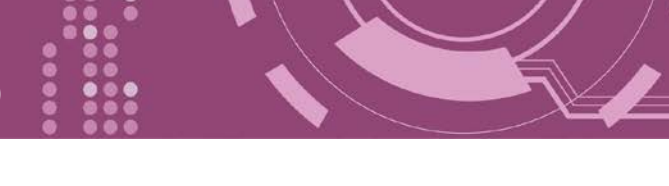

# **5.2 Ethernet I/O Applications**

## Linking to I-7000 series modules

The I-7000 series provides a variety of I/O operations, such as D/I, D/O, A/D, D/A, Counter and Frequency Measurement, etc. The I-7000 series was originally designed to be used with RS-485 networks, so the RS-485 of COM on the PDS-8x1 can be used to link to I-7000 series modules.

By using VxComm technology, programs that support serial devices on the host PC can be upgraded from an RS-485 network to an Ethernet network without requiring any modifications to the program.

## Configurable Ethernet Data Logger

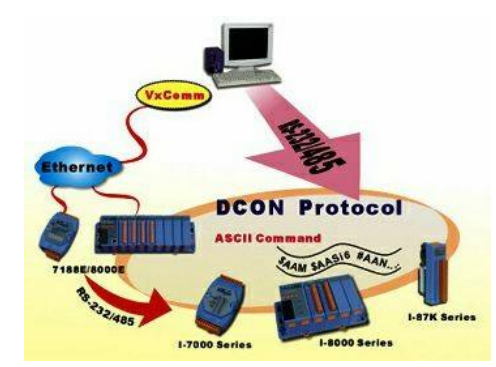

Using the VxComm driver, the PDS-8x1 + 7000 modules can be virtualized to become COM Port + 7000 modules located on the host PC, and then the Data Logger in the DCON Utility can be used to access data related to the I-7000 from the Ethernet. Signal data originating from the I-7000 modules can be analyzed using MS Excel without the need to write any custom programs.

1: The DCON utility includes a log function, as show below:

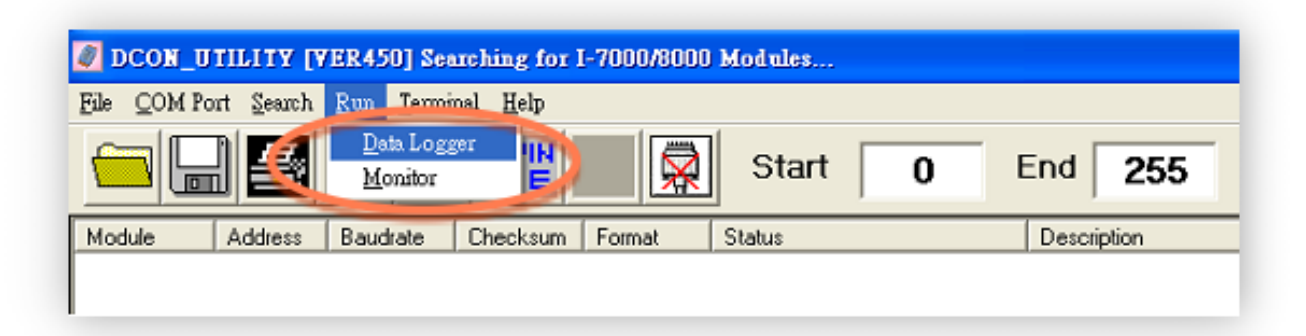

2: Configure the systemconnection as shown belowand click the "Start" button tobegin logging data.

| Log Co     | onfig: C  | \ICPDAS\D | CON_Utility | config\Log_Co | nfig.txt        | Browse       | View        |
|------------|-----------|-----------|-------------|---------------|-----------------|--------------|-------------|
| Log Re     | eport: C  | \ICPDAS\D | CON_Utility | report/Log_Re | port.txt        | Browse       | View        |
| otal 1/0 o | commands: | 0         |             |               |                 |              |             |
| COM E      | Baudrate  | Checksum  | Command     | Response      | Trimed response | Compare Ref. | Interval (m |
|            |           |           |             |               |                 |              |             |
|            |           |           |             |               |                 |              |             |

**3:** Open the log file in MS Excel to view the log data as shown in the example below:

| 5  | 🖻 🖬 🛃       | 6        | V & B                         | 12 17 | - 🔩 Σ | 1- 2+ 10 |          | Arial  | 10 | ) - B |
|----|-------------|----------|-------------------------------|-------|-------|----------|----------|--------|----|-------|
|    | A1          | *        | <ul> <li>Start log</li> </ul> | at    |       |          |          |        |    |       |
|    | A           | В        | С                             | D     | E     | F        | G        | н      | 1  | J     |
| 1  | Start log a | 11/26/01 | *******                       |       |       |          |          |        |    |       |
| 2  | 14:36:1:0   | 2        | 9600                          | 0     | #010  | >+000.00 | >+000.62 | 2 1000 |    |       |
| 3  | 14:36:2:40  | 2        | 9600                          | 0     | #010  | >+000.00 | >+000.68 | 5 1000 |    |       |
| 4  | 14:36:3:30  | 2        | 9600                          | 0     | #010  | >+000.00 | >+000.68 | 5 1000 |    |       |
| 5  | 14:36:4:20  | 2        | 9600                          | 0     | #010  | >+000.00 | >+000.60 | 0 1000 |    |       |
| 6  | 14:36:5:10  | 2        | 9600                          | 0     | #010  | >+000.00 | >+000.68 | 6 1000 |    |       |
| 7  | 14:36:6:0   | 2        | 9600                          | 0     | #010  | >+000.00 | >+000.68 | 6 1000 |    |       |
| 8  | 14:36:7:40  | 2        | 9600                          | 0     | #010  | >+000.00 | >+000.68 | 5 1000 |    |       |
| 9  | 14:36:8:30  | 2        | 9600                          | 0     | #010  | >+000.00 | >+000.7  | 1 1000 |    |       |
| 10 | 14:36:9:20  | 2        | 9600                          | 0     | #010  | >+000.00 | >+000.65 | 9 1000 |    |       |
| 11 | 14:36:10:1  | 2        | 9600                          | 0     | #010  | >+000.00 | >+000.6  | 7 1000 |    |       |
| 12 | 14:36:11:0  | 2        | 9600                          | 0     | #010  | >+000.00 | >+000.7  | 1 1000 |    |       |
| 13 | 14:36:12:4  | 2        | 9600                          | 0     | #010  | >+000.00 | >+000.68 | 5 1000 |    |       |
| 14 | 14:36:13:3  | 2        | 9600                          | 0     | #010  | >+000.00 | >+000.72 | 2 1000 |    |       |
| 15 | 14:36:14:2  | 2        | 9600                          | 0     | #010  | >+000.00 | >+000.68 | 6 1000 |    |       |
| 16 | 14:36:15:1  | 2        | 9600                          | 0     | #010  | >+000.00 | >+000.60 | 0 1000 |    |       |
| 17 | 14:36:16:0  | 2        | 9600                          | 0     | #010  | >+000.00 | >+000.70 | 0 1000 |    |       |
| 18 | 14:35:17:4  | 2        | 9600                          | 0     | #010  | >+000.00 | >+000.65 | 5 1000 |    |       |
| 19 | 14:36:18:3  | 2        | 9600                          | 0     | #010  | >+000.00 | >+000.72 | 2 1000 |    |       |
| 20 | 14:36:19:2  | 2        | 9600                          | 0     | #010  | >+000.00 | >+000.73 | 3 1000 |    |       |

By using the I-7000 DCON utility and MS Excel in conjunction with **VxComm technology**, the signal data originating from I-7000 modules via the Ethernet network can be analyzed without the need to write custom programs. For more information about the **log function**, refer to the online help feature (English and Traditional Chinese) of the DCON utility.

| Ele COM | Port Search | <u>Run</u> Ierm | ir a 🛛 | lelp                                                                              |   |        |        |
|---------|-------------|-----------------|--------|-----------------------------------------------------------------------------------|---|--------|--------|
|         | ╣≝          |                 |        | On Line Help (English)<br>On Line neip (Transitional Chinese)<br>Modula Supported | 0 | End    | 255    |
| Module  | Address     | Baudrate        | CH-    | Moude Supported                                                                   | - | Descri | iption |

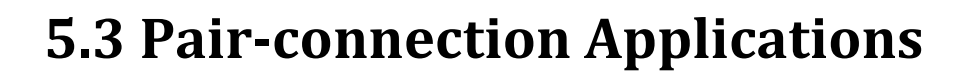

PDS-8x1 controller can be used to create a pair-connection application (as well as serial-bridge or serial-tunnel), and then route data between two serial devices via TCP/IP, which is useful when connecting mainframe computers, servers or other serial devices that do not themselves have Ethernet capability.

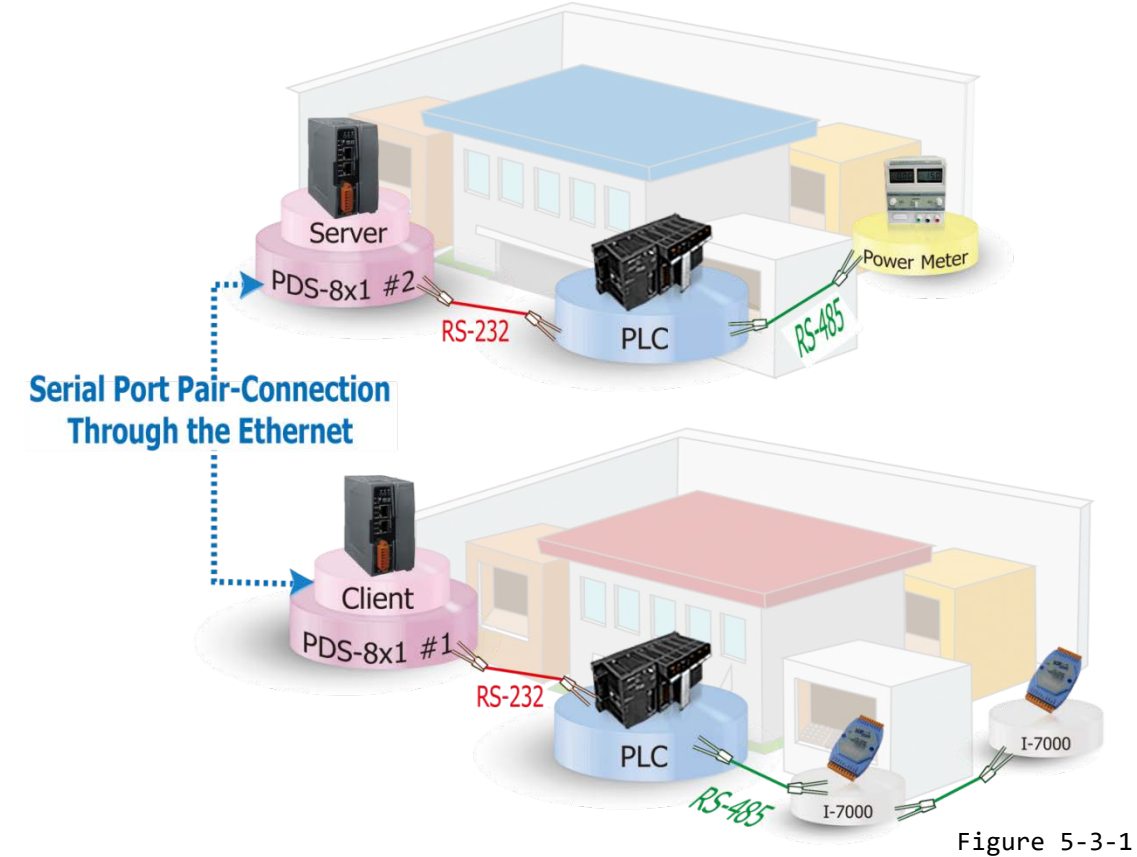

The following are examples of pair-connection tests:

#### **Pair-connection Settings:**

|                |            | Port Set | tings (defa  | ult)           | Pair-connection Settings |                                 |  |
|----------------|------------|----------|--------------|----------------|--------------------------|---------------------------------|--|
| Model          |            | COM Port | Baud<br>Rate | Data<br>Format | Remote<br>Server IP      | Remote<br>TCP Port<br>(default) |  |
| Client<br>Mode | PDS-8x1 #1 | COM1     | 9600         | 8N1            | IP Address of PDS-8x1 #2 | 10001                           |  |
| Server<br>Mode | PDS-8x1 #2 | COM1     | 9600         | 8N1            | -                        | -                               |  |

Note: The Baud Rate and Data Format settings of the client and server (PDS-8x1 #1 and #2) depend on the COM ports of the PC (or the connected device).

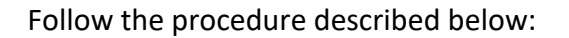

#### Step 1: Connecting to a network, PC and Power

- Confirm that the PDS-8x1 controllers are functioning correctly. Refer to <u>Chapter 3 "Setting up</u> the PDS-8x1 controller" for more details.
- Connect COM1 of the PC to COM1 of the PDS-8x1 #1, and then connect COM2 of the PC to COM1 of the PDS-8x1 #2. For detailed RS-232 wiring information, refer to <u>Section 2.7 "Wiring</u> <u>Notes for RS-232/485/422 Interfaces"</u>.
- 3. Supply +24  $V_{DC}$  (+10 ~ +30  $V_{DC}$ ) power to the PDS-8x1 controller.

The image below shows an example of the setup for a pair-connection test:

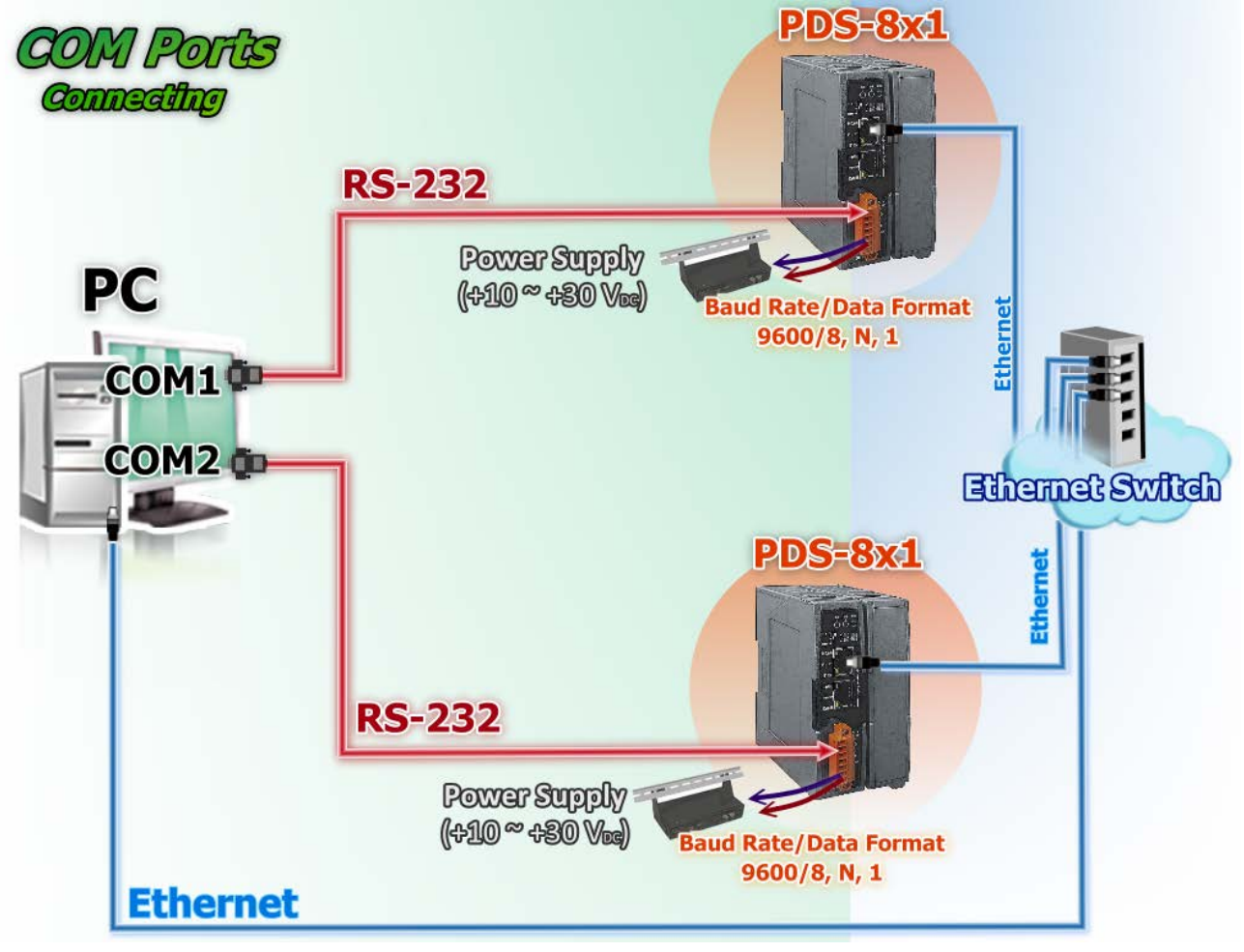

Figure 5-3-2

#### Step 2: Configuring the Ethernet Settings

Contact your Network Administrator to obtain the correct and functioning network configuration for the PDS-8x1 controllers (including the **IP Address, Mask and Gateway details)**. Also refer to

<u>Chapter 3 "Setting up the PDS-</u> <u>8x1 controller"</u> for more details.

| Superior VxComm Utility [v2.13.1]                                        |                              |          |                          |                                |                              |                            |
|--------------------------------------------------------------------------|------------------------------|----------|--------------------------|--------------------------------|------------------------------|----------------------------|
| File Server Port Tools                                                   |                              |          |                          |                                |                              |                            |
|                                                                          | Configure Server             |          |                          | Configure Port                 |                              |                            |
| VxConfigure & utility<br>Where remote some re-<br>become part of your PC | V×Comm Set                   | rvers    |                          | Port                           | /irtual COM                  | Baudrate                   |
| Add Server(s)                                                            |                              |          |                          |                                |                              |                            |
| Remove Server                                                            |                              |          |                          |                                |                              |                            |
| 🏈 Web                                                                    | Name                         | Alias    | IP Address               | Sub-net Mask                   | Gateway                      | MAC Addi                   |
| Search Servers                                                           | PDS-821:1-00<br>PDS-821:1-00 | #1<br>#2 | 10.0.8.100<br>10.0.8.130 | 255.255.255.0<br>255.255.255.0 | 192.168.0.25<br>192.168.0.25 | 5 00:0d:e0:<br>5 00:0d:e0: |
| Configuration (UDP)                                                      |                              |          |                          |                                |                              |                            |
| Exit                                                                     |                              |          |                          |                                |                              |                            |
|                                                                          | <                            |          |                          |                                |                              | >                          |
| Chatur                                                                   |                              |          |                          |                                |                              |                            |

Figure 5-3-3

### Step 3: Configuring PDS-8x1 #1 in Client Mode

 Enter the URL address of the PDS-8x1 #1 in the address bar of the browser or click the "Web" button in the VxComm Utility to log in to the web configuration page.

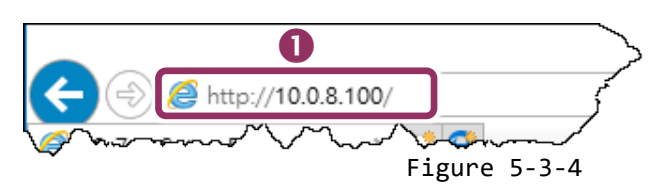

2. Check firmware version is v3.2.32[Feb 07 2014] or later of the PDS-8x1 #1.

| Firmware                   | PDS-821:1-00 Firmware Information              |                                          |  |  |
|----------------------------|------------------------------------------------|------------------------------------------|--|--|
| Version                    | Device Information                             |                                          |  |  |
| Settings                   | Module name                                    | PDS-821:1-00                             |  |  |
| COM Port<br>Settings       | Alias name                                     | #1                                       |  |  |
|                            | VCOM3 Firmware version                         | v3.3.01.03[Feb 22 2018]                  |  |  |
| Modbuc                     | OS version                                     | v2.6.10[Mar 02 2016]                     |  |  |
| Gatoway                    | OS Library version                             | v2.5 [Jul 12 2017]<br>1.28 [Feb 23 2017] |  |  |
| <u>Gateway</u><br>Sottings | TCP/IP Library version                         |                                          |  |  |
| <u>Settings</u>            | Free Memory (bytes)                            | 302992                                   |  |  |
| Misc. Settings             | ł <u>.                                    </u> |                                          |  |  |

Figure 5-3-5

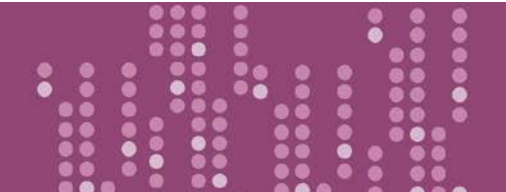

Programmable Device Server with I/O Expansion Slot(s)

- Click the "COM Port Settings" tag to enter the settings page, and select the appropriate COM Port number, Baud Rate and Data Format settings from the relevant drop down options, for example "9600", "8", "None" and 1".
- Check the "<u>Save current settings to EEPROM</u>" and "<u>Apply Current settings</u>" options, and then click the "<u>SET COM PORT</u>" button to finish configuration.
- 5. Click "Set Remote VCOM3 connection" to proceed to the PDS-8x1 Remote Vcom3 connection Setup Page (Pair-connection settings).

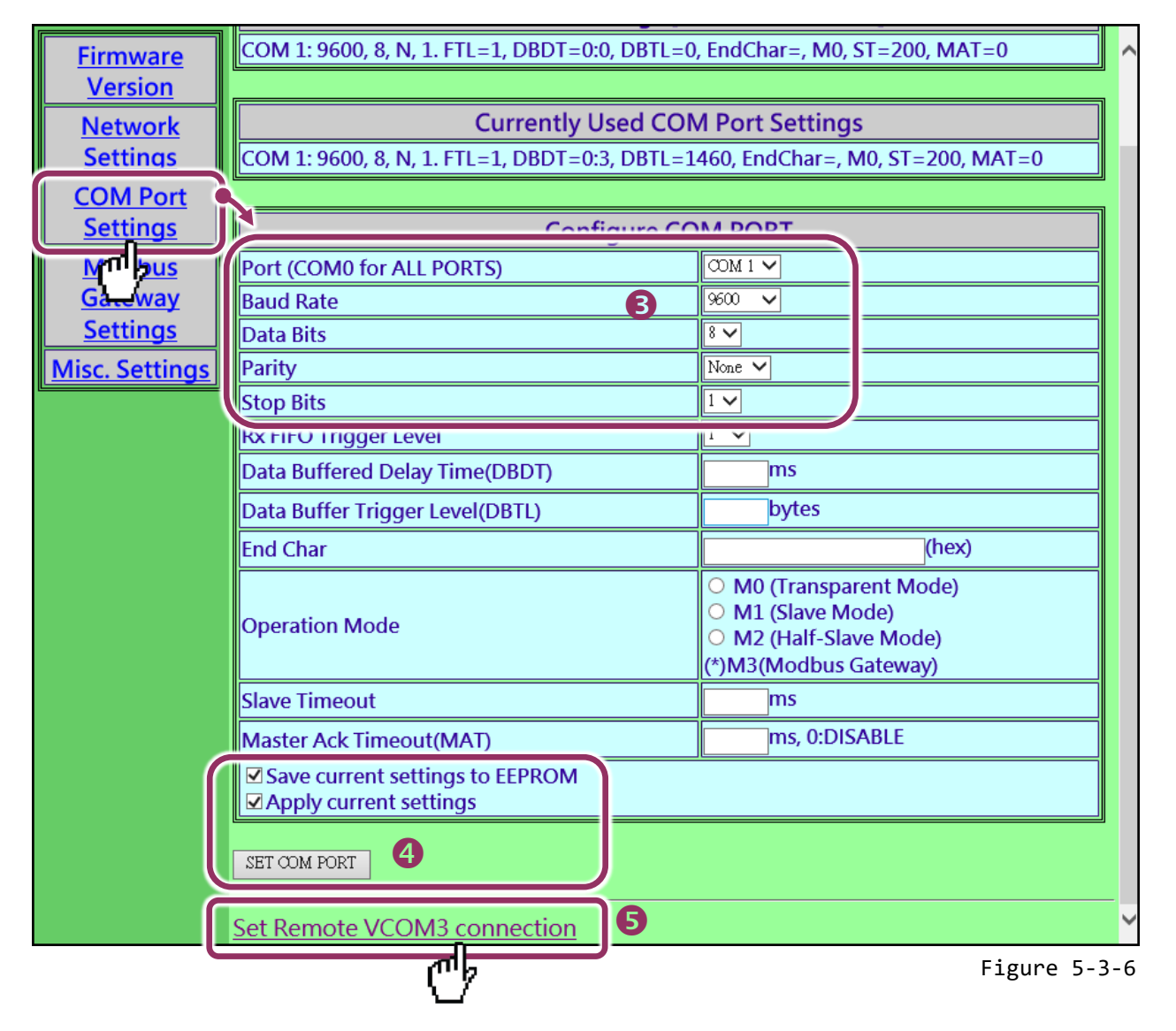

 Select "Add COM" and type in the COM port of the PDS-8x1 #1 (Client) which you want to use. Type the appropriate COM Port number, IP address and command port of the PDS-8x1 #2 (Server) settings in the relevant fields, for example "COM: 1", "IP: 10.0.8.130" and "cmd port: 10000".

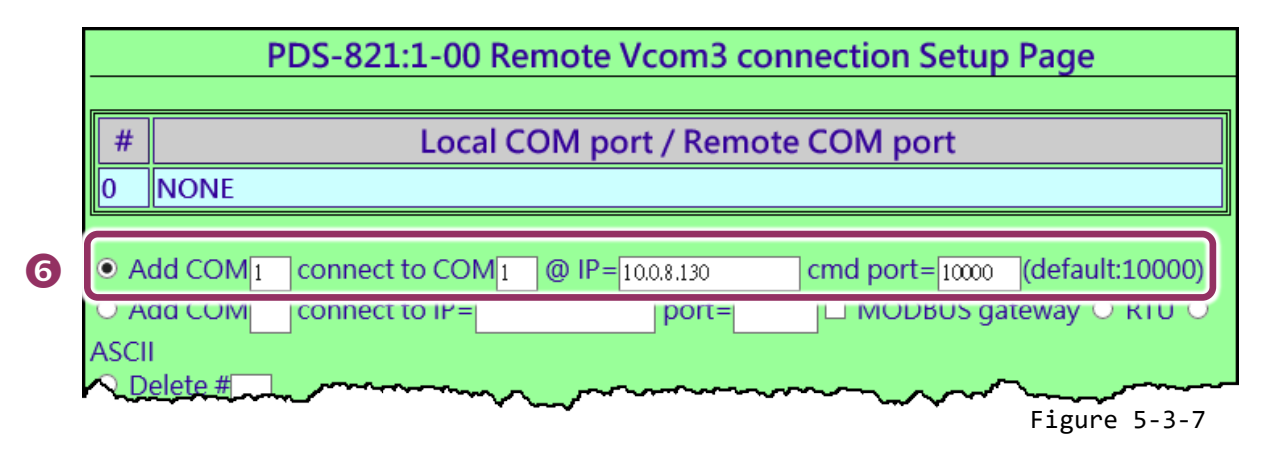

**※** If the remote device isn't our product and doesn't support command port 10000, refer to the following to configure pair-connection function.

6. Select "Add COM" and type in the COM port of the PDS-8x1 #1 (Client) which you want to use. Type the appropriate IP address and TCP Port of the PDS-8x1 #2 (Server) settings in the relevant fields, for example "IP: 10.0.8.130" and "port: 10001".

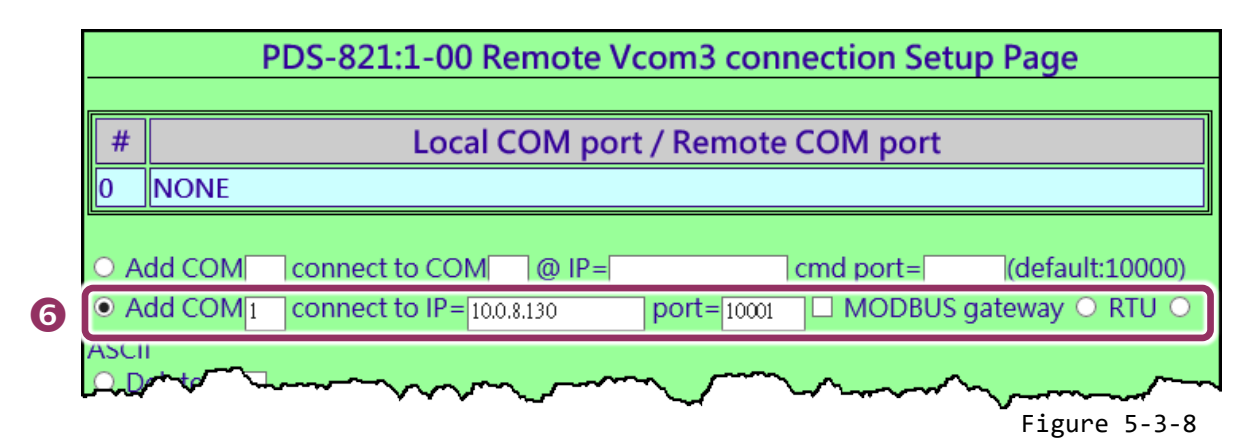

7. Check the "Save to EEPROM" option and click "submit" button to update configuration.

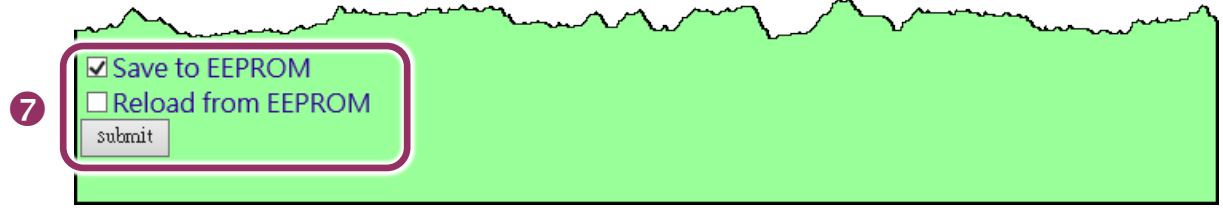

Figure 5-3-9
8. Check the Local COM Port/Remote COM port area for pair-connection setting.

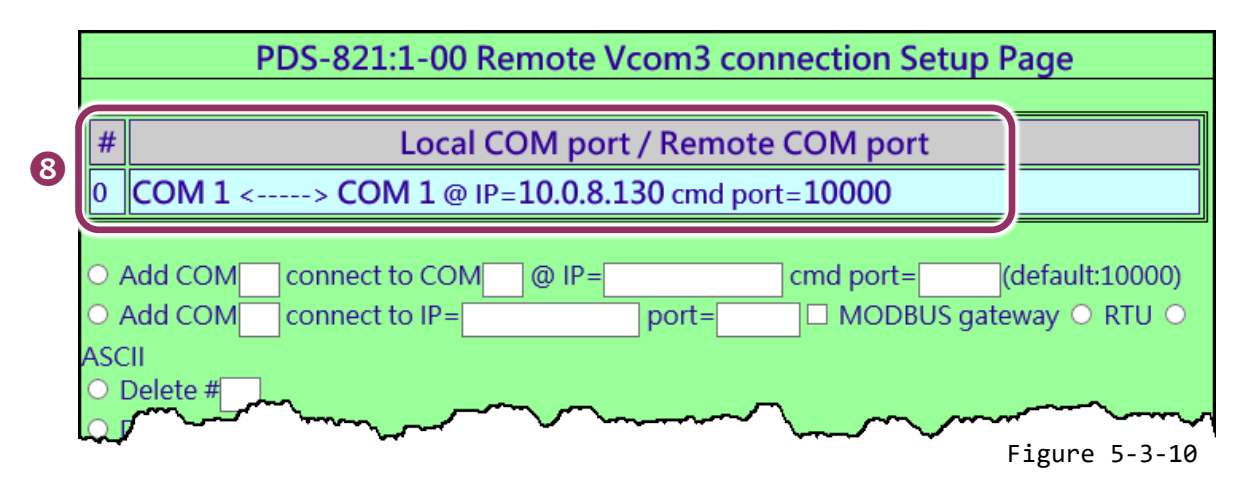

9. Reboot PDS-8x1 #1(Client) and then setting is complete.

#### Step 4: Configuring the PDS-8x1 #2 in Server Mode

- 1. Enter the URL address of the PDS-8x1 #2 in the address bar of the browser or click the **"Web"** button in the VxComm Utility to log in to the web configuration page.
- Click the "COM Port Settings" tag to enter the settings page, and select the appropriate COM Port number, Baud Rate and Data Format settings from the relevant drop down options, for example "9600", "8", "None" and 1".
- Check the "<u>Save current settings to EEPROM</u>" and "<u>Apply Current settings</u>" items, and then click the "<u>SET COM PORT</u>" button to finish configuration.
- 4. Click **"Set Remote VCOM3 connection"** at the PDS-8x1 #2 (Server) COM PORT setup page.

**A** Refer to Figures 5-3-4 and 5-3-6 for illustrations of how to perform the Steps 1 to 4.

5. Confirm that the Local COM port/Remote COM port area of the PDS-8x1#2 (Server) is "None".

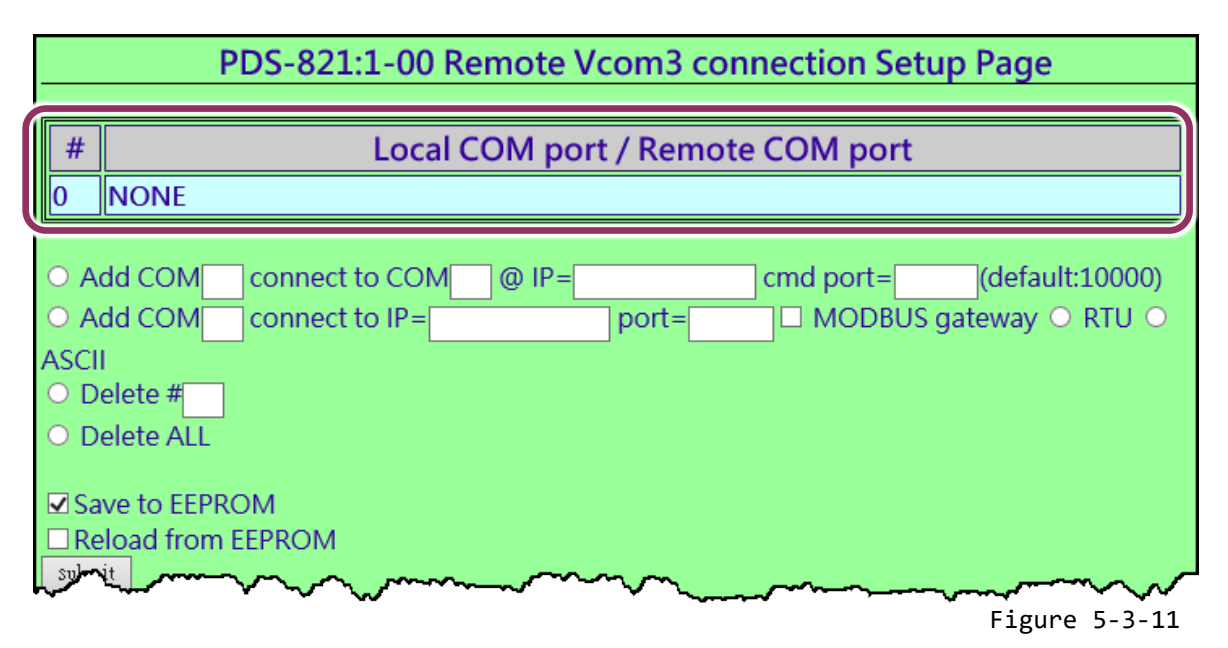

#### Step 5: Testing the Pair-connection Functions

 Download the Test2COM.exe, you can get it from the following ICP DAS web: <u>http://ftp.icpdas.com/pub/cd/iocard/pci/napdos/multiport/utility/</u>

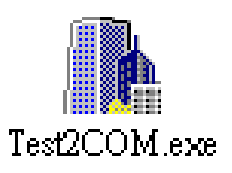

2. Execute the Test2COM.exe program.

**Note:** The Baud Rate and data format depend on the serial port settings for the web configuration of the PDS-8x1 #1 and PDS-8x1 #2.

**A** Refer to Figure 5-3-12 for details settings.

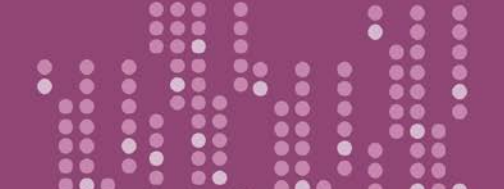

PDS-8x1 Series User Manual

Version 1.2, Sep. 2018

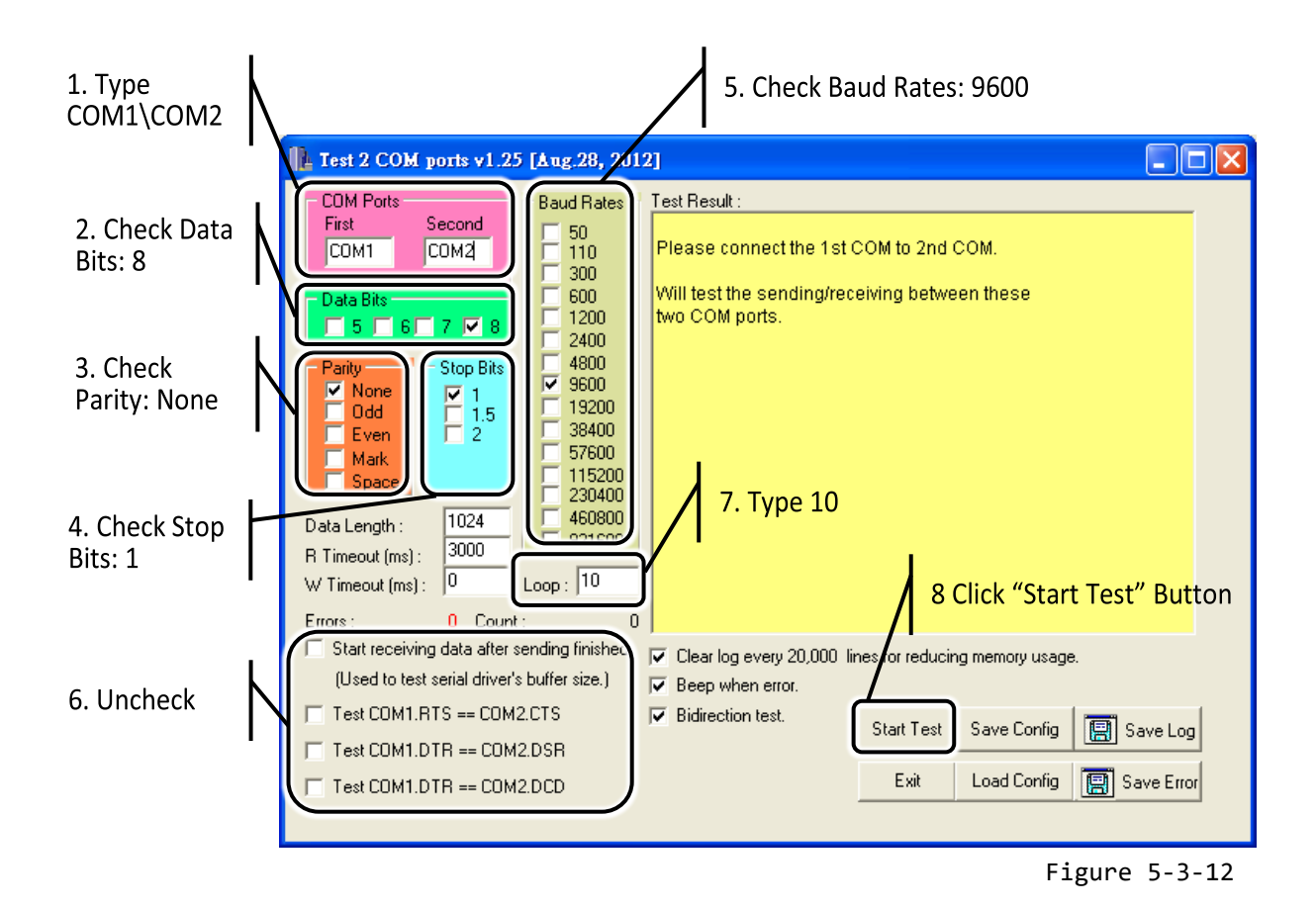

3. Get the test result.

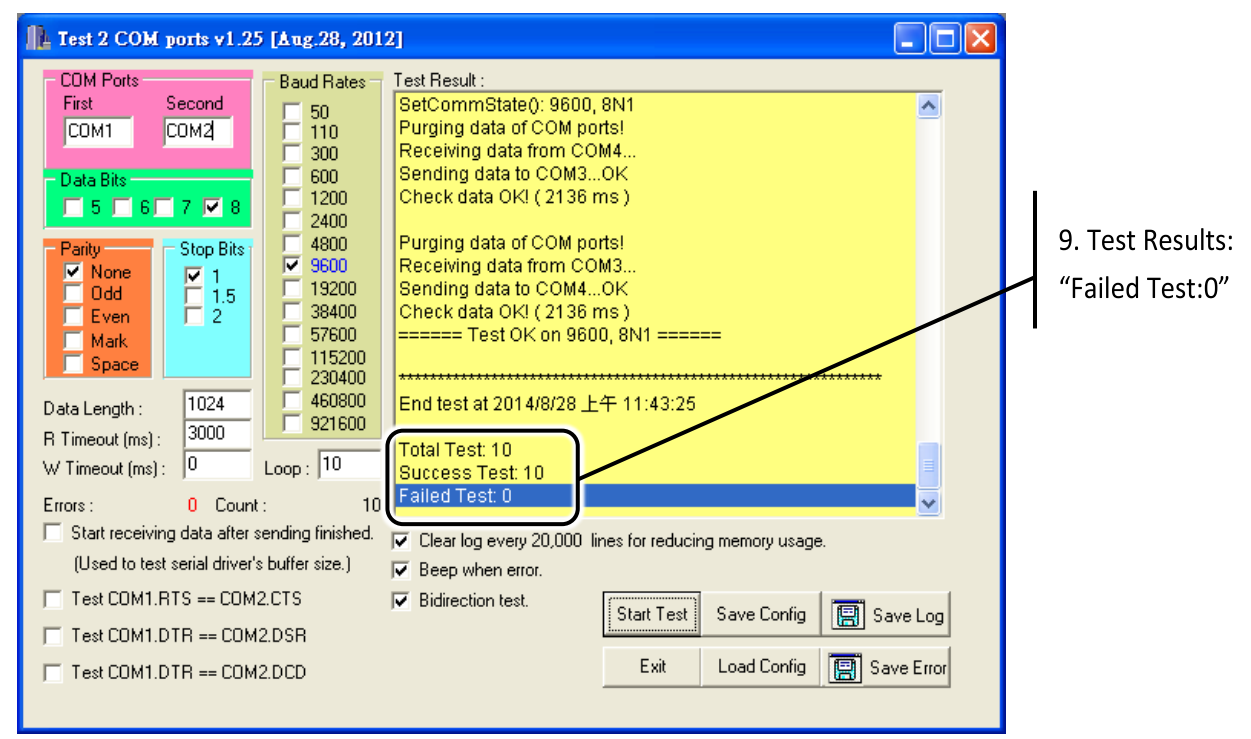

Figure 5-3-13

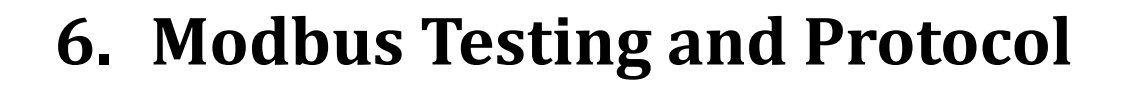

The PDS-8x1 controller can works as a Modbus TCP to RTU/ASCII gateway that supports most SCADA/HMI communications based on the Modbus/TCP protocol. This chapter provides detailed information about the Self-Test process, which is used to confirm that the PDS-8x1 controller is operating correctly. Note: Starting from the firmware version v3.3.01.03 [Feb 22 2018], the PDS-8x1 controller support Modbus Gateway function.

Here, the M-7022 module is used as an example. For other Modbus RTU device or third party Modbus RTU device, refer to the specific Quick Start Guide or User Manual for that Modbus RTU device. Follow the procedure described below:

#### Step 1: Connect the Modbus device to the PDS-8x1 Controller.

**1.** Keep up network connection and power on status for your PDS-8x1 controller. Refer to <u>Chapter 3</u> <u>"Setting up the PDS-8x1 controller"</u> for more details.

**2.** Connect the Modbus device (e.g. M-7022, optional) to the COM10(A) (RS-485 bus) of serial module (e.g., I-8142iw module) on PDS-8x1 controller for self-test.

3. Supply power to the Modbus device (M-7022, Device ID: 5, +10 to +30 V<sub>DC</sub> Power used).

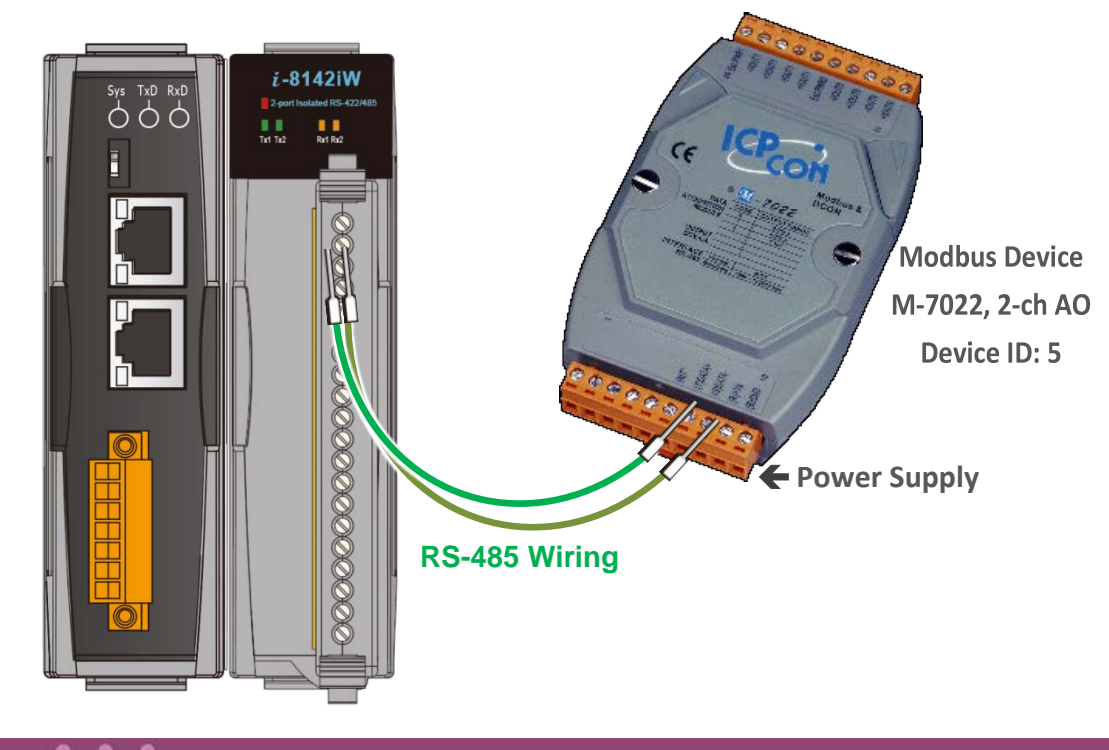

## 6.1 Modbus/TCP to Modbus/RTU Gateway

#### Step 1: Configuring Baud Rate and Data Format

1. Enter the URL address of the PDS-8x1 controller in the address bar of the browser to log in to the web configuration pages.

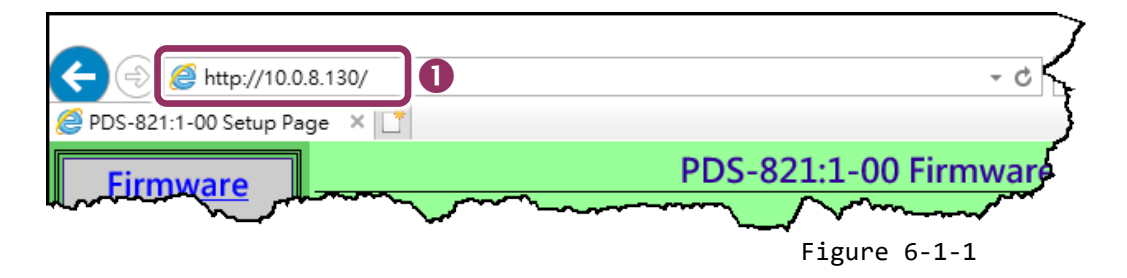

- 2. Click the **"COM Port Settings"** in the web page to configure the COM ports.
- Select the appropriate COM Port, Baud Rate and Data Format settings from the relevant drop down options depending on your Modbus device, for example Port: COM10(A), Baud Rate: 19200, Data Bits: 8, Parity: None, Stop Bits: 2.
- 4. Click the **"SET COM PORT"** button to update it to PDS-8x1 controller.

|   | Firmware        | Configure CO                                              | M PORT                                                                                                    |  |  |
|---|-----------------|-----------------------------------------------------------|----------------------------------------------------------------------------------------------------|--|--|
|   | Version         | Port (COM0 for ALL PORTS)                                 | COM 10(A) 🗸                                                                                                    |  |  |
|   | Network         | Baud Rate                                                 | 19200 🗸                                                                                                    |  |  |
|   | Settings        | Data Bits 3                                               | 8 🗸                                                                                                    |  |  |
|   | COM Port        | Parity                                                    | None V                                                                                                    |  |  |
| 2 | Settings        | Stop Bits                                                 | 2 🗸                                                                                                    |  |  |
|   |                 | KATIFO HIgger Lever                                       | <u> </u>                                                                                                    |  |  |
|   | C vay           | Data Buffered Delay Time(DBDT)                            | ms                                                                                                    |  |  |
|   | <u>Settings</u> | Data Buffer Trigger Level(DBTL)                           | bytes                                                                                                    |  |  |
|   | Misc. Settings  | End Char                                                  | (hex)                                                                                                    |  |  |
|   |                 | Operation Mode                                            | <ul> <li>M0 (Transparent Mode)</li> <li>M1 (Slave Mode)</li> <li>M2 (Half-Slave Mode)</li> <li>(*)M3(Modbus Gateway)</li> </ul> |  |  |
|   |                 | Slave Timeout                                             | ms                                                                                                    |  |  |
|   |                 | Master Ack Timeout(MAT)                                   | ms, 0:DISABLE                                                                                                    |  |  |
|   |                 | Save current settings to EEPROM<br>Apply current settings | `                                                                                                    |  |  |
|   | 4               | SET COM PORT                                              |                                                                                                    |  |  |

Figure 6-1-2

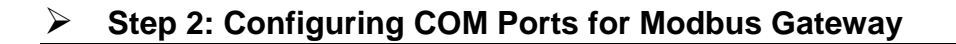

- 1. Click the "Modbus Gateway Settings" in the web page to configure the COM ports.
- Select appropriate COM Port from the "<u>Port (COM0 for ALL PORTS)</u>" drop down options, for example "COM10(A)".
- Assign a Numbers of Modbus device in the "<u>Number of ID for serial Modbus device</u>" field, for example "6".
- 4. Select Modbus type from the "Type (0: ASCII, 1: RTU)" field, for example "1 (Modbus RTU)".
- 5. Checked the **"Save to EEPROM"** and **"Apply the current setting"** and then click the **"Update"** button to update it to PDS-8x1 controller.

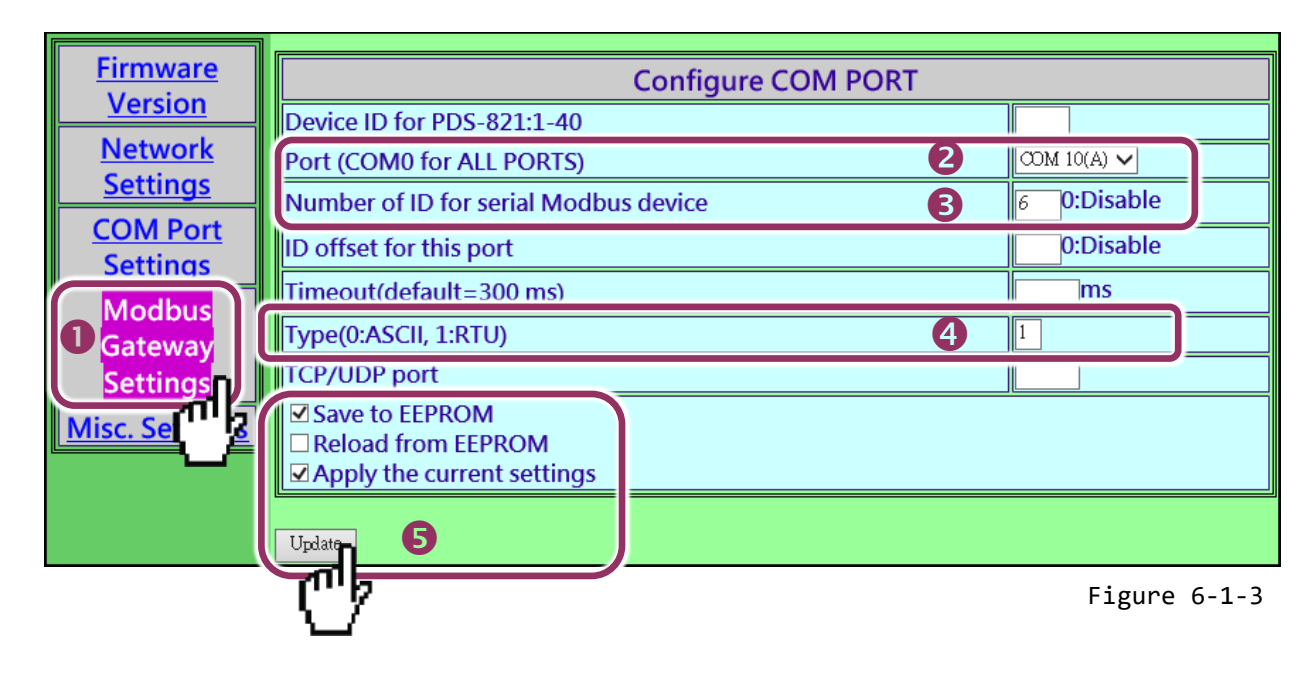

6. Check the COM Port for Modus gateway settings.

| COM Port for Modbus Gateway Settings                                          |
|-------------------------------------------------------------------------------|
| COM 1: #ID=0:Disable 6                                                        |
| COM 10(A): #ID=6:Range=1(0x01)~6(0x06), timeout=300 ms, type=RTU, ID offset=0 |
| COM 11(B): #ID=0:Disable                                                      |
| COM 12(C): #ID=0:Disable                                                      |
| COM 13(D): #ID=0:Disable                                                      |

Figure 6-1-4

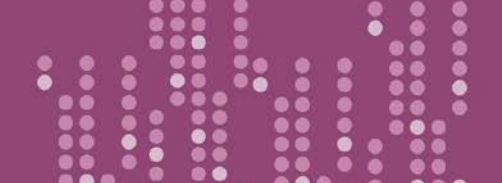

#### Step 3: Test Modbus/TCP to Modbus/RTU Gateway

 In the VxComm Utility, select the "Modbus TCP Master" item from the "<u>T</u>ools" menu to open the Modbus TCP Master Utility. Note: This function is only supported by the VxComm driver version v2.12.15 [Dec. 13, 2014] or later.

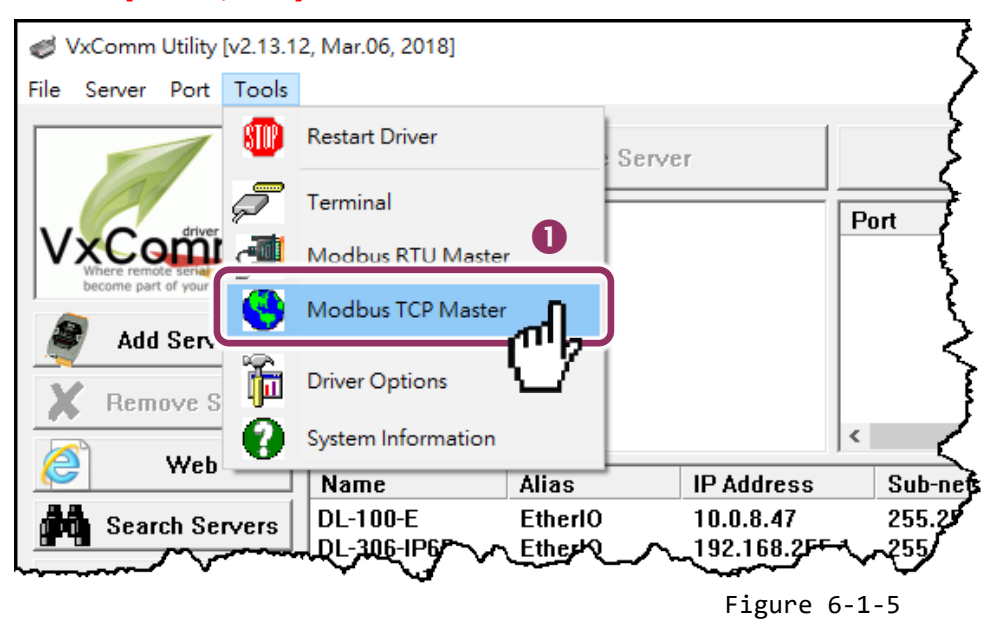

 In the Modbus TCP Master Utility, type the IP address and TCP port of PDS-8x1 and then click "Connect" button to connect the PDS-8x1.

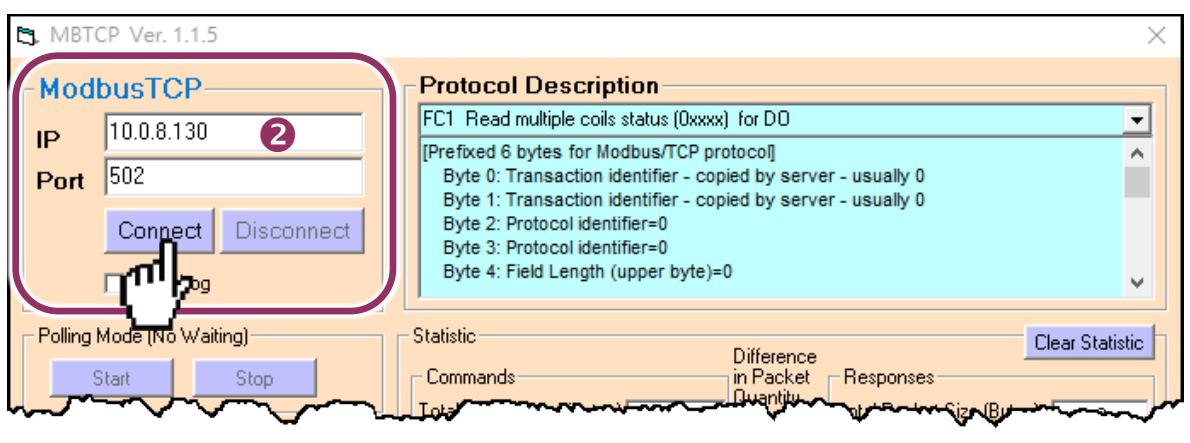

Figure 6-1-6

- 3. Refer to **"Protocol Description"** and **type Modbus command** in the "command" field. Note: The Modbus command settings depends on your Modbus device.
- 4. Click the **"Send Command"** button.
- 5. If the response data is correct, it means the test is success.

| MBTCP Ver. 1.1.5                                                                                                    |                                                                                                    | ×                                                                                                    |
|----------------------------------------------------------------------------------------------------|----------------------------------------------------------------------------------------------------|----------------------------------------------------------------------------------------------------|
| ModbusTCP<br>IP 10.0.8.130<br>Port 502<br>Connect Disconnect<br>Data Log                                                                                                    | Protocol Description<br>FC1 Read multiple coils status (0xxxx) for DO<br>[Prefixed 6 bytes for Modbus/TCP protocol]<br>Byte 0: Transaction identifier - copied by se<br>Byte 1: Transaction identifier - copied by se<br>Byte 2: Protocol identifier=0<br>Byte 3: Protocol identifier=0<br>Byte 4: Field Length (upper byte)=0 | erver - usually 0<br>erver - usually 0                                                                                                    |
| Polling Mode (No Waiting)           Start         Stop           Timer Mode (Fixed Period)         Interval         100         ms         Set           Start         Stop         Stop         Stop         Stop         Stop                                                                                                    | Statistic       Differen         Commands       in Pack         Total Packet Size (Bytes)       12         Packet Quantity Sent       1         Polling or Timer Mode (Date/Time)       0         Start Time       Start Time         Stop Time       Stop Time                                                                | Clear Statistic       iet     Responses       Y     Total Packet Size (Bytes)       2     Packet Quantity Received       Polling Mode Timing (ms)       Max     0       Min     1000       Q |
| [Byte0] [Byte1] [Byte2] [Byte3] [Byte4] [Byt<br>[120006 560000                                                                                                    | <sup>•5</sup>                                                                                                    | Send Command                                                                                                    |
| IBute11         IBute11         IBute111         IBute111         IBute111         IBute11         IBute111         IBute111 | ebi (Rute0) (Rute1) (Rute1) (Rute2) (<br>01 02 00 00 00 06 -> 05<br>5                                                                                                    | Bute31 (Bute41 (Bute5)                                                                                                    |
| Clear                                                                                                    | Lists                                                                                                    | EXIT Program                                                                                                    |

Figure 6-1-7

## **6.2 Access Modbus Device via Virtual COM Ports**

If you want to use Modbus/RTU command to access the Modbus device through Virtual COM Ports, you can refer to below steps.

#### Step 1: Configuring COM Ports for Virtual COM

- 1. Enter the URL address of the PDS-8x1 controller in the address bar of the browser to log in to the web configuration pages. (refer to Figure 6-1-1)
- 2. Click the **"COM Port Settings"** item to configure the COM ports, and then confirm that serial COM ports of PDS-8x1 controller are **not in the M3 mode (Modbus Gateway)**.

| <u>Firmware</u>           | PDS-821:1-40 COM PORT Setup Page                                                   |
|---------------------------|------------------------------------------------------------------------------------|
| <u>Version</u><br>Network | COM Port Settings [saved in EEPROM] 2                                              |
| Settings                  | COM 1: 9600, 8, N, 1. FTL=1, DBDT=0:0, DBTL=0, EndChar= M0, ST= 200, MAT=0         |
| COM Port                  | COM 10(A): 9600, 8, N, 1. FTL=1, DBDT=0:0, DBTL=0, EndCl ar=, M0 ST=200, MAT=0     |
| Settings                  | COM 11(B): 9600, 8, N, 1. FTL=1, DBDT=0:0, DBTL=0, EndCt ar=, M0, ST=200, MAT=0    |
| Modb                      | COM 12(C): 9600, 8, N, 1. FTL=1, DBDT=0:0, DBTL=0, EndCt ar=, M0 ST=200, MAT=0     |
| Gatewa                    | COM 13(D): 9600, 8, N, 1. FTL=1, DBDT=0:0, DBTL=0, EndCl ar=, M0 ST=200, MAT=0     |
| Settings                  |                                                                                    |
| Misc. Settings            | Currently Used COM Port Settings <b>2</b>                                          |
|                           | COM 1: 9600, 8, N, 1. FTL=1, DBDT=0:3, DBTL=1460, EndChar= M0, ST= 200, MAT=0      |
|                           | COM 10(A): 9600, 8, N, 1. FTL=1, DBDT=0:3, DBTL=1460, EndCl ar=, M0 ST=200, MAT=0  |
|                           | COM 11(B): 9600, 8, N, 1. FTL=1, DBDT=0:3, DBTL=1460, EndCl ar=, M0, ST=200, MAT=0 |
|                           | COM 12(C): 9600, 8, N, 1. FTL=1, DBDT=0:3, DBTL=1460, EndCl ar=, M0 ST=200, MAT=0  |
|                           | COM 13(D): 9600, 8, N, 1. FTL=1, DBDT=0:3, DBTL=1460, EndCl ar=, M0 ST=200, MAT=0  |
| man more                  | m more many of the second with                                                     |

Figure 6-2-1

Note:

If the serial COM Port is M3 Mode (Modbus Gateway), refer to the <u>Section 6.2.1 "How do I disable the M3 Mode</u> (Modbus Gateway)" to disable it.

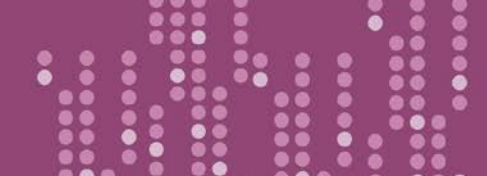

PDS-8x1 Series User Manual

Version 1.2, Sep. 2018

- Select appropriate COM Port from the "<u>Port (COM0 for ALL PORTS)</u>" drop down options, for example "COM10(A)".
- Select the appropriate Baud Rate and Data Format settings from the relevant drop down options depending on your Modbus device, for example Baud Rate: 19200, Data Bits: 8, Parity: None, Stop Bits: 2.
- Select the "M0, M1 or M2" from the "<u>Operation Mode</u>" field, for example "M0 (Transparent Mode)".
- 6. Check the **"Save current settings to EEPROM"**, **"Apply current settings"** and then click the **"SET COM PORT"** button to complete the setting.

| Configure COM PORT                                        |                                                                                                    |  |  |  |  |
|-----------------------------------------------------------|----------------------------------------------------------------------------------------------------|--|--|--|--|
| Port (COM0 for ALL PORTS)                                 | ∞M 10(A) ∨ <b>3</b>                                                                                                    |  |  |  |  |
| Baud Rate                                                 | 19200 🗸                                                                                                    |  |  |  |  |
| Data Bits                                                 | <b>∛ 4</b>                                                                                                    |  |  |  |  |
| Parity                                                    | None 🗸                                                                                                    |  |  |  |  |
| Stop Bits                                                 | 2 🗸                                                                                                    |  |  |  |  |
| Rx FIFO Trigger Level                                     |                                                                                                    |  |  |  |  |
| Data Buffered Delay Time(DBDT)                            | ms                                                                                                    |  |  |  |  |
| Data Buffer Trigger Level(DBTL)                           | bytes                                                                                                    |  |  |  |  |
| End Char                                                  | (hex)                                                                                                    |  |  |  |  |
| Operation Mode                                            | <ul> <li>M0 (Transparent Mode)</li> <li>M1 (Slave Mode)</li> <li>M2 (Half-Slave Mode)</li> <li>(*)M3(Modbus Gateway)</li> </ul> |  |  |  |  |
| Slave Timeout                                             | ms                                                                                                    |  |  |  |  |
| Master Ack Timeout(MAT)                                   | ms, 0:DISABLE                                                                                                    |  |  |  |  |
| Save current settings to EEPROM<br>Apply current settings |                                                                                                    |  |  |  |  |
|                                                           | Figure 6-2-2                                                                                                    |  |  |  |  |

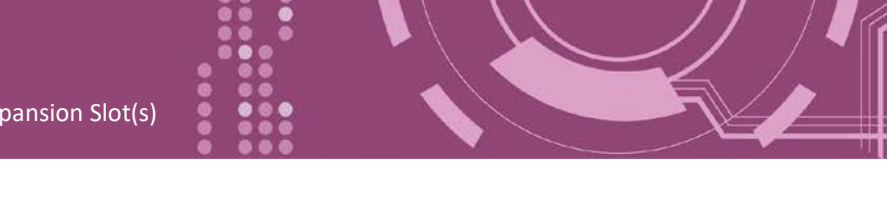

 Run VxComm Utility program to the configuring the Virtual COM Ports of the PDS-8x1 controller, refer to <u>Chapter 3 "Setting up the PDS-8x1 Controller"</u> for detail information.

| 🥑 VxComm Utility [v2.13.12, Mar.06, 2018] – 🗆 🗙 |                                    |                          |            |                                                  |                                         | ×          |                                 |                                               |
|-------------------------------------------------|------------------------------------|--------------------------|------------|--------------------------------------------------|-----------------------------------------|------------|---------------------------------|-----------------------------------------------|
| File Server Port Tools                          |                                    |                          |            |                                                  |                                         |            |                                 |                                               |
|                                                 | <b>F</b>                           | Configure Serve          | er         |                                                  | Confi                                   | gure Port  |                                 |                                               |
| Add Server(s)                                   | VxComm Serv<br>PDS-821:1<br>Slot 1 | vers<br>-40 (10.0.8.130) |            | Port<br>Port 10<br>Port 11<br>Port 12<br>Port 13 | Virtual<br>COM3<br>COM4<br>COM5<br>COM6 | ГОМ        | Bau<br>Dyn<br>Dyn<br>Dyn<br>Dyn | drate<br>amic<br>amic<br>amic<br>amic<br>amic |
| X Remove Server                                 |                                    |                          |            |                                                  |                                         |            |                                 |                                               |
| 🧭 Web                                           | Name                               | Alias                    | IP Address | Sub-net M                                        | lask                                    | Gateway    |                                 | MALA                                          |
| Search Servers                                  | DL-100-E<br>DL-306-IP65            | EtherIO<br>EtherIO       | 10.0.8.47  | 255.255.2                                        | 255.0                                   | 10.0.8.254 | 1                               | 00:(<br>00:(                                  |
| Configuration (UDP)                             | PDS-821:1-00                       | #1<br>WP8~/~01           | 10.0.8.130 | 255.255.2                                        | 255.0                                   | 192.168.0. | 255                             | 00:(                                          |
| Exit                                            | ET7H16                             | N/A<br>#1                | 10.1.1.123 | 255.255.0                                        | ).0<br>255.0                            | 10.1.1.254 | 255                             | 00:0                                          |
|                                                 | <                                  | <b>#</b> 1               | 13.0.0.130 | 233.233.2                                        |                                         | 152.100.0. | 233                             | >                                             |
| Status: OK                                      |                                    |                          |            |                                                  |                                         |            |                                 | //                                            |

Figure 6-2-3

#### Step 2: Testing Modbus Device through Virtual COM Ports

 In the VxComm Utility, select the "Modbus RTU Master" item from the "<u>T</u>ools" menu to open the Modbus RTU Master Utility. Note: This function is only supported by the VxComm driver version v2.12.15 [Dec. 13, 2014] or later.

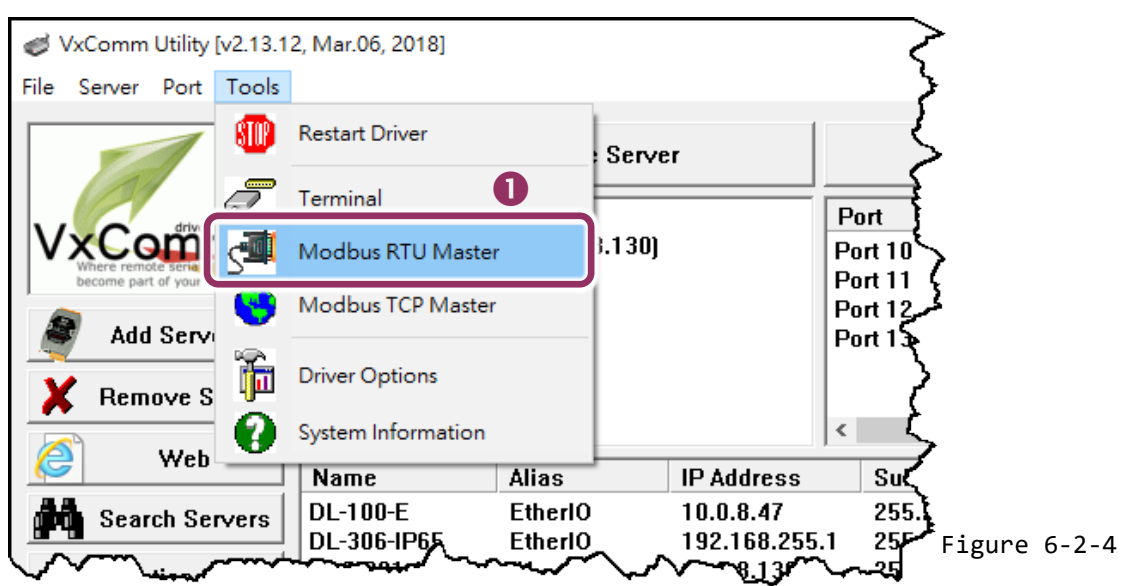

 Select your virtual COM port, Baud Rate and Data Format on PDS-8x1 controller and then click "Open" button to connect the PDS-8x1 controller, for example virtual Port: COM3, Baud Rate: 19200, Line control: N, 8, 2.

| MBRTU V. 1.0.9 COM3                         | —                                                                                                    | ×    |
|---------------------------------------------|----------------------------------------------------------------------------------------------------|------|
| COM Status                                  | Protocol Description<br>FC1 Read multiple coils status (0xxxx) for D0                                              | •    |
| 19200<br>Line control : N,8,2<br>Open Close | [Request]<br>Byte 0: Net ID (Station number)<br>Byte 1: FC=01<br>Byte 2-3: Reference number<br>Byte 4-5: Bit count |      |
| Poliing Mode (No Walting)<br>Timeout 200 ms | Statistics Clear Statistics<br>Commands Difference Responses<br>Current Packet Size (Butes) 8<br>Figure 6          | -2-5 |

- 3. Refer to **"Protocol Description"** and **type Modbus command** in the command field. Note: The Modbus command settings depends on your Modbus device.
- 4. Click the **"Send Command"** button.
- 5. If the response data is correct, it means the test is success.

| MBRTU V. 1.0.9 COM3                                                                                                    |                                                                                                    | – 🗆 X                                                                                                    |
|----------------------------------------------------------------------------------------------------|----------------------------------------------------------------------------------------------------|----------------------------------------------------------------------------------------------------|
| COM Status                                                                                                    | Protocol Description         FC1 Read multiple coils status (0xxxx) for DO         [Request]         Byte 0:       Net ID (Station number)         Byte 1:       FC=01         Byte 2-3:       Reference number         Byte 4-5:       Bit count                                                                                                    | •                                                                                                    |
| Polling Mode (No Waiting)<br>Time out 200 ms<br>Start Stop<br>Timer Mode (Fixed Period)<br>Interval 50 ms<br>Start Stop | Statistics       Commands       Difference       Response         Current Packet Size (Bytes)       8       Difference       Current         Total Packet Size (Bytes)       8       Quantity       Total Packet         Packet Quantity Sent       1       0       Packet         Polling or Timer Mode (Date/Time)       Polling       Max         Start Time       Time Start       Min | Clear Statistics         nses         Packet Size (Bytes)       8         acket Size (Bytes)       8         Quantity Received       1         Mode Timing (ms)       000         100       000 |
| Command<br>5 6 0 0 0 0 3<br>Commands ✓<br>05 06 00 00 00 00 88 4E                                                       | Include CRC<br>05 06 00 00 00 00 88 4E 5                                                                                                    | Send Command                                                                                                    |
|                                                                                                    | Clear Lists                                                                                                    | Exit Program                                                                                                    |

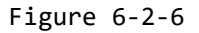

### 6.2.1 How do I disable the M3 Mode (Modbus Gateway)

Follow the procedure described below:

- 1. Click the "Modbus Gateway Settings" in the web page.
- Select the appropriate COM Port from the "<u>Port (COM0 for ALL PORTS)</u>" drop down options, for example "COM0" for all ports, and then enter the "0" in the "<u>Number of ID for serial</u> <u>Modbus device</u>" field.
- Checked the "Save to EEPROM" and "Apply the current settings" options, then click the "Update" button to complete the setting.
- Confirm that the serial COM ports are "Disable" in the "COM Port for Modbus Gateway Settings" area.

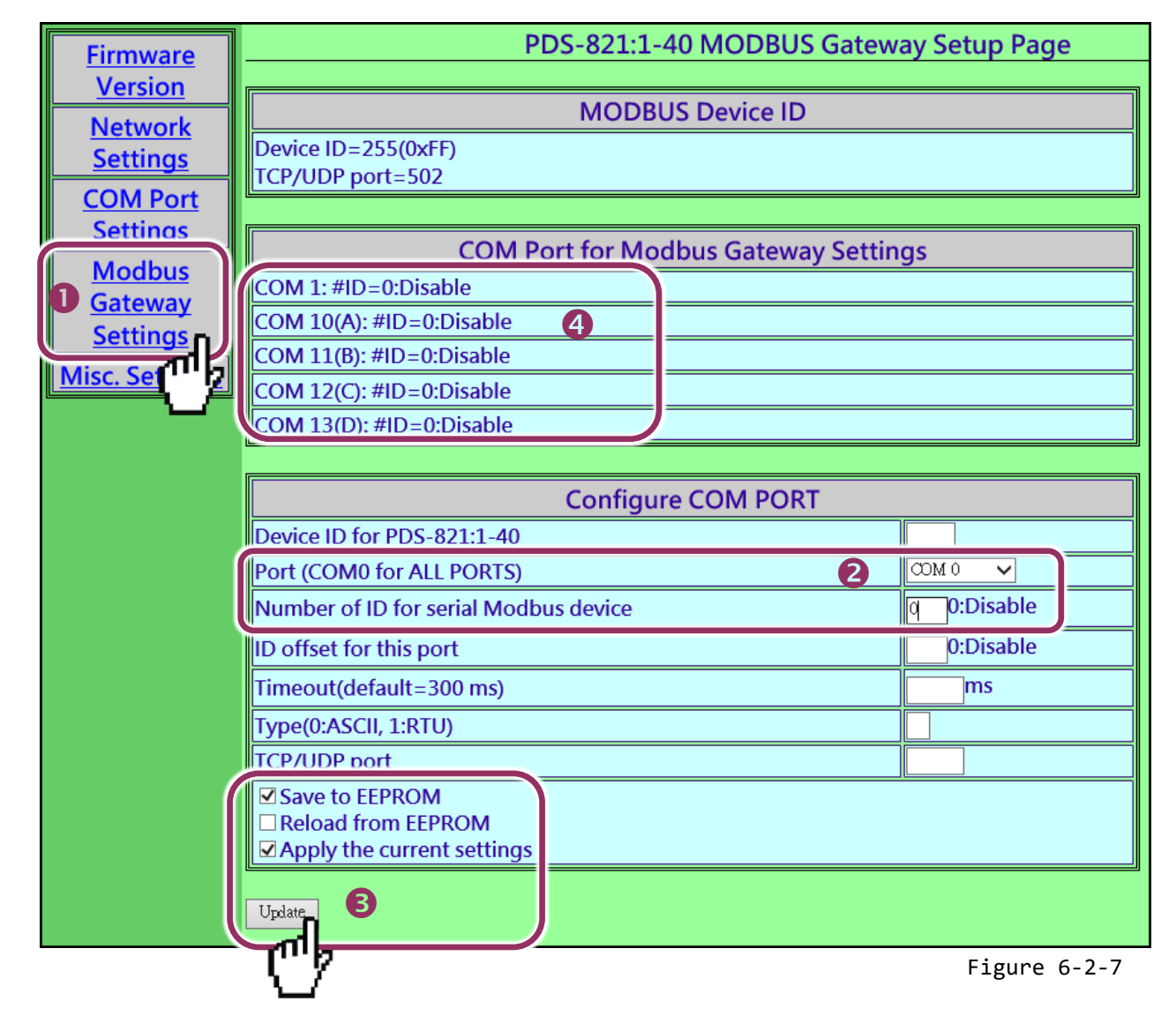

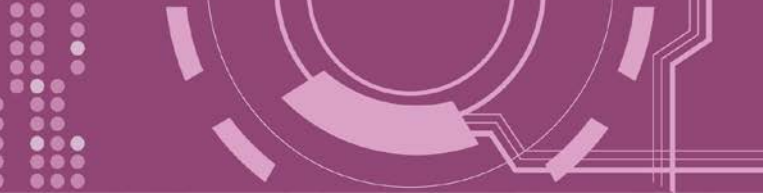

## 7. Console/Telnet Commands List

## 7.1 Operation Flowchart

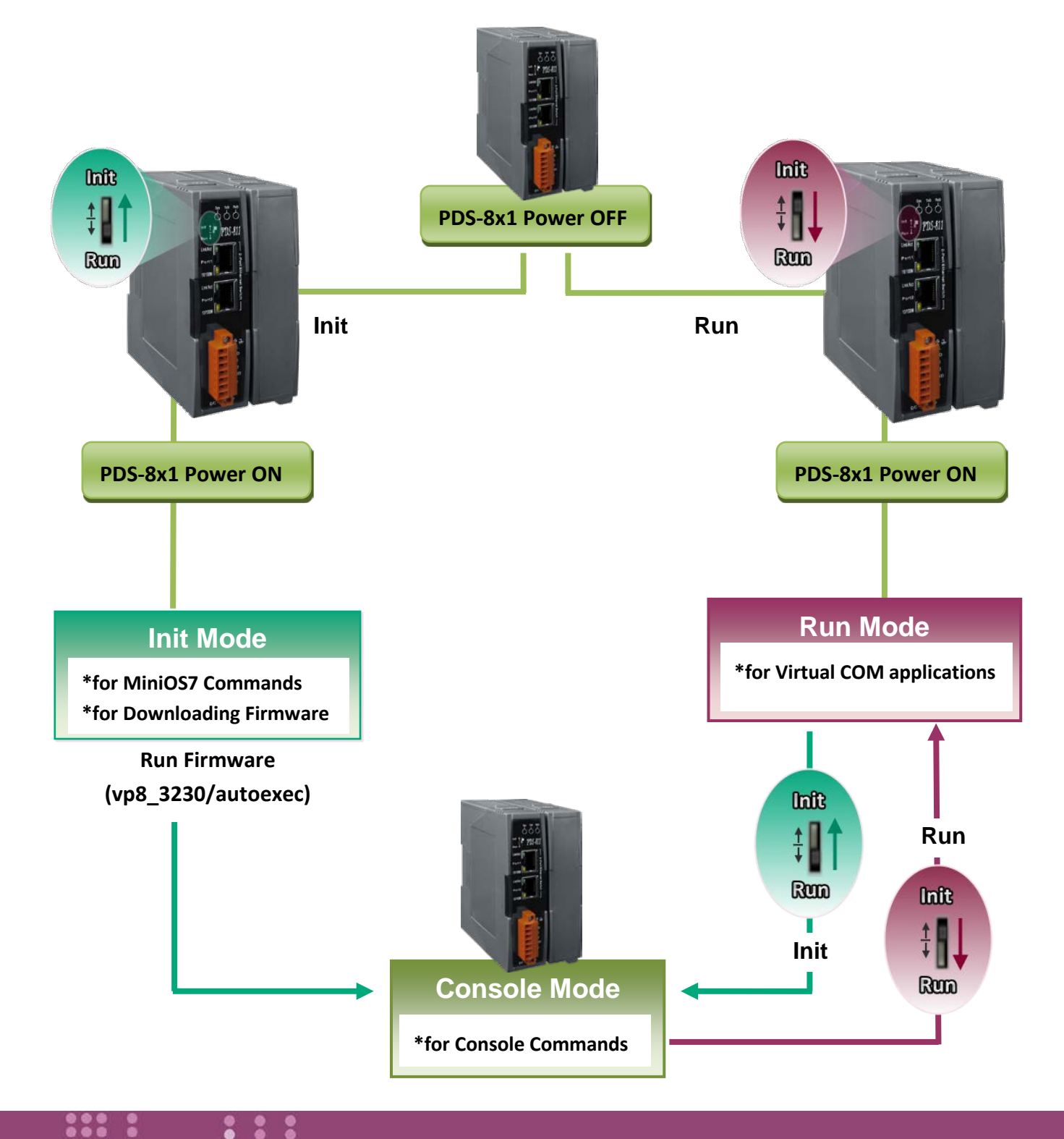

## 7.2 Comparison Sheet (Init, Run and Console Modes)

| Mode    | Firmware                                                                                             | VCOM Commands | Telnet Commands | Console Commands |  |  |
|---------|----------------------------------------------------------------------------------------------------|---------------|-----------------|------------------|--|--|
|         | Stop                                                                                                 | No            | No              | No               |  |  |
| Init    | Init Mode is used to upgrade firmware and accepts MiniOS7 commands (from PDS.COM1) only.             |               |                 |                  |  |  |
|         | Running                                                                                              | Yes           | Yes             | No               |  |  |
| Run     | Run Mode is used for Virtual COM applications, and accepts Virtual COM commands (TCP port 10000) and |               |                 |                  |  |  |
|         | Telnet commands (TCP port 23).                                                                       |               |                 |                  |  |  |
|         | Running                                                                                              | Yes           | Yes             | Yes              |  |  |
|         | Console Mode is used to configure the Virtual COM.                                                   |               |                 |                  |  |  |
| Console | PDS.COM1 is the console port that accepts console commands while other ports are still working with  |               |                 |                  |  |  |
|         | Virtual COM appl                                                                                     | lications.    |                 |                  |  |  |

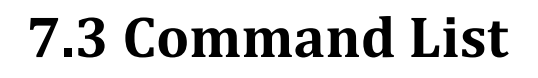

| Section       | Command       | Description                                                                                                    |  |
|---------------|---------------|----------------------------------------------------------------------------------------------------|--|
| <u>7.3.1</u>  | IPFILTER      | Retrieves/Sets the IP addresses that are allowed to access the PDS-8x1.                                                                  |  |
| <u>7.3.2</u>  | IPCONF        | Queries the network configuration. (IP/Mask/Gateway/MAC addresses).                                                                      |  |
| <u>7.3.3</u>  | SOCKET        | Lists all the status of sockets (Listen/Not Used Yet) together with the type of each socket (TCP Server: Port No./UDP/Unused).           |  |
| <u>7.3.4</u>  | COM           | Queries or sets the configuration of the COM Ports (Baud Rate/Parity /Stop Bits)                                                         |  |
| <u>7.3.5</u>  | Broadcast     | Queries or sets the Broadcast parameter, which determines whether or not the module can receive Broadcast packets.                       |  |
| <u>7.3.6</u>  | SystemTimeout | If PDS-8x1 has no network communications during the SystemTimeout period, the PDS-8x1 will reboot it-self automatically.                 |  |
| <u>7.3.7</u>  | SocketTimeout | If there is no data send/receive on the connection during the SocketTimeout period, the PDS-8x1 will close the connection automatically. |  |
| <u>7.3.8</u>  | Μ             | Gets/Sets the echo mode.<br>/M0: Transparent Mode, Multi-Echo, Data-Shared.<br>/M1: Slave Mode, Single-Echo, None-Shared.                |  |
| <u>7.3.9</u>  | EchoCmdNo     | Queries or sets the EchoCmdNo parameter that enables or disables adding Command Number before response.                                  |  |
| <u>7.3.10</u> | EndChar       | Sets a character that determines the end of a response string.                                                                           |  |
| <u>7.3.11</u> | IP            | Queries or sets the IP address.                                                                                                    |  |
| <u>7.3.12</u> | MASK          | Queries or sets the subnet Mask value.                                                                                                   |  |
| <u>7.3.13</u> | GATEWAY       | Queries or sets the Gateway address.                                                                                                    |  |
| <u>7.3.14</u> | MAC           | Queries the MAC address.                                                                                                    |  |
| <u>7.3.15</u> | NAME          | Queries the module name.                                                                                                    |  |
| <u>7.3.16</u> | ALIAS         | Sets the alias for a PDS-8x1.                                                                                                    |  |
| <u>7.3.17</u> | DHCP          | Enables/Disables the DHCP client.                                                                                                    |  |
| <u>7.3.18</u> | UDP           | Sets whether to reply to a UDP search command.                                                                                           |  |
| <u>7.3.19</u> | VER           | Queries the version information                                                                                                    |  |
| <u>7.3.20</u> | SAVE          | Determines whether or not backup copies of the "autoexec.bat" and "vcom.ini" files are saved when using the "load" command.              |  |
| <u>7.3.21</u> | LOAD          | Loads file to the built-in flash disk on PDS-8x1. It should be used to update firmware only.                                             |  |
| <u>7.3.22</u> | CONFIG        | Restores the factory default settings.                                                                                                   |  |
| <u>7.3.23</u> | RESET         | Reboots the PDS-8x1 module.                                                                                                    |  |
| 7.3.24        | QUIT          | Exits the running firmware.                                                                                                    |  |

## 7.3.1 IPFILTER

This command is used to query or edit IP filter table. The IP filter table restricts the access of packets based on the IP header. If one or more IP addresses are saved into the IP filter table, only clients whose IP is specified in the IP filter table can access the PDS-8x1.

| E <b>ffect:</b> Immediate |             |                                                                                    |  |  |  |
|---------------------------|-------------|------------------------------------------------------------------------------------|--|--|--|
| Command                   | Arguments   | Description                                                                        |  |  |  |
| ipfilter                  |             | Queries the IP filter table.                                                       |  |  |  |
| ipfilter                  | ADD ip1     | Adds an IP address to the IP filter table.                                         |  |  |  |
|                           | ADD ip1 ip2 | Adds a range of IP addresses (ip1 ~ ip2) to the IP filter table.                   |  |  |  |
| ipfilter                  | DEL ip1     | Deletes an IP address (ip1) from the IP filter table.                              |  |  |  |
|                           | DEL ip1 ip2 | Deletes a range of IP addresses (ip1 ~ ip2) from the IP filter table.              |  |  |  |
|                           |             | The IP address that follows the DEL command should already be listed in the        |  |  |  |
|                           |             | IP filter table.                                                                   |  |  |  |
| ipfilter                  | DEL #n      | Deletes item "n" from the IP filter table.                                         |  |  |  |
| ipfilter                  | DEL @       | Deletes all items from the IP filter table.                                        |  |  |  |
| ipfilter                  | SAVE        | Saves the IP filter table to the EEPROM. If the IP filter table is empty, the data |  |  |  |
|                           |             | in EEPROM will be cleared.                                                         |  |  |  |
| ipfilter                  | LOAD        | Loads the IP filter table from the EEPROM.                                         |  |  |  |

% The IP filter table is loaded automatically when the PDS-8x1 is booted.

XUse the "ipfilter save" command to save a new IP filter table to the EEPROM.

**Figure 7-3-1:** The figure illustrates is an example of a **IPFILTER** configuration.

m 7188XW 1.36 [COM1:115200,N,8,1],FC=0,CTS=0, DIR=C:\Documents and Vcom3231≻ipfilter IP filter #0:ip=10.0.8.20 Ucom3231>ipfilter add 10.0.8.25 IP filter #0:ip=10.0.8.20 IP filter #1:ip=10.0.8.25 Ucom3231>ipfilter add 10.0.8.30 10.0.8.40 IP filter #0:ip=10.0.8.20 IP filter #1:ip=10.0.8.25 IP filter #2:ip range=10.0.8.30 ~ 10.0.8.40 Ucom3231>ipfilter del 10.0.8.30 10.0.8.40 IP filter #0:ip=10.0.8.20 IP filter #1:ip=10.0.8.25 Vcom3231>ipfilter del #0 IP filter #0:ip=10.0.8.25 Vcom3231>ipfilter del @ No IP Filter! Vcom3231>ipfilter save [Save Ø IP Filter!] IP Filter setting is Cleared Vcom3231≻ipfilter load Load Ø IpFilter setting No IP Filter!

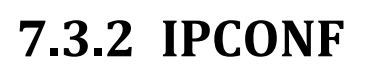

This command is used to display the network configuration information, such as IP address, Mask Address, Gateway address and MAC address and the status of DHCP, ACK\_Delay, Free Memory and Socket status.

Effect: Immediate

| Command | Arguments | Description                        |
|---------|-----------|------------------------------------|
| ipconf  |           | Queries the network configuration. |

Figure 7-3-2: The figure illustrates is an example of a **IPCONF** configuration.

| 😋 7188X ₩ 1.36 [COM1:115200,N,8,1],FC=0,CTS=0, DIR=C:\Documents and Settings\User\点面\PDS8 | . 🗆 🗡 |
|-------------------------------------------------------------------------------------------|-------|
| Vcom3231≻ipconf                                                                           |       |
| IP=10.0.8.246                                                                             |       |
| MASK=255.255.255.0                                                                        |       |
| GATEWAY=10.0.8.254                                                                        |       |
| MAC=00:0D:E0:E0:37:2B                                                                     |       |
| DHCP=0                                                                                    |       |
| ACK_Delay=50                                                                              |       |
| Free Memory=440848 bytes                                                                  |       |
| Socket number=32,Free socket number=23                                                    |       |

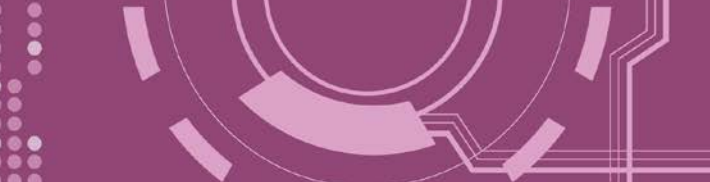

## **7.3.3 SOCKET**

This command lists the status of all sockets (Listen/Not Used Yet) together with the type of each socket (TCP Server: Port No./UDP/Unused)

- If stat = 1, the socket is used.
- If stat = 0, the socket is not yet used.

#### Effect: Immediate

| Command | Arguments | Description                      |
|---------|-----------|----------------------------------|
| socket  |           | Lists the status of all sockets. |

Figure 7-3-3: The figure illustrates is an example of a **<u>SOCKET</u>** configuration.

| 📧 7188X 🕷 1.36 [COM1:115200,N,8,1],FC=0,CTS=0, DIR=C:\Documents and Settings\User\点面\PDS8 🗕 🗖 | × |
|-----------------------------------------------------------------------------------------------|---|
| Vcom3231≻socket                                                                               | ⊾ |
| [00=16:LISTEN],stat=1 , [01=16:LISTEN],stat=1                                                 |   |
| [02=16:LISTEN],stat=1 , [03=16:LISTEN],stat=1                                                 |   |
| [04=16:LISTEN],stat=1 , [05=16:LISTEN],stat=1                                                 |   |
| [06=16:LISTEN],stat=1 , [07=16:LISTEN],stat=1                                                 |   |
| [08=00:NOT_USED_YET],stat=1 , [09=00:NOT_USED_YET],stat=0                                     |   |
| [10=00:NOT_USED_YET],stat=0 , [11=00:NOT_USED_YET],stat=0                                     |   |
| [12=00:NOT_USED_YET],stat=0 , [13=00:NOT_USED_YET],stat=0                                     |   |
| [14=00:NOT_USED_YET],stat=0 , [15=00:NOT_USED_YET],stat=0                                     |   |
| [16=00:NOT_USED_YET],stat=0 , [17=00:NOT_USED_YET],stat=0                                     |   |
| [18=00:NOT_USED_YET],stat=0 , [19=00:NOT_USED_YET],stat=0                                     |   |
| [20=00:NOT_USED_YET],stat=0 , [21=00:NOT_USED_YET],stat=0                                     |   |
| [22=00:NOT_USED_YET],stat=0 , [23=00:NOT_USED_YET],stat=0                                     |   |
| [24=00:NOT_USED_YET],stat=0 , [25=00:NOT_USED_YET],stat=0                                     |   |
| [26=00:NOT_USED_YET],stat=0 , [27=00:NOT_USED_YET],stat=0                                     |   |
| [28=00:NOT_USED_YET],stat=0 , [29=00:NOT_USED_YET],stat=0                                     |   |
| [30=00:NOT_USED_YET],stat=0 , [31=00:NOT_USED_YET],stat=0                                     |   |
| Socket Type:                                                                                  |   |
| [00]:TCP Server:10001 , [01]:TCP Server:10010                                                 |   |
| [02]:TCP Server:10011 , [03]:TCP Server:10012                                                 |   |
| [04]:TCP Server:10013 , [05]:TCP Server:10000                                                 |   |
| [06]:TCP Server:23 , [07]:TCP Server:80                                                       |   |
| LØ81:UDP , LØ91:UnUsed                                                                        |   |
| [10]:UnUsed , [11]:UnUsed                                                                     |   |
| L12]:UnUsed , L13]:UnUsed                                                                     |   |
| L14J:UnUsed , L15J:UnUsed                                                                     |   |
| L16J:UnUsed , L17J:UnUsed                                                                     |   |
| L18J:UnUsed , L19J:UnUsed                                                                     |   |
| 120]:UnUsed , 121]:UnUsed                                                                     |   |
|                                                                                               |   |
| 124]:UnUsed , 125]:UnUsed                                                                     |   |
| 120];UNUSEA , 127];UNUSEA                                                                     |   |
| 120J:Unusea , 127J:Unusea<br>[20]:Unusea [21]:Unusea                                          |   |
| 1303-0005eu , 1313-0005eu                                                                     | Ţ |

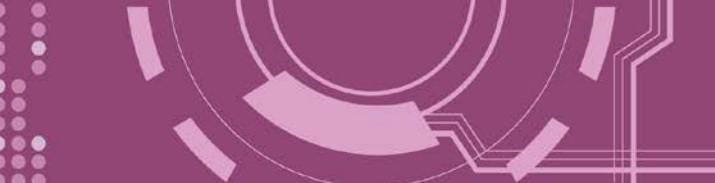

## 7.3.4 COM

This command queries or sets the configuration of the COM Ports (Baud Rate/Parity/Stop bits).

| Effect: Immedi | iate              |                                                                                   |
|----------------|-------------------|-----------------------------------------------------------------------------------|
| Command        | Arguments         | Description                                                                       |
| com            |                   | Queries the configuration of all COM Ports.                                       |
| com            | n                 | Queries configuration of COM Port "n".                                            |
|                |                   |                                                                                   |
|                |                   | If $n = 0$ , the configuration of all COM Ports will be listed in the same way as |
|                |                   | using the command "com" above.                                                    |
| com            | N= BaudRate,      | Sets the configuration of COM Port "n".                                           |
|                | DataBits,         |                                                                                   |
|                | Parity,StopBit(s) | If $n = 0$ , the settings will be valid for all Com Ports on the PDS-8x1.         |
|                |                   |                                                                                   |

Figure 7-3-4: The figure illustrates is an example of a <u>COM</u> configuration.

| 😋 7188X₩ 1.36 [COM1:115200,N,8,1],FC=0,CTS=0, DIR=C:\Documents and Settings\User\桌面\PDS8 🗕 🗖 > | • |
|------------------------------------------------------------------------------------------------|---|
| Vcom3231>com                                                                                   | ] |
| COM 1=9600,8,N,1. connect=0                                                                    |   |
| COM 10(A)=9600,8,N,1. connect=0                                                                |   |
| COM 11(B)=9600,8,N,1. connect=0                                                                |   |
| COM 12(C)=9600,8,N,1. connect=0                                                                |   |
| COM 13(D)=9600,8,N,1. connect=0                                                                |   |
| Vcom3231>com 10                                                                                |   |
| COM 10(A)=9600,8,N,1. connect=0                                                                |   |
| Vcom3231>com 1=9600,8,E,1                                                                      |   |
| COM 1=9600,8,E,1. connect=0                                                                    |   |
| Vcom3231>com 0=9600,8,E,1                                                                      |   |
| COM 1=9600,8,E,1. connect=0                                                                    |   |
| COM 10(A)=9600,8,E,1. connect=0                                                                |   |
| COM 11(B)=9600,8,E,1. connect=0                                                                | 4 |
| COM 12(C)=9600,8,E,1. connect=0                                                                |   |
| COM 13(D)=9600,8,E,1. connect=0                                                                |   |

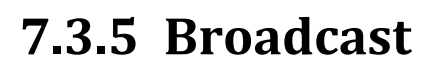

This command is used to Enable/Disable listening broadcast packets on PDS-8x1.

#### Effect: Immediate

| Command   | Arguments | Description                                      |
|-----------|-----------|--------------------------------------------------|
| Broadcast |           | Queries the Broadcast settings.                  |
| Broadcast | = 1       | Sets Broadcast = 1.                              |
|           |           | The system is able to receive broadcast packets. |
| Broadcast | = 0       | Sets Broadcast = 0.                              |
|           |           | The system will ignore broadcast packets.        |

Figure 7-3-5: The figure illustrates is an example of a **<u>Broadcast</u>** configuration.

7188XW 1.36 [COM1:115200,N,8,1],FC=0,CTS=0, DIR=C:\Documents and Settings\User\京面\PDS8...

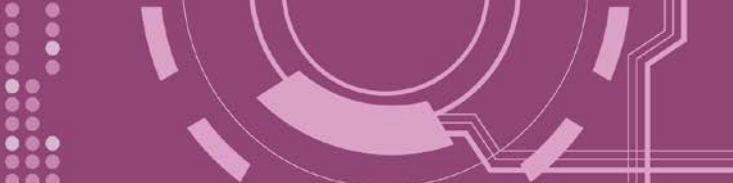

## 7.3.6 SystemTimeout

This command queries or sets the system timeout value.

If the SystemTimeout is greater than zero, and the PDS-8x1 does not receive any packets from any client for longer than the SystemTimeout period, the PDS-8x1 will reboot itself.

|  | Effect: | Immediate |
|--|---------|-----------|
|--|---------|-----------|

| Command       | Arguments | Description                                                       |
|---------------|-----------|-------------------------------------------------------------------|
| SystemTimeout |           | Queries the SystemTimeout settings.                               |
| SystemTimeout | = nnnnn   | Sets the SystemTimeout. (Unit : ms)                               |
|               |           | Default factory setting is 300000 ms (= 300 seconds = 5 minutes ) |
|               |           | Min. value is 30000 ms (= 30 seconds)                             |

Figure 7-3-6: The figure illustrates is an example of a **<u>SystemTimeout</u>** configuration.

# T 7188XW 1.36 [COM1:115200,N,8,1],FC=0,CTS=0, DIR=C:\Documents and Settings\User\桌面\PDS8... □ × Vcom3231>systemtimeout SystemTimeout=0 Vcom3231>systemtimeout=40000 SystemTimeout=40000 SystemTimeout=40000 SystemTimeout=0 Vcom3231>systemtimeout=40000 SystemTimeout=40000 SystemTimeout=40000 Vcom3231>systemtimeout=0 SystemTimeout=0

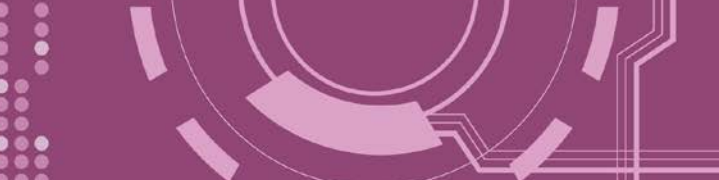

## 7.3.7 SocketTimeout

This command is used to query or set the SocketTimeout parameter.

If the SocketTimeout is greater than zero, and the PDS-8x1 does not receive any data from a client PC for longer than the SocketTimeout period, the PDS-8x1 will close the socket connection between itself and the client PC.

#### Effect: Immediate

| Command       | Arguments | Description                           |
|---------------|-----------|---------------------------------------|
| SocketTimeout |           | Queries the SocketTimeout settings.   |
| SocketTimeout | = nnnnn   | Sets the SocketTimeout. (Unit : ms)   |
|               |           | Default = 0 (disable)<br>Min. = 10000 |

Figure 7-3-7: The figure illustrates is an example of a <u>SocketTimeout</u> configuration.

| 💽 7188XW 1.36 [COM1:115200,N,8,1],FC=0,CTS=0, DIR=C:\Documents and Settings\User\桌面\PDS8 🗕 |  |
|--------------------------------------------------------------------------------------------|--|
| Vcom3231>sockettimeout                                                                     |  |
| SocketTimeout=0                                                                            |  |
| Vcom3231>sockettimeout=20000                                                               |  |
| SocketTimeout=20000                                                                        |  |
| Vcom3231>sockettimeout=0                                                                   |  |
| SocketTimeout=0                                                                            |  |

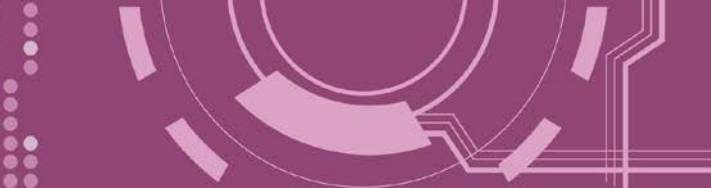

## 7.3.8 M

This command is used to query or set the echo mode.

#### Effect: Immediate

| Command | Arguments | Description                                                                                                    |
|---------|-----------|----------------------------------------------------------------------------------------------------|
| Μ       |           | Queries the echo mode settings.                                                                                                    |
| М       | = 0       | Sets the Multi-echo mode to enable.                                                                                                    |
|         |           | When set to multi-echo mode, the PDS-8x1 echoes data from a device to all clients that are connected.                                                                                                    |
| М       | = 1       | Sets the Single-echo mode to enable.                                                                                                    |
|         |           | When each a simple only the DDC 0.1 askess data from a device to the                                                                                                    |
|         |           | When set to single-echo mode, the PDS-8XT echoes data from a device to the<br>client that requested the service                                                                                           |
| ΝΛ      | -2        | Sets the Half-Save Mode to enable                                                                                                    |
| 101     | -2        |                                                                                                    |
|         |           | If only one client connects to the PDS-8x1 controller, the operation mode same as M0 mode; and if there are two or more clients connecting to the PDS-8x1 controller, the operation mode same as M1 mode. |

#### **Figure 7-3-8:** The figure illustrates is an example of a <u>M</u> configuration.

| ₹ 7188X₩ 1.36 [COM1:115200,N,8,1],FC=0,CTS=0, DIR= | C:\Documents and Settings\User\点面\PDS8 💶 🗙 |
|----------------------------------------------------|--------------------------------------------|
| Vcom3231>m                                         | A                                          |
| M=0                                                |                                            |
| Vcom3231>m=1                                       |                                            |
| M=1                                                |                                            |
| Vcom3231>m=2                                       |                                            |
| M=2                                                |                                            |
| Vcom3231>m=0                                       |                                            |
| M=0                                                |                                            |

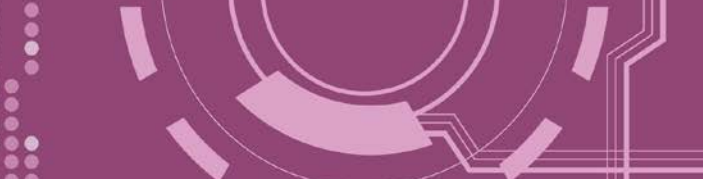

## 7.3.9 EchoCmdNo

This command is used to query or set the EchoCmdNo parameter.

The EchoCmdNo parameter is used to set whether the PDS-8x1 prefixes the Virtual COM command to the corresponding response. (Virtual COM commands are used to configure a PDS-8x1 through TCP port 10000)

#### Effect: Immediate

| Command   | Arguments | Description                                                                |
|-----------|-----------|----------------------------------------------------------------------------|
| EchoCmdNo |           | Queries the EchoCmdNo settings.                                            |
| EchoCmdNo | = 0       | If EchoCmdNo = 0, a Virtual COM command number will not be prefixed to the |
|           |           | corresponding response.                                                    |
| EchoCmdNo | = 1       | If EchoCmdNo = 1, a Virtual COM command number will be prefixed to the     |
|           |           | corresponding response.                                                    |

Figure 7-3-9: The figure illustrates is an example of a **<u>EchoCmdNo</u>** configuration.

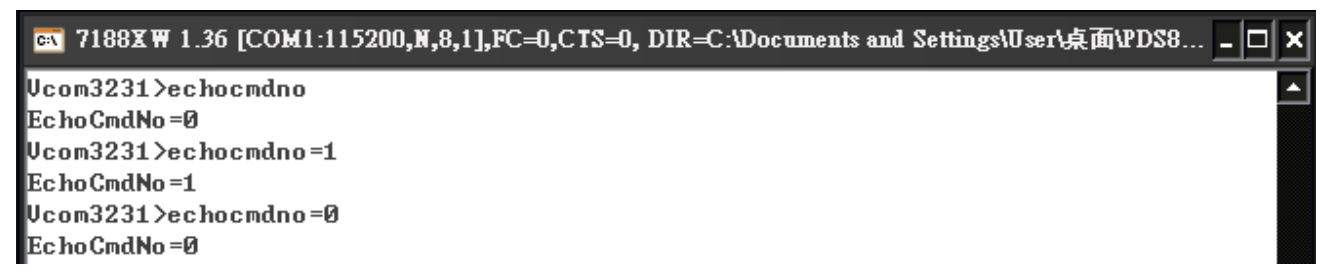

EchoCmdNo = 0

| Send Command |            |  |  |  |
|--------------|------------|--|--|--|
| Send         | 13         |  |  |  |
| Response     | 10.0.8.254 |  |  |  |

#### EchoCmdNo = 1

| F I           | Send Command |              |  |  |  |
|---------------|--------------|--------------|--|--|--|
| · · · · · · · | Send         | 13           |  |  |  |
| F             | lesponse     | 1310.0.8.254 |  |  |  |

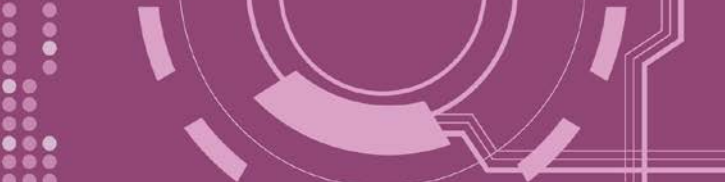

## 7.3.10 EndChar

This command is used to query or set the EndChar parameter.

PDS-8x1 sends out the response string from serial port to TCP client immediately when it received a char on the response string that matching the EndChar.

Set EndChar = 00 to disable the EndChar feature.

#### Effect: Immediate

| Command | Arguments | Description                  |
|---------|-----------|------------------------------|
| Endchar |           | Queries the endchar setting. |
| Endchar | = HH      | Sets the endchar.            |

Figure 7-3-10: The figure illustrates is an example of a **EndChar** configuration.

T188XW 1.36 [COM1:115200,N,8,1],FC=0,CTS=0, DIR=C:\Documents and Settings\User\桌面\PDS8...

#### EndChar = 0D

| Send    | 11ah           | [       |
|---------|----------------|---------|
| (Hex)   | 31 31 61 68    |         |
| Receive | ed             |         |
| 3C 31 3 | 31 61 68 3E 0D | <11ah>. |

#### EndChar = 0B

|   |       |     |     |      |    |    |  |  |  |  |   |      | - | a |
|---|-------|-----|-----|------|----|----|--|--|--|--|---|------|---|---|
| 9 | Send  | 1   | 1ah | ١    |    |    |  |  |  |  |   |      |   |   |
| ( | Hex)  | 3   | 13  | 1 61 | 68 | :  |  |  |  |  |   |      |   |   |
| F | Recei | ved |     |      |    |    |  |  |  |  |   |      |   |   |
| З | IC 31 | 31  | 61  | 68   | 3E | 0B |  |  |  |  | < | 11ah | 2 | 1 |

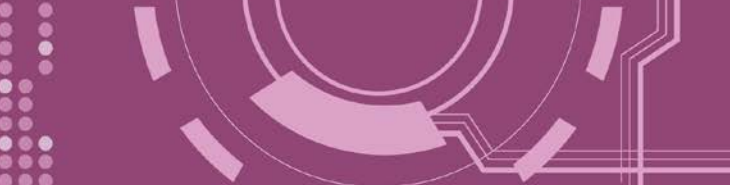

## 7.3.11 IP

This command is used to query or set the IP address.

#### Effect: After the next reboot.

| Command | Arguments         | Description             |
|---------|-------------------|-------------------------|
| IP      |                   | Queries the IP address. |
| IP      | = XXX.XXX.XXX.XXX | Sets the IP address.    |

**Figure 7-3-11:** The figure illustrates is an example of a <u>IP</u> configuration.

| 📉 7188X ₩ 1.36 [COM1:115200,N,8,1],FC=0,CTS=0, DIR=C:\Documents and Settings\User\桌面\PDS8 🗕 |   |
|---------------------------------------------------------------------------------------------|---|
| Vcom3231≻ip                                                                                 | • |
| IP=10.0.8.246                                                                               |   |
| Vcom3231>ip=10.0.8.245                                                                      |   |
| IP=10.0.8.245                                                                               |   |

## 7.3.12 MASK

This command is used to query or set the subnet Mask value.

#### Effect: After the next reboot.

| Command | Arguments         | Description                    |
|---------|-------------------|--------------------------------|
| MASK    |                   | Queries the subnet Mask value. |
| MASK    | = XXX.XXX.XXX.XXX | Sets the subnet Mask value.    |

Figure 7-3-12: The figure illustrates is an example of a MASK configuration.

PDS-8x1 Series User Manual

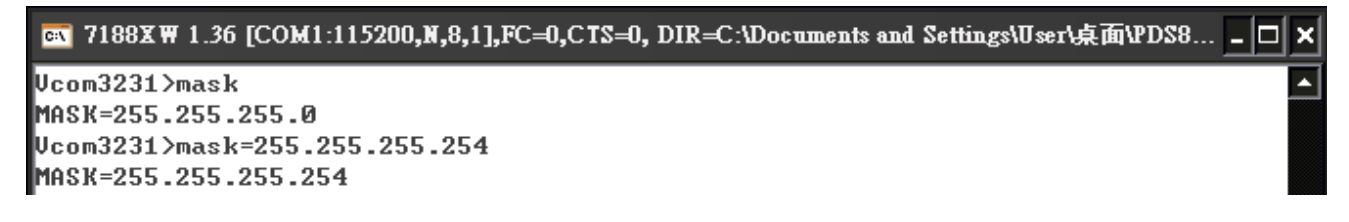

Version 1.2, Sep. 2018

- 99 -

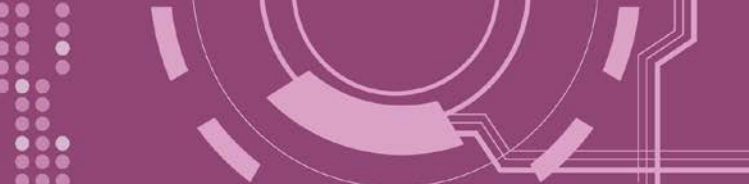

## 7.3.13 GATEWAY

This command is used to query or set the outgoing Gateway address of the subnet.

#### Effect: After the next reboot.

| Command | Arguments         | Description                       |
|---------|-------------------|-----------------------------------|
| Gateway |                   | Queries the subnet Gateway value. |
| Gateway | = XXX.XXX.XXX.XXX | Sets the subnet Gateway value.    |

Figure 7-3-13: The figure illustrates is an example of a <u>Gateway</u> configuration.

🧱 7188X 🏽 1.36 [COM1:115200,N,8,1],FC=0,CTS=0, DIR=C:\Documents and Settings\User\点面\pds7... 🔒

Ucom3230>gateway GATEWAY=10.0.8.254 Ucom3230>gateway=10.0.8.255 GATEWAY=10.0.8.255

## 7.3.14 MAC

This command is used to query the MAC address.

Effect: Setting the address is not allowed.

| Command | Arguments | Description                                                  |
|---------|-----------|--------------------------------------------------------------|
| MAC     |           | Queries the MAC address.(Setting the address is not allowed) |

Figure 7-3-14: The figure illustrates is an example of a <u>MAC</u> configuration.

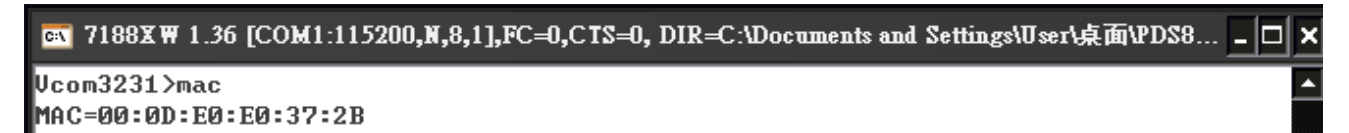

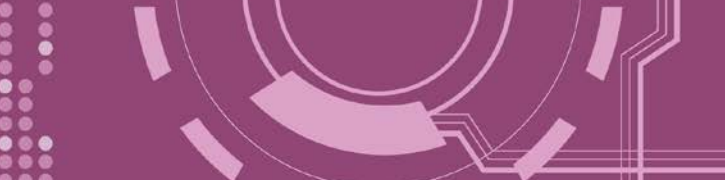

## 7.3.15 NAME

This command is used to query the name of a PDS-8x1 controller.

| Command | Arguments | Description                               |
|---------|-----------|-------------------------------------------|
| NAME    |           | Queries the name of a PDS-8x1 controller. |

Figure 7-3-15: The figure illustrates is an example of a **<u>NAME</u>** configuration.

💽 7188X 🗑 1.36 [COM1:115200,N,8,1],FC=0,CTS=0, DIR=C:\Documents and Settings\User\桌面\PDS8... 🗕 🗖

Vcom3231>name NAME=PDS-821∶1-40

## 7.3.16 ALIAS

This command is used to query or set the alias of a PDS-8x1. The maximum character length of PDS-8x1 alias name is 16 bytes.

#### Effect: Immediate

| Command | Arguments | Description                                       |
|---------|-----------|---------------------------------------------------|
| alias   |           | Queries the alias.                                |
| alias   | = XXXX    | Sets the alias of a PDS-8x1 controller to "xxxx". |

Figure 7-3-16: The figure illustrates is an example of a <u>alias</u> configuration.

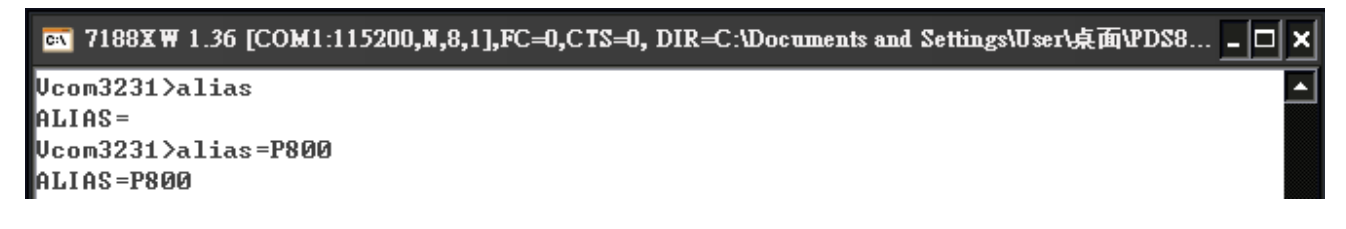

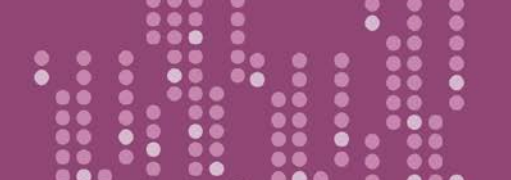

PDS-8x1 Series User Manual

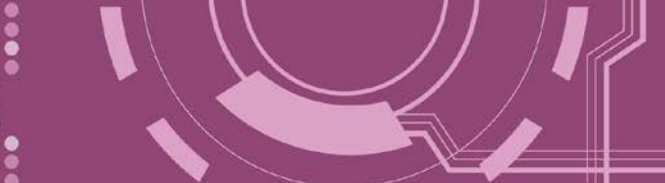

## 7.3.17 DHCP

This command is used to set the DHCP client to either enabled or disabled.

DHCP function will get a dynamic IP address setting for PDS-8x1 automatically. Thus it's recommended to disable DHCP function and use a static IP address setting. This prevents you to configure virtual COM mappings again and again.

#### Effect: Immediate

| Command | Arguments | Description               |
|---------|-----------|---------------------------|
| DHCP    | = 0       | Disables the DHCP client. |
| DHCP    | = 1       | Enables the DHCP client.  |

Figure 7-3-17: The figure illustrates is an example of a **DHCP** configuration.

📧 7188X 🕷 1.36 [COM1:115200,N,8,1],FC=0,CTS=0, DIR=C:\Documents and Settings\User\点面\PDS8... 🗕 🗖

Vcom3231>dhcp DHCP=0 Vcom3231>dhcp=1 DHCP=1 Vcom3231>dhcp=0 DHCP=0

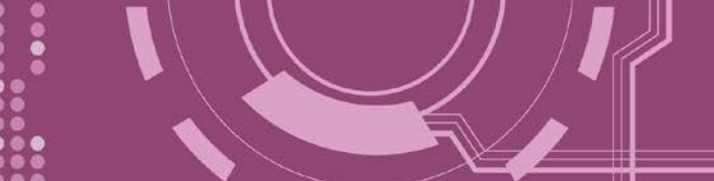

## 7.3.18 UDP

This command is used to configure the UDP Search function.

UDP is used to set the action mode for when a PDS-8x1 receives a UDP search command.

| Effect: Immediate |           |                                                                                      |
|-------------------|-----------|--------------------------------------------------------------------------------------|
| Command           | Arguments | Description                                                                          |
| UDP               | = 0       | Rejects UDP search commands.                                                         |
|                   |           | The PDS-8x1 will not reply to the UDP search command, and can not be searched again. |
| UDP               | = 1       | Replies to UDP search commands.                                                      |
|                   |           | The PDS-8x1 controller will reply to the UDP search command, and can be searched.    |
| UDP               | = 2       | Replies to UDP search commands till a client is connected.                           |

#### Figure 7-3-18: The figure illustrates is an example of a <u>UDP</u> configuration.

| 📉 7188X ₩ 1.36 [COM1:115200,N,8,1],FC=0,CTS=0, DIR=C:\Documents and Settings\User\点面\PDS | 88 <mark>- 🗆 ×</mark> |
|------------------------------------------------------------------------------------------|-----------------------|
| com3231>udp                                                                              | <b>^</b>              |
| DP=2                                                                                     |                       |
| com3231>udp=0                                                                            |                       |
| DP=0                                                                                     |                       |
| com3231>udp=1                                                                            |                       |
| DP=1                                                                                     |                       |
| com3231>udp=2                                                                            |                       |
| DP=2                                                                                     |                       |

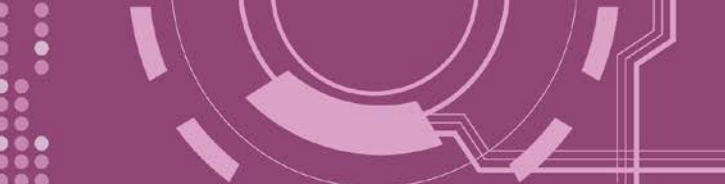

## 7.3.19 VER

This command is used to query the version information for a PDS-8x1.

| Effect: Setting the versior | n information | is not allowed. |
|-----------------------------|---------------|-----------------|
|-----------------------------|---------------|-----------------|

| Command | Arguments | Description                      |
|---------|-----------|----------------------------------|
| VER     |           | Queries the version information. |

Figure 7-3-19: The figure illustrates is an example of a <u>VER</u> configuration.

| 💽 7188X₩ 1.36 [COM1:115200,N,8,1],FC=0,CTS=0, DIR=C:\Documents and Settings\User\桌面\PDS8 🗕 |   |
|--------------------------------------------------------------------------------------------|---|
| Vcom3231>ver                                                                               | - |
| Firmware:v3.2.30[Dec 18 2008]                                                              |   |
| OS Version:2.6.2[Dec 07 2007]                                                              |   |
| P824AL.LIB Ver. 2.3[Nov 14 2008],tcp_dm32.LIB Ver. 1.20[Dec 08 2008]                       |   |

## 7.3.20 SAVE

This command is used to set the PDS-8x1 to backup or no-backup **"autoexec.bat"** and **"vcom.ini"** files when using "load" command.

#### Effect: Immediate

| Command | Arguments        | Description                                                                                                  |
|---------|------------------|----------------------------------------------------------------------------------------------------|
| save    | = 1              | When the "load" command is used, backup copies of the "autoexec.bat" and "vcom.ini" files will be saved.     |
| save    | = 0<br>(Default) | When the "load" command is used, backup copies of the "autoexec.bat" and "vcom.ini" files will NOT be saved. |

**A** Refer to Figures 7-3-20 and 7-3-21 for detail illustrations.

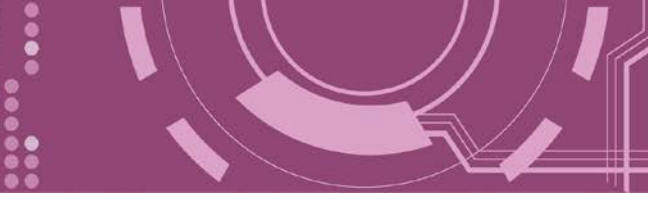

## 7.3.21 LOAD

This command is used to loads file to the built-in flash disk on PDS-8x1. It should be used to update firmware only.

Effect: Immediate

| Command | Arguments | Description                                                             |
|---------|-----------|-------------------------------------------------------------------------|
| load    |           | The command is coordinated with the MiniOS7 "load" command and can be   |
|         |           | used to renew the "vcom3230.exe", "vcom.ini" or "autoexec.bat" file(s). |

**%** "Load" is not a Telnet command.

Figure 7-3-20: The figure illustrates is an example of a <u>Save = 0</u> configuration.

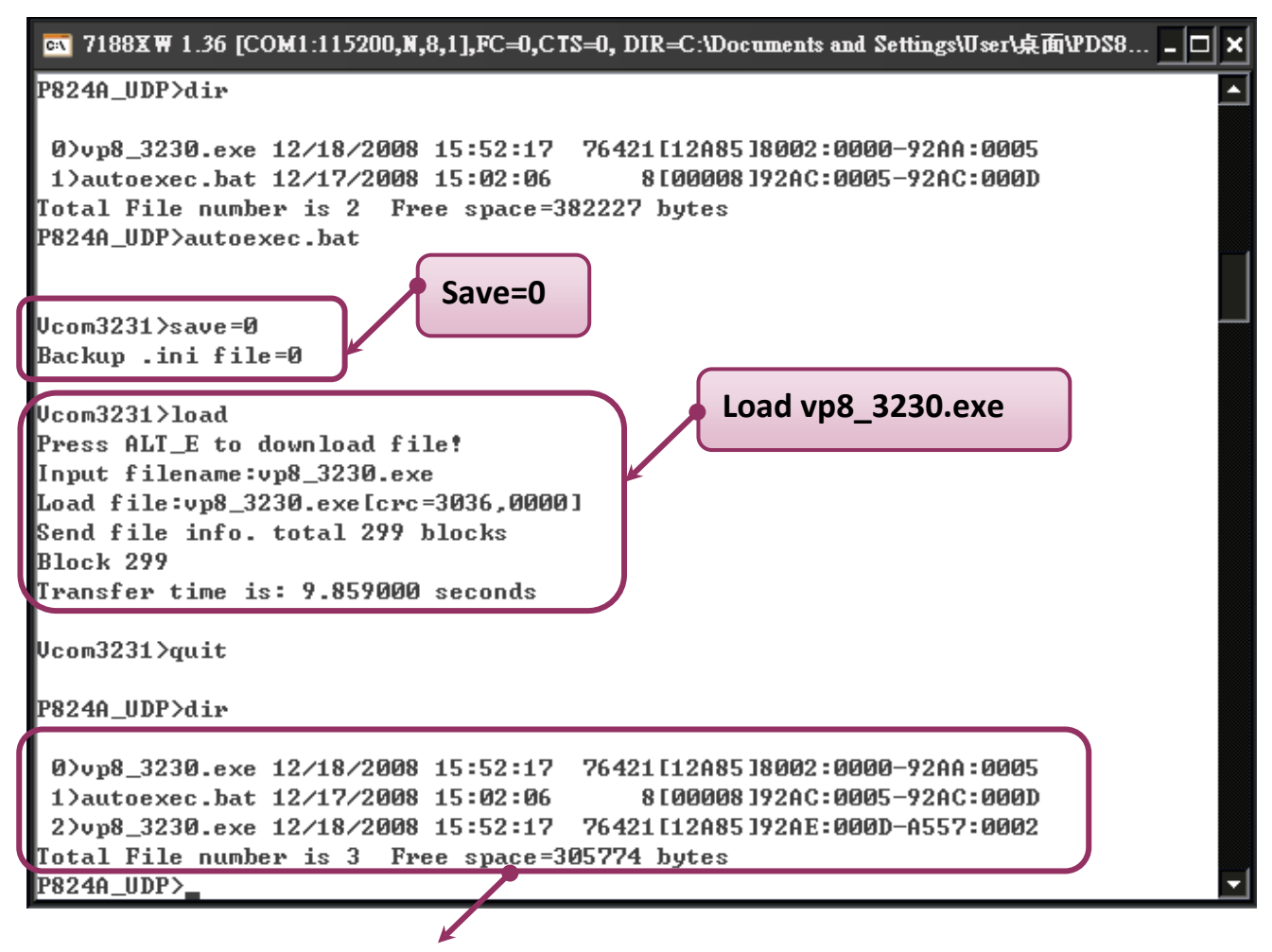

**%**When save = 0, the system doesn't back up the "autoexec.bat" and "vcom.ini" files to memory, and doesn't clear the flash disk. It only loads the file that is selected specified.

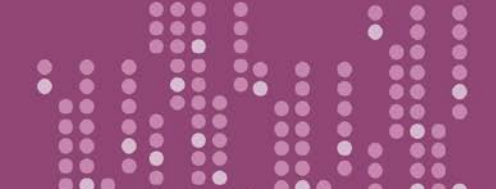

PDS-8x1 Series User Manual

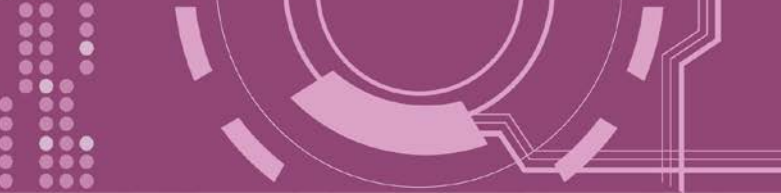

**Figure 7-3-21:** The figure illustrates is an example of a **Save = 1** configuration.

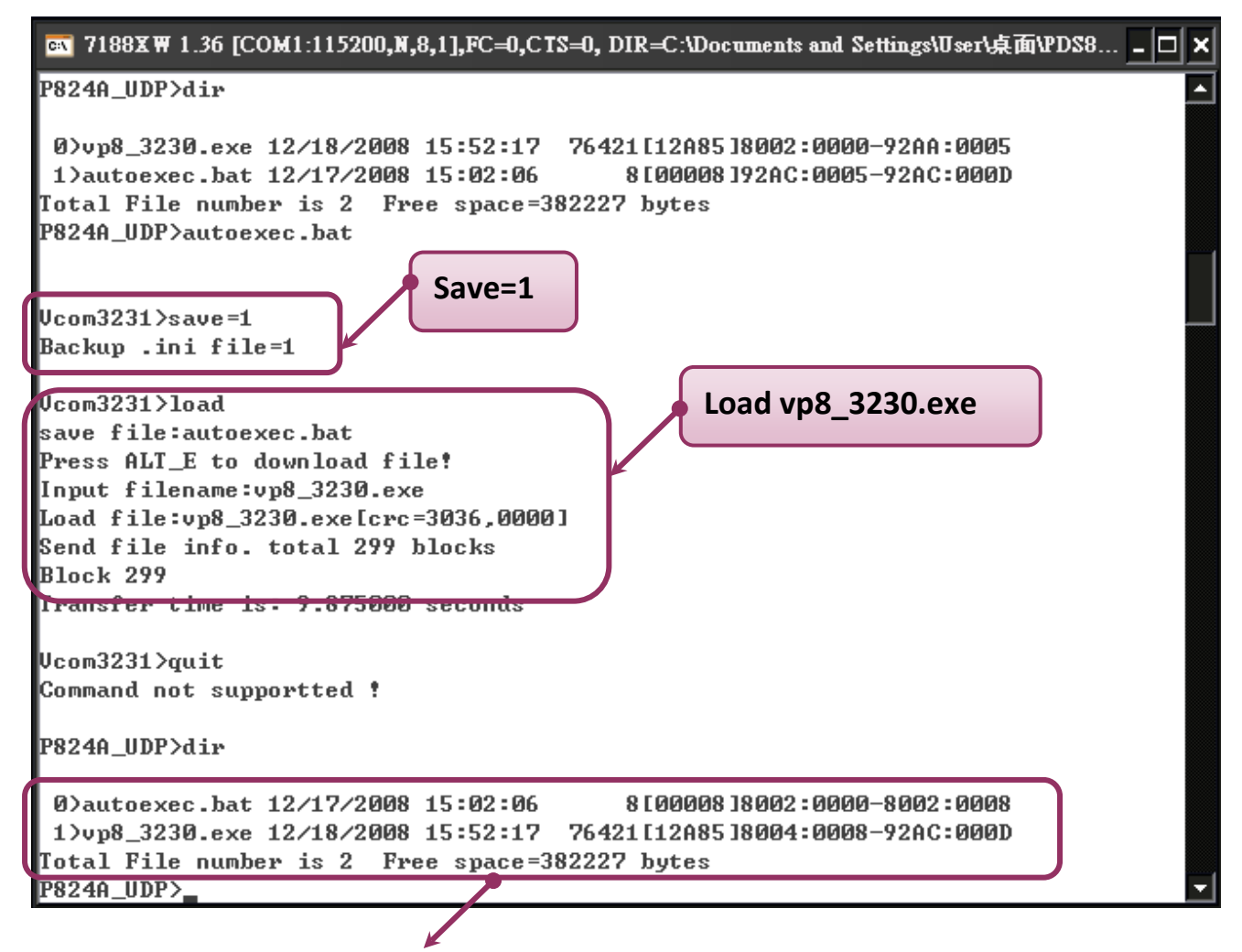

**%** When save = 1, system will back up the "autoexec.bat" and "vcom.ini" files to memory first, clear all files in the flash disk, and then load the "autoexec.bat" and "vcom.ini" files from memory and run the "load" command to load the specified file(s).

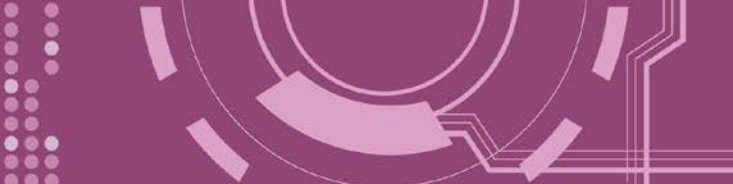

## 7.3.22 CONFIG

This command is used to clear the settings in the EEPROM.

| Effect: Imme | ffect: Immediate |                                                                           |  |
|--------------|------------------|---------------------------------------------------------------------------|--|
| Command      | Arguments        | Description                                                               |  |
| config       | = RESET          | Clears the settings in the EEPROM.                                        |  |
|              |                  | After reboot, the firmware will use the new (default) settings on EEPROM. |  |
|              |                  | Note: "RESET" MUST be in capital letters.                                 |  |

**%**When "Config=RESET" is used, the Password, Alias and IPFILTER settings will also be cleared, but the IP/MASK/GATEWAY addresses will not.

**%**The SystemTimeout setting is also cleared to 0 by the "config=RESET" command, you have to configure the SystemTimeout value again. The default factory setting of SystemTimeout value should be 300000 ms (= 300 seconds).

**Figure 7-3-22:** The figure illustrates is an example of a **<u>CONFIG</u>** configuration.

🗠 7188XW 1.36 [COM1:115200,N,8,1],FC=0,CTS=0, DIR=C:\Documents and Settings\User\点面\PDS8... 🗕 🗖 🗙 Vcom3231>config=RESET

Vcom3231>

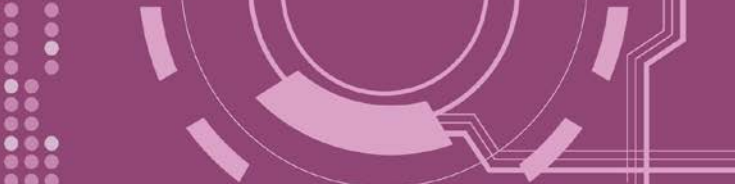

## 7.3.23 RESET

This command is used to reboot the PDS-8x1 controller.

Effect: Immediate

| Command | Arguments | Description                    |
|---------|-----------|--------------------------------|
| reset   |           | Reboot the PDS-8x1 controller. |

Figure 7-3-23: The figure illustrates is an example of a <u>RESET</u> configuration.

```
    T188XW 1.36 [COM1:115200,N,8,1],FC=0,CTS=0, DIR=C:\Documents and Settings\User\点面\PDS8... □ ×
Ucom3231>reset
    ICP_DAS MiniOS7 for I-P824A Uer. 2.06 build 002,Dec 07 2007 17:04:24
    OS id=23
    SRAM:768K, FLASH MEMORY:512K
    ICPU=RDC 1120]
    CPU internal WDT is ENABLED<\WDT timeout=0.8 sec>
    P824A_UDP>_
```

## 7.3.24 QUIT

This command is used to stop and quit the firmware of PDS-8x1 controller.

Effect: Immediate

| Command | Arguments | Description         |
|---------|-----------|---------------------|
| quit    |           | Quits the firmware. |

Figure 7-3-24: The figure illustrates is an example of a **Quit** configuration.

ST 7188X ₩ 1.36 [COM1:115200,N,8,1],FC=0,CTS=0, DIR=C:\Documents and Settings\User\桌面\PDS8...
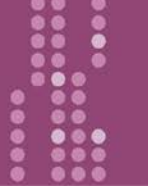

## Appendix A: Linking to a Development PC

**Step 1:** Connect the download-cable (CA0910), between the PDS-8x1 controller and COM 1 of the development PC.

1-1: Connect the connector of CA-0910 download cable to your host computer.

1-2: Wire the CA-0910 to PDS-8x1 controller, as follows:

Connect the <u>CA-0910.TX</u> with <u>PDS-8x1.TxD</u> Connect the <u>CA-0910.RX</u> with <u>PDS-8x1.RxD</u> Connect the <u>CA-0910.GND</u> with <u>PDS-8x1.GND</u>

**Step 2:** Set the Init/Run Switch in **"Init Mode"** position.

Step 3: Supply +24 V<sub>DC</sub> (+10 ~ +30 V<sub>DC</sub>) power to the PDS-8x1 controller.

Refer to below illustration for how to perform the above procedure.

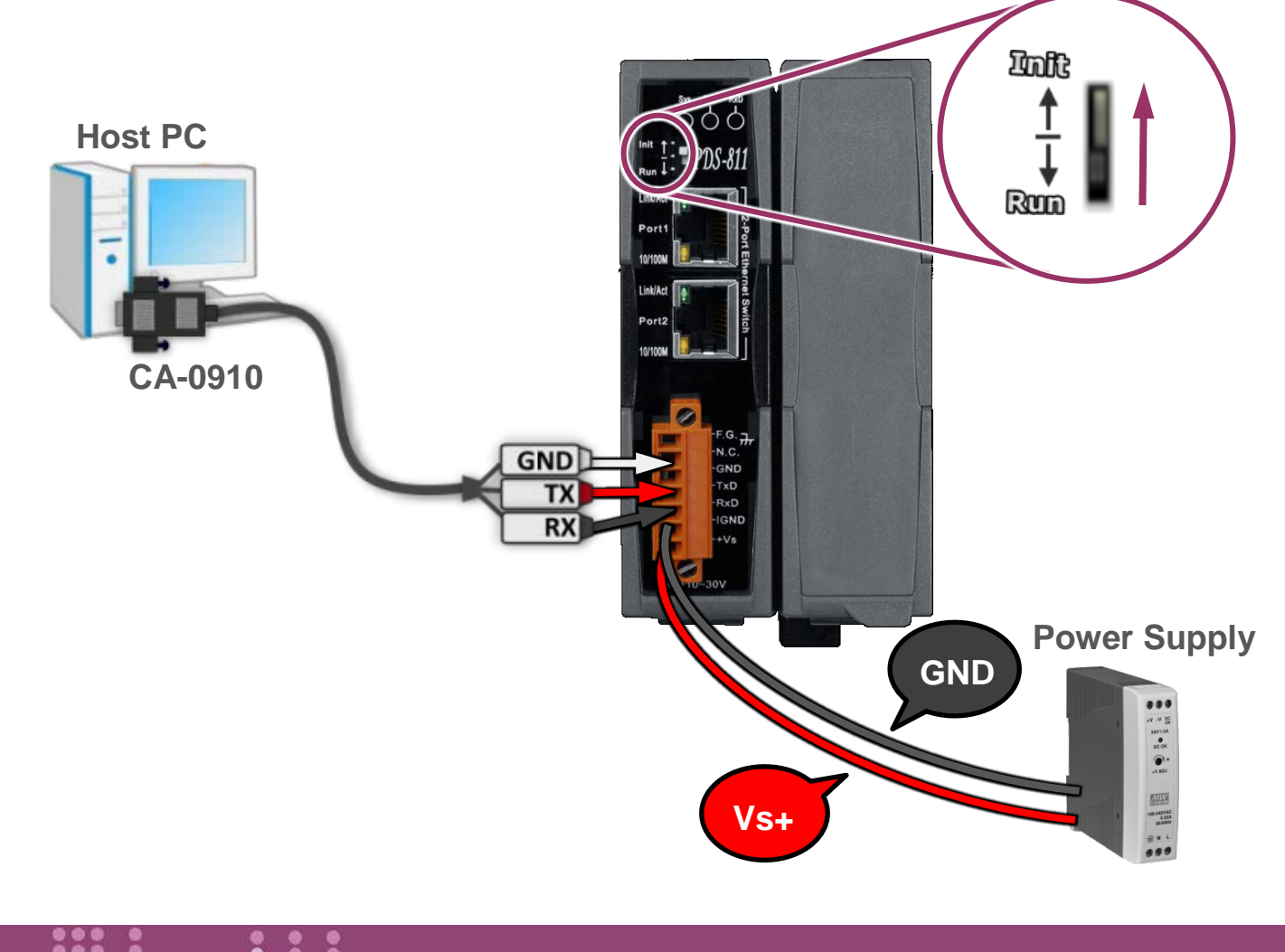

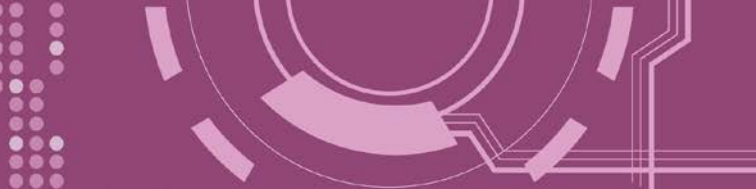

**Step 4:** Verify that the System LED indicator is flashing on the PDS-8x1 controller.

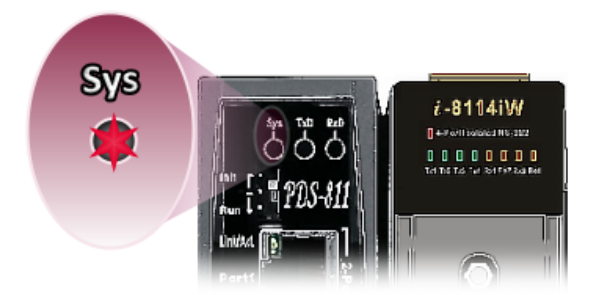

Step 5: Unzip the "7188XW\_yyyymmdd.zip" file on the PC.

The **"7188XW\_yyyymmdd.zip"** can be obtained from either the ICP DAS FTP site or the ICP DAS web site. The location of the download addresses are shown below:

ftp://ftp.icpdas.com/pub/cd/8000cd/napdos/minios7/utility/

http://ftp.icpdas.com/pub/cd/8000cd/napdos/minios7/utility/

**Step 6:** Execute 7188XW.EXE/C#, and change the Baud Rate to 115200 bps, N81. **"/C#"** is the COM Port of the development PC.

**Step 7:** Press [——] Enter] twice on the development PC.

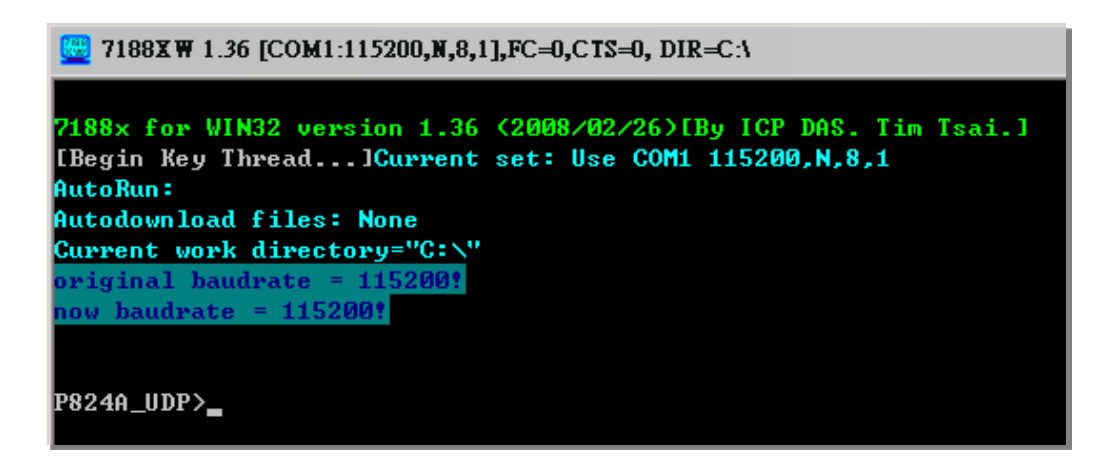

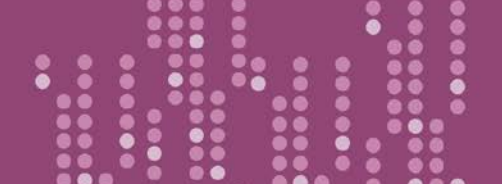

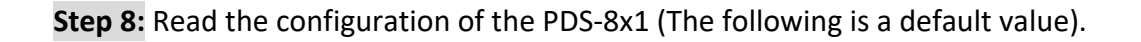

| P824A_UDP>ip                         | Read configuration command |
|--------------------------------------|----------------------------|
| IP=192.168.255.1                     |                            |
| P824A_UDP>mask                       | ➢ Ip                       |
| MASK=255.255.0.0                     | Mask                       |
| P824A_UDP>gateway                    | ▷ Catoway                  |
| Gateway=192.168.0.1                  |                            |
| P824A_UDP>mac                        | Mac                        |
| Ethernet Address = 00:0d:e0:e0:37:2b | setcom port                |
| P824A_UDP>setcom 1                   |                            |
| Current set is: 9600,8,0,1           |                            |
|                                      |                            |

**Step 9:** The configuration of the PDS-8x1 as follows can be changed.

Please setting for with your PC same network region **IP/Mask/Gateway addresses**. This example: **10.0.8.246/255.255.0/10.0.8.255** 

| P824A_UDP>ip 10.0.8.246            |  |  |
|------------------------------------|--|--|
| Set IP=10.0.8.246                  |  |  |
| [ReadBack]IP=10.0.8.246            |  |  |
| P824A_UDP>mask 255.255.255.0       |  |  |
| Set MASK=255.255.255.0             |  |  |
| [ReadBack]MASK=255.255.255.0       |  |  |
| P824A_UDP>gateway 10.0.8.255       |  |  |
| Set GATEWAY=10.0.8.255             |  |  |
| [ReadBack]Gateway=10.0.8.255       |  |  |
| P824A_UDP>setcom 1 115200,n,8,1    |  |  |
| Current set is: 9600,8,0,1         |  |  |
| Set to: 115200,8,0,1 [checksum:CC] |  |  |

Table A-1: "setcom" parameters are as follows.

| Port      | 1                  |
|-----------|--------------------|
| Baud Rate | 2 ~ 921600         |
| Data Bit  | 7, 8: for COM 1    |
| Parity    | N, n : None parity |
|           | E, e : Even parity |
|           | O, o : Odd parity  |
| Stop Bit  | 1: for COM 1       |

Settings configuration command

- ➢ ip [new ip]
- mask [new mask]
- gateway [new gateway]
- > mac [new mac]
- setcom port (refer to Table A-1)
- [baud][data\_bit][parity][stop\_bit]

**Step 10:** Set the Init/Run Switch in **"Run Mode"** position, and then **power-on reboot** the PDS-8x1 controller.

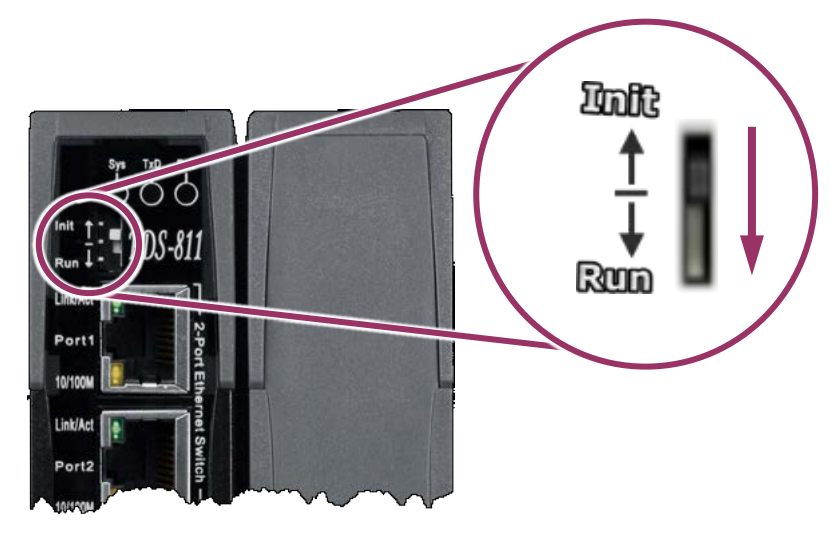

**Step 11:** Execute ping you setting IP (Example: ping 10.0.8.246 –t) using a run command.

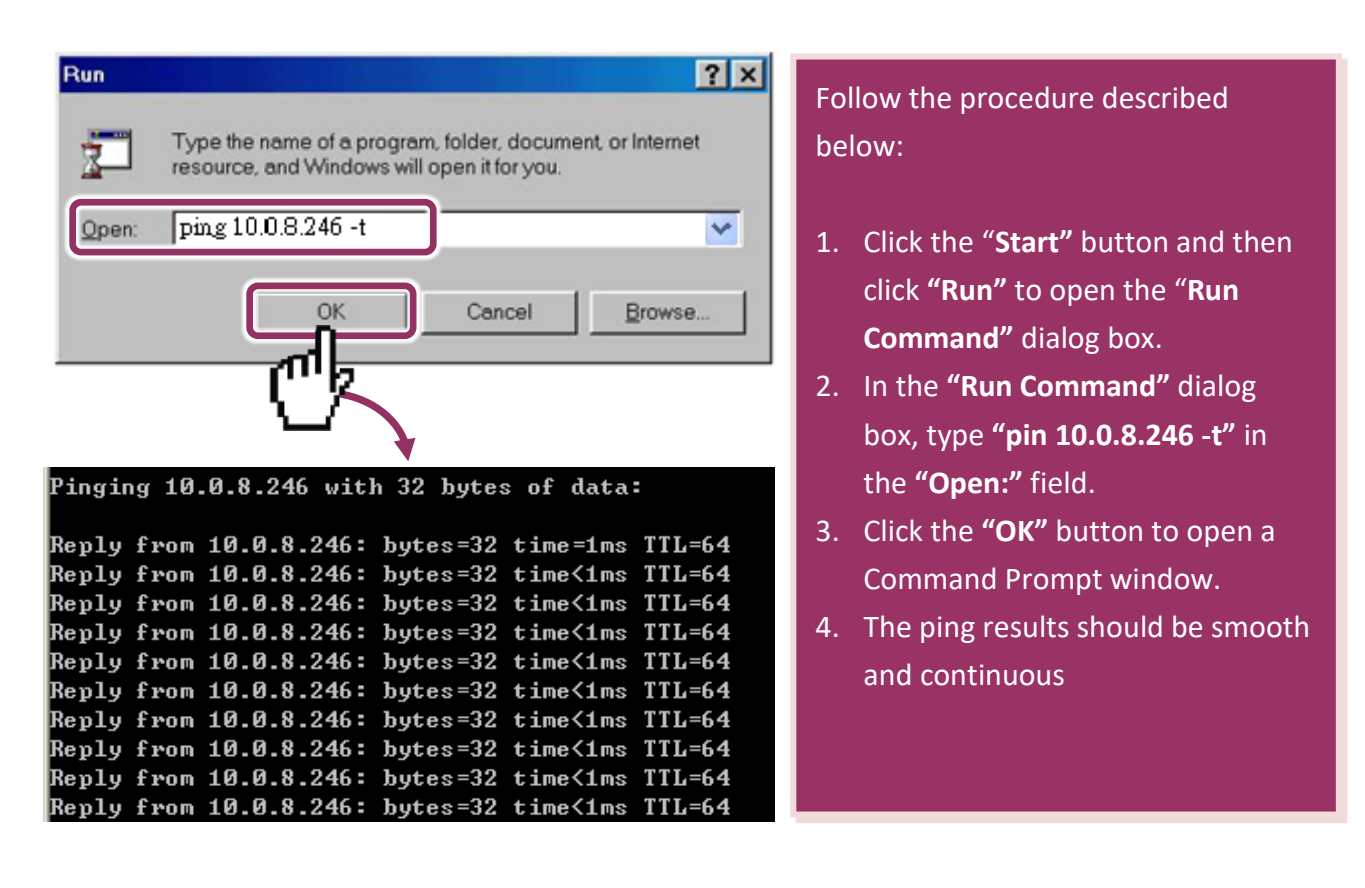

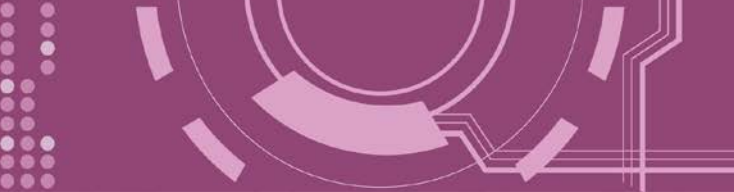

Notes:

**1**. 192.168.255.1 is the default IP of the PDS-8x1. The IP address can be changed using the instructions in step 8.

2. If the PDS-8x1 cannot be successfully pinged from the PC, refer to Step 8 to change the configuration of the PDS-8x1. (The mask and gateway addresses of PDS-8x1 controller and the PC should make the network definition.)

3. The MAC address of the PDS-8x1 should be unique on the same network. Refer to step 8 for details of how to change the MAC address of the PDS-8x1.

4. Each PDS-8x1 MAC address is unique in the default shipping.

In general, if the host PC can ping the PDS-8x1 controller smoothly and continuously, all other software and drivers for the PDS-8x1 controller will operate correctly. Therefore, users should ensure that the development PC is able to ping the PDS-8x1 controller smoothly before any further testing is carried out.

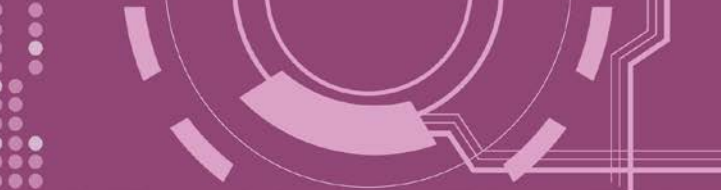

## **Appendix B: Glossary**

## 1. ARP (Address Resolution Protocol)

The Address Resolution Protocol (ARP) is a telecommunication protocol that is used to convert an IP address to a physical address, such as an Ethernet address.

Consider two machines A and B that share the same physical network. Each has an assigned IP address IP<sub>A</sub> and IP<sub>B</sub>, and a MAC address, MAC<sub>A</sub> and MAC<sub>B</sub>. The goal is to devise a low-level software application that hides the MAC addresses and allows higher-level programs to work only with the IP addresses. Ultimately, however, communication must be carried out by the physical networks using whatever MAC address scheme the hardware supplies.

Suppose machine A wants to send a packet to machine B across a physical network to which they are both attached, but A only has the Internet address for B, IP<sub>B</sub>. The question arises: how does A map that address to the MAC address for B, MAC<sub>B</sub>?

ARP provides a method of dynamically mapping 32-bit IP address to the corresponding 48-bit MAC address. The term dynamic is used since the mapping is performed automatically and is normally not a concern for either the application user or the system administrator.

## 2. Clients and Servers

The client-server paradigm uses the direction of initiation to categorize whether a program is a client or server. In general, an application that initiates peer-to-peer communication is called a client. End users usually invoke client programs when they use network services.

By comparison, a server is any program that waits for incoming requests from a client program. The server receives a request from a client, performs the necessary actions and returns the result to the client.

#### 3. Ethernet

The term Ethernet generally refers to a standard published in 1982 by Digital Equipment Corp., Intel Corp. and Xerox Corp. Ethernet is the most popular physical layer Local Area Network (LAN) technology in use today.

#### 4. Firmware

Firmware is an embedded software program or set of instructions programmed on a device that provides the necessary instructions for how the device communicated with other computer hardware, and is located or stored in a semi-permanent storage area, e.g., ROM, EEPROM, or Flash memory. Firmware can often be updated by downloading a file from the manufacturer's web site or FTP.

#### 5. Gateway

Computers that interconnect two networks and pass packets from one to the other are called Internet Gateways or Internet Routers. Gateways route packets that are based on the destination network, rather than the destination host.

## 6. ICMP (Internet Control Message Protocol)

ICMP provides a method of communicating between the Internet Protocol software on one machine and the corresponding software on another. It allows a gateway to send error or control messages to other gateways, or allows a host to diagnose problems with the network communication.

#### 7. Internet

Physically, the Internet is a collection of packet switching networks interconnected by gateways that together with the TCP/IP protocol, allows them to perform logically as a single, large and virtual network. The Internet recognizes hosts using 32-bit IP address.

## 8. IP (Internet Protocol) Address

Each interface on the Internet must have a unique IP address (also called an Internet address). These addresses are 32-bit numbers, and are normally written as four decimal numbers, one for each byte of the address for example "192.168.41.1". This is called dotted-decimal notation.

#### 9. MAC (Media Access Control) Address

To allow a computer to determine which packets are meant for it, each device attached to an Ethernet network is assigned a 48-bit integer known as its MAC address (also called the Ethernet address, the hardware address or the physical address). A MAC address is normally written as eight hexadecimal numbers, for example "00:71:88:af:12:3e:0f:01". Ethernet hardware manufacturers purchase blocks of MAC addresses and assign them in sequence as they manufacture Ethernet interface hardware. Thus, no two hardware interfaces can have the same MAC address.

#### 10. Packet

A packet is the unit of data sent across a physical network. It consists of a series of bits containing data and control information, including the source and the destination node (host) address, and is formatted for transmission from one node to another.

#### 11. Ping

Ping is a network administration utility used to test the whether a host on an Internet network is active, and to measure the round-trip time for messages sent from the originating host to a destination computer. Ping operates by sending an ICMP echo request message to a host, expecting an ICMP echo reply to be returned. Normally, if a host cannot be pinged, Telnet or FTP cannot be used to connect to the host. Conversely, if Telnet or FTP cannot be used to connect to a host, Ping is often the starting point to determine the nature of the problem.

## 12. RARP (Reverse Address Resolution Protocol)

RARP provides a method of dynamically mapping 48-bit MAC address to the corresponding 32-bit IP address. RARP has now been replaced by the Bootstrap Protocol (BOOTP) and the modern Dynamic Host Configuration Protocol (DHCP).

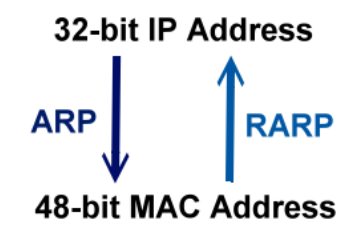

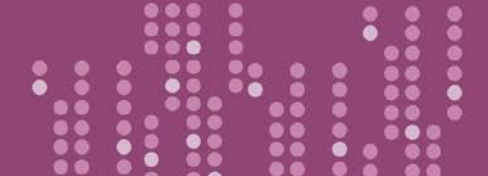

#### 13. Socket

Each TCP segment contains a source and destination port number that can be used to identify the sending and receiving application. These two values, along with the source and destination IP addresses in the IP header, uniquely identify each connection. The combination of an IP address and a port number is called a socket.

#### 14. Subnet Mask

A Subnet mask, often simply called the "Mask", is a 32-bit number that masks and IP address, and divides the IP address into the network address and the host address. Given its own IP address and its subnet mask, a host can determine whether a TCP/IP packet is destined for a host that is (1) on its own subnet, or (2) on a different network. If (1), the packet will be delivered directly; otherwise it, will be delivered via a gateway or a router.

## **15. TCP (Transmission Control Protocol)**

TCP is a set of rules used in combination with the Internet Protocol to send data in the form of message units between computers over the Internet. TCP provides a reliable flow of data between two hosts and is associated with tasks such as dividing the data passed to it from an application into appropriately sized chunks for the network layer below, acknowledging received packets, setting timeouts to make certain that the other end acknowledges packets that are sent, and so on.

#### 16. TCP/IP

The Transmission Control Protocol (TCP) and the Internet Protocol (IP) are standard network protocols that are almost always implemented and used together in a formation is known as TCP/IP. TCP/IP can be used to communicate across any set of interconnected networks.

#### 17. UDP (User Datagram Protocol)

UDP is an internet protocol that provides a much simpler service to the application layer as it only sends packets of data from one host to an other, but there is no guarantee that the packets will reach the destination host. UDP is suitable for purposes where error checking and correction is either not necessary or is performed in the application.

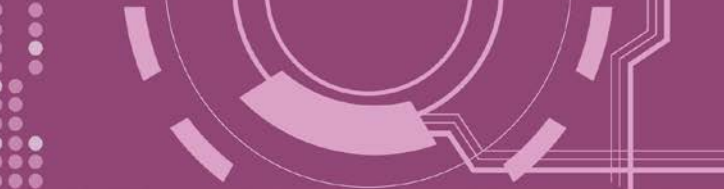

# **Appendix C: Revision History**

This chapter provides revision history information to this document.

| Revision | Date      | Function                                                                                                    |
|----------|-----------|----------------------------------------------------------------------------------------------------|
| 1.0      | Aug. 2009 | Initial issue                                                                                                    |
| 1.1      | Nov. 2014 | Delete Appendix: FAQ                                                                                                    |
| 1.2      | Sep. 2018 | <ol> <li>Remove the package CD</li> <li>Add Section DIN-Rail Mounting</li> <li>Add Section 3.2 Installing the I-8K Serial Modules</li> <li>Add Section 4.4 Modbus Gateway Settings</li> <li>Add Chapter 6, Modbus Testing and Protocol</li> </ol> |

#### The table below shows the revision history.